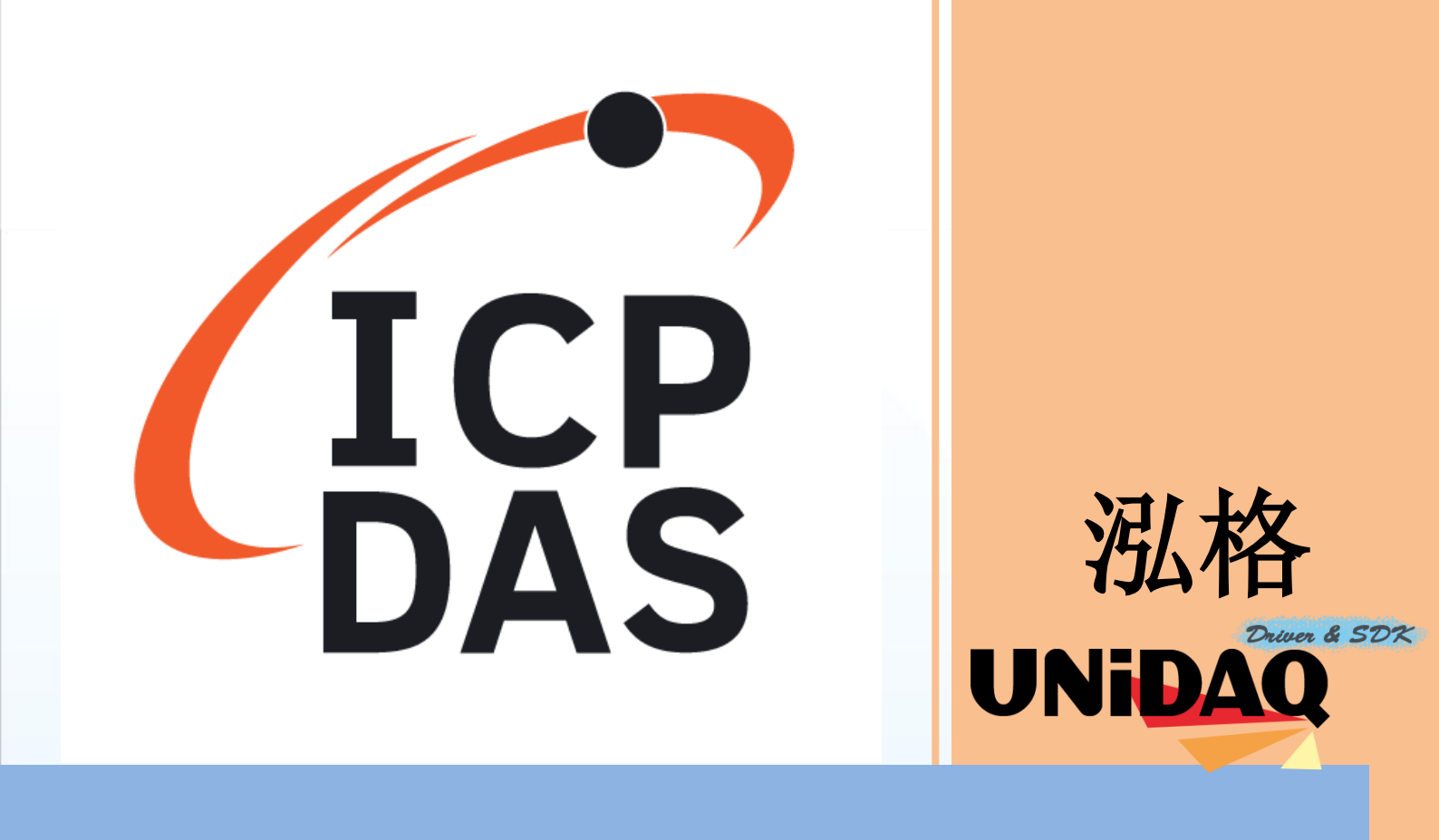

## 驱动函式库使用手册

支持 64 位操作系统

简体中文版

支援 Windows 10

支持大多数 PCI I/O 板卡

#### > 免责声明

凡使用泓格产品除产品质量造成的损害, 泓格科技股份有限公司不承担任何法律责任。 泓格科技股份有限公司有义务提供正确及详细的数据, 但保留修改权利, 且不承担用户 非法利用数据对第三方所造成侵害构成的法律责任。

#### ▶ 版权

版权所有 @ 2019 泓格科技股份有限公司,保留所有权利。

#### ▶ 商标

手册中所涉及所有公司商标,商标名称及产品名称分别属于该商标或名称的拥有者所有。

#### 关于

本手册说明如何透过泓格 UniDAQ 驱动函式库在 Windows 下对泓格数 据采集板卡作 I/O 操作。本手册提供了使用泓格板卡的相关讯息。包含 I/O 操作的流程以及每个 API 函数的功能、参数、数据结构的说明。

用户可以使用泓格 UniDAQ 函式库驱动在 Windows 系统下使用 VB、 VC、BCB、Delphi、VB.NET、C#.NET、VC.NET、Console 等工具来 实作开发。本手册也提供范例程序,利用开发实例向用户说明如何使用 泓格 UniDAQ 函式库,提供给使用者参考进行应用开发。

如有本手册未涵盖之内容请来信咨询泓格技术工程师。

Email: service@icpdas.com

泓格 UniDAQ 驱动函式库使用手册

Page: 2

## **Table of Contents**

#### Table of Contents.....

| 1. 导读                 |    |
|-----------------------|----|
| 1.1. 关于泓格 UniDAQ 驱动程序 | 9  |
| 1.2. 支持的泓格产品          | 10 |
| 1.3. 系统需求             | 11 |

#### 2. 开始安装使用.....

| 2.1. 取得 UniDAQ 驱动函式库安装程序 | 涍13 |
|--------------------------|-----|
| 2.2. 安装 UniDAQ 驱动程序函式库   | 14  |
| 2.3. 移除 UniDAQ 驱动函式库     | 19  |

#### 

| 3.2. 在 Win32 Console       |  |
|----------------------------|--|
| 3.3. 在 Visual Basic 6.0    |  |
| 3.4. 在 Borland Delphi      |  |
| 3.5. 在 Borland C++ Builder |  |
| 3.6. 在 Visual C++.NET      |  |
| 3.7. 在 Visual Basic.NET    |  |
| 3.8. 在 Visual C#.NET       |  |
| 3.9. 范例程序及文件               |  |

# 4. 函式应用 53 4.1. 导读 54 4.2. 驱动函式库 56 4.3. 数字输出输入 58 4.3.1. 数字输入 59

泓格 UniDAQ 驱动函式库使用手册

Page: 3

Table

| 4.3.2. 数字输出 | <b>6</b> P |
|-------------|------------|
| 4.4. 模拟输入   | 61         |
| 4.5. 模拟输出   | 72         |
| 4.6. 计时计数器  | 74         |
| 4.7. 内存存取   | 75         |

#### Ixud\_GetDIIVersion ......97 Ixud\_DriverInit......97 Ixud\_DriverClose......98 Ixud\_SearchCard ......98 Ixud\_GetBoardNoByCardID.....99 Ixud GetCardInfo......100 Ixud\_ReadPort .....101 Ixud\_WritePort ......102 Ixud\_ReadPort32 ......103 Ixud\_WritePort32 .....104 Ixud\_ReadPhyMemory.....105 Ixud\_WritePhyMemory......106 5.2.2. 数字输出输入函式集......107 Ixud SetDIOModes32.....107 Ixud\_SetDIOMode.....108 Ixud\_ReadDI .....109 Ixud\_WriteDO.....110 Ixud\_ReadDIBit .....111

Ixud\_WriteDOBit .....112 Ixud\_ReadDI32 .....113

泓格 UniDAQ 驱动函式库使用手册

Page: 4

ble

| Ixud_WriteDO    | 32            | 114 | Tabl  |        |          |
|-----------------|---------------|-----|-------|--------|----------|
| Ixud_Software   | ReadbackDO    | 115 | 19101 | IG     | P        |
| Ixud_StartDI    |               | 116 | (     |        | 12       |
| Ixud_StartDO    |               | 117 |       |        |          |
| Ixud_GetDIBu    | fferH         | 119 |       |        | 4        |
| Ixud_StopDI     |               | 120 |       | (      | $\Omega$ |
| Ixud_StopDO.    |               | 121 |       |        | 9        |
| 5.2.3. 中断事件函    | 式集            |     | . 122 |        | Dft      |
| Ixud_SetEven    | tCallback     | 122 |       | Indus  | D        |
| Ixud_Remove     | EventCallback | 125 |       | inia)  | D        |
| Ixud_InstallIrq |               | 125 |       | C      | Ś        |
| Ixud_Remove     | Irq           | 127 |       | Inter  |          |
| 5.2.4. 模拟输入函    | 式集            |     | . 128 | nicati |          |
| Ixud_ConfigAI   |               | 128 |       |        |          |
| Ixud_ConfigAI   | Ex            | 130 |       |        |          |
| Ixud_ClearAlE   | Suffer        | 132 |       |        |          |
| Ixud_GetBuffe   | erStatus      | 133 |       |        |          |
| Ixud_ReadAI .   |               | 134 |       |        |          |
| Ixud_ReadAlF    | ۱             | 135 |       |        |          |
| Ixud_PollingAl  | ۱             | 136 |       |        |          |
| Ixud_PollingAl  | iH            | 137 |       |        |          |
| Ixud_PollingAl  | IScan         | 138 |       |        |          |
| Ixud_PollingAl  | IScanH        | 140 |       |        |          |
| Ixud_StartAI    |               | 142 |       |        |          |
| Ixud_StartAIS   | can           | 144 |       |        |          |
| Ixud_StartExt/  | ۹I            | 146 |       |        |          |
| Ixud_StartExt/  | AnalogTrigger | 148 |       |        |          |
| Ixud_StartExt/  | AIScan        | 150 |       |        |          |
| Ixud_GetAlBu    | ffer          | 152 |       |        |          |
| Ixud_GetAlBu    | fferH         | 153 |       |        |          |

泓格 UniDAQ 驱动函式库使用手册

Copyright © 2019 ICP DAS Co., Ltd. All Rights Reserved. 🖂 E-mail: service@icpdas.com

Page: 5

| Ixud_StopAl154 ကြောြ     |        |
|--------------------------|--------|
| 5.2.5. 模拟输出函式集1550101    | IC     |
| Ixud_ConfigAO155         |        |
| Ixud_WriteAOVoltage156   |        |
| Ixud_WriteAOVoltageH157  |        |
| Ixud_WriteAOCurrent158   |        |
| Ixud_WriteAOCurrentH159  |        |
| Ixud_StartAOVoltage160   |        |
| Ixud_StartAOVoltageH161  | ndus   |
| Ixud_StopAO163           | trial  |
| 5.2.6. 计时计数函式集164        | Con    |
| Ixud_DisableCounter164   | amuu   |
| Ixud_ReadCounter165      | nicati |
| Ixud_ReadFrequency166    |        |
| Ixud_SetCounter167       |        |
| Ixud_SetFCChannelMode168 |        |
| 5.2.7. 内存输出输入函式集170      |        |
| Ixud_ReadMemory170       |        |
| Ixud_WriteMemory171      |        |
| Ixud_ReadMemory32172     |        |
| Ixud_WriteMemory32173    |        |
| 5.3. 数据型态174             |        |
| PIXUD_DEVICE_INFO174     |        |
| PIXUD_CARD_INFO176       |        |

### 附录 A. 函式回传值与配置码 ...... 179

| A.1. | 函数回传值定义           | 180 |
|------|-------------------|-----|
| A.2. | 模块识别号码            | 182 |
| A.3. | 配置码定义             | 184 |
| A    | A.3.1. 模拟输入配置码 18 | 84  |

Page: 6

nien

| А    | .3.2. | 模拟输出配置码(电压) | 487   | L |
|------|-------|-------------|-------|---|
| А    | .3.3. | 模拟输出配置码(电流) | 18821 | 0 |
| А    | .3.4. | 中断事件配置码     | . 189 | 1 |
| A.4. | 数字    | 输入端口定义号码    | 190   | ( |
| A.5. | 数字    | 输出端口定义号码    | 192   |   |
|      |       |             |       |   |

| 附录 B. 其他    |  |
|-------------|--|
| B.1. 常见问题   |  |
| B.2. 版本修改信息 |  |

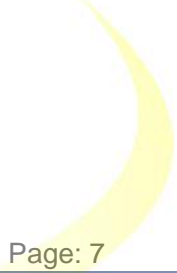

9

Contents

泓格 UniDAQ 驱动函式库使用手册

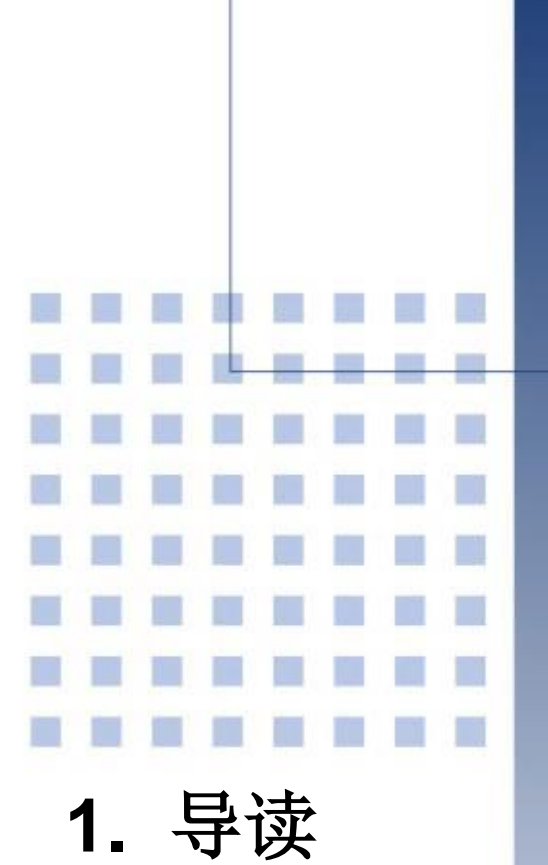

本章节将会简单介绍泓格 UniDAQ 驱动程序库的功能及系统需求

泓格 UniDAQ 驱动函式库使用手册

Page: 8

## 1.1. 关于泓格 UniDAQ 驱动程序

泓格 UniDAQ 驱动函式库提供完整的硬件函式以及最优良效能。在泓格的 UniDAQ 驱动函式库里,不需使用特定的硬件缓存器命令,UniDAQ 提供许多强而有力的函式让泓格板卡的使用者可以在各种编程语言与环境下开发。

泓格 UniDAQ 驱动函式库软件用户直接 I/O 大幅减低 API 对硬件作 I/O 的时间来达到更好的 I/O 速度,另外支持中断及事件通知功能,当硬件中断事件发生时,会透过应用程序通知用户来采取必要的行动,无需手动检查硬件状态,有效的减少程序的复杂度及大幅提升设备的实时可靠性。

泓格 UniDAQ 驱动函式库支持 Windows 2000 之后所有的 32 位及 64 位操作系统,用户就不再需要担心操作系统的兼容性。

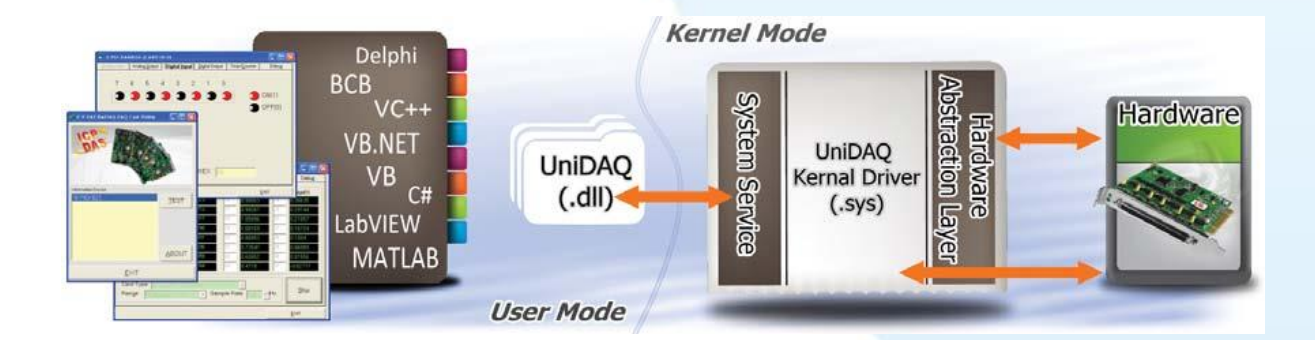

泓格 UniDAQ 驱动函式库使用手册

Page: 9

## 1.2. 支持的泓格产品

下表泓格驱动函式库所支持的产品:

| 型号                                      | 型号                                                     |
|-----------------------------------------|--------------------------------------------------------|
| PIO-D24/D56/D24U/D56U、PEX-D24/D56       | PIO-D48/D48U/D48SU、PEX-D48                             |
| PIO-D64/D64U                            | PIO-D96/D96U/D96SU、PEX-D96S                            |
| PIO-D144/D144U/D144LU、PEX-D144LS        | PIO-D168/D168U                                         |
| PCI-D96SU/D128SU                        | PIO-DA4/DA8/DA16/DA4U/DA8U/DA16U                       |
| PISO-DA4U/DA8U/DA16U                    | PEX-DA4/DA8/DA16                                       |
| PIO-821L/821H/821LU/821HU               | PISO-C64/C64U/P64/P64U                                 |
| PEX-C64/P64                             | PISO-A64/A64U/P32A32/P32A32U/<br>P32A32U-5V、PEX-P32A32 |
| PISO-P32C32/P32C32U/P32C32U-5V/P32S32WU | PEX-P32C32                                             |
| PISO-P8R8/P8R8U                         | PISO-P8R8AC/P8R8DC                                     |
| PISO-P16R16U、PEX-P16R16i/P8R8i          | PISO-1730U                                             |
| PISO-730/730A/730U/730AU、PEX-730/730A   | PISO-725/725U                                          |
| PISO-DA2/DA2U                           | PISO-813/813U                                          |
| PCI-TMC12/TMC12A/TMC12AU、PEX-TMC12A     | PCI-M128/M256/M512/M512U                               |
| PCI-P16R16/P16R16U/P16C16/P16C16U/      |                                                        |
| P16POR16/P16POR16U/P8R8/P8R8U           | PEX-P16POR16//P8POR8/                                  |
| PCI-1002L/1002H/1002LU/1002HU           | PCI-1202L/1202H/1202LU/1202HU                          |
| PEX-1002L/1002H                         | PEX-1202L/1202H                                        |
| PCI-1602/1602U,PCI-1602F/1602FU         | PCI-1800L/1800H/1800LU/1800HU                          |
| PCI-1802L/1802H/1802LU/1802HU           | PCI-822LU/826LU                                        |
| PCI-FC16U                               | PCI-2602U                                              |
| PCIe-8620                               | PCIe-8622                                              |

表格 1-1 产品支持列表

泓格 UniDAQ 驱动函式库使用手册

Page: 10

## 1.3. 系统需求

如果您想在计算机上使用泓格驱动程序库,以下是一些系统需求:

- ▶ 使用 266MHz 或更快的 32 位(x86)或 64 位(x64)处理器
- ▶ 至少 64 MB 的内存空间
- ▶ 兼容于 VGA 的图型显示适配器
- ▶ 至少 20 MB 磁盘空间
- ➤ 一台相容 DVD/CD-ROM
- > Microsoft Windows 2000 以上的 32 位或 64 位操作系统

支持以下的 32 及 64 位的 Windows 操作系统

| 32 位(x86)           | 64 位(x64)           |
|---------------------|---------------------|
| Windows 2000        | -                   |
| Windows XP          | Windows XP          |
| Windows Server 2003 | Windows Server 2003 |
| Windows Vista       | Windows Vista       |
| Windows Server 2008 | Windows Server 2008 |
| Windows 7           | Windows 7           |
| -                   | Windows Server 2012 |
| Windows 8/8.1       | Windows 8/8.1       |
| Windows 10          | Windows 10          |

表格 1-2 支持操作系统列表

注:不支援 Microsoft Windows 3.1/95/98/ME/NT

泓格 UniDAQ 驱动函式库使用手册

Page: 11

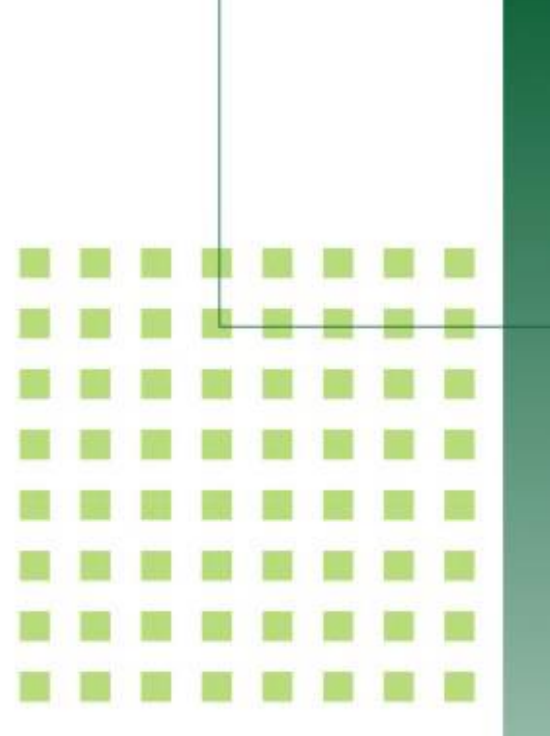

## 2. 开始安装使用

本章节以图解及简易的文字引导用 户如何安装及移除驱动程序

泓格 UniDAQ 驱动函式库使用手册

Page: 12

## 2.1. 取得 UniDAQ 驱动函式库安装程序

取得 UniDAQ 驱动函式库安装程序的方法可以从板卡上附的 CD 上取得或是从网络上下载,取得路径请参考下表:

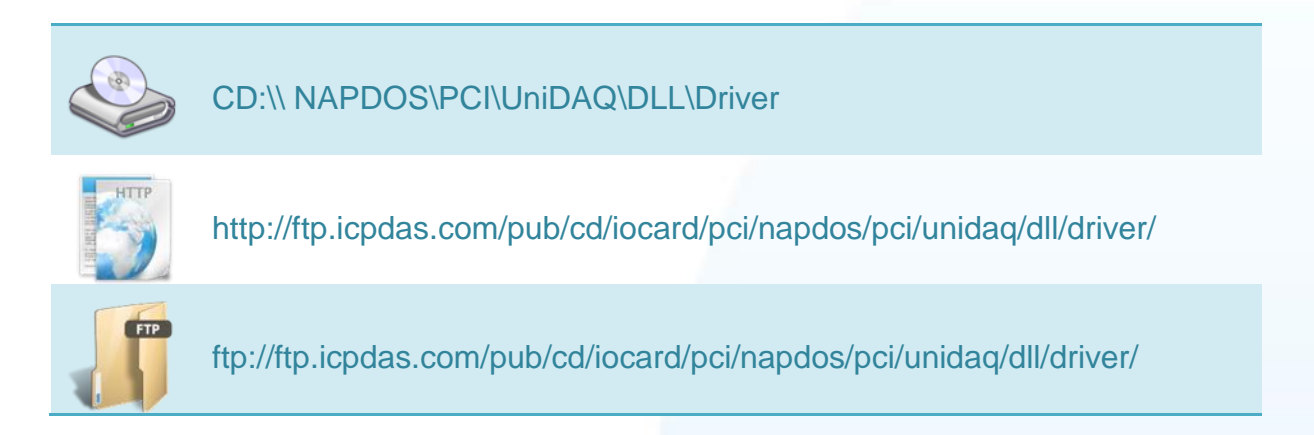

泓格 UniDAQ 驱动函式库使用手册

Page: 13

## 2.2. 安装 UniDAQ 驱动程序函式库

步骤一安装数据撷取板卡

#### 请依照下列步骤安装板卡:

| 打开计算机机壳<br>将 I / O 板卡插入至一个未使用的<br>PCI 或 PCI e 插槽<br>装上机壳<br>重新启动电源     | 关掉计算机电源                       |       |
|------------------------------------------------------------------------|-------------------------------|-------|
| 11 丌 II 异机机元<br>将 I / O 板卡插入至一个未使用的<br>PCI 或 PCIe 插槽<br>装上机壳<br>重新启动电源 | *<br>*T工斗/ 御知 古 主             |       |
| 将1/0 极下插入主一个未使用的<br>PCI 或 PCIe 插槽<br>装上机壳<br>重新启动电源                    |                               | 人十位口的 |
| 装上机壳<br>重新启动电源                                                         | 将 1/0 极卡抽八至-<br>PCI 或 PCIe 插槽 | 个木便用的 |
| 重新启动电源                                                                 | 装上机壳                          |       |
|                                                                        | 重新启动电源                        |       |

泓格 UniDAQ 驱动函式库使用手册

Page: 14

#### 步骤二安装驱动程序及函式库

#### 请依照下列步骤执行安装

1.双击 UniDAQ\_Win\_Setup...安装驱动函式库。

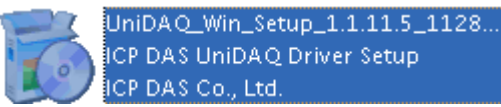

#### 2.按 <u>Next></u>到下一个画面。

| 觉 Setup - ICP DAS UniDAQ I                                                                                                    | Driver 💶 🗆 2                                                                                                    | x |
|----------------------------------------------------------------------------------------------------|----------------------------------------------------------------------------------------------------|---|
| Constant of the second second | Welcome to the ICP DAS UniDAQ<br>Driver Setup Wizard<br>This will install ICP DAS UnDAQ Windows Driver 1.1.11.5 Build<br>1128 on your computer.<br>It is recommended that you close all other applications before<br>continuing.<br>Click Next to continue, or Cancel to exit Setup. |   |
|                                                                                                    | Cancel                                                                                                    |   |

3.检查您的板卡及系统是否在支持内,按<u>N</u>ext>到下一个画面。

| Setup - ICP DAS UniDAQ Driver<br>Information<br>Please read the following important inform                 | ation before continuing.         | ×      |  |
|----------------------------------------------------------------------------------------------------|----------------------------------|--------|--|
| When you are ready to continue with Set                                                                    | up, click Next.                  |        |  |
| Supported Operation System                                                                                 |                                  | Â      |  |
| Microsoft Windows 2000<br>Microsoft Windows XP/2003/Vista/2008/7<br>Microsoft Windows XP/2003/Vista/2008/7 | 32-bit version<br>64-bit version |        |  |
| Supported DAQ Boards                                                                                       |                                  |        |  |
| PCT-822LU/PCT826LU<br>PCT-FC16U<br>PTO-D24/D24U/D56/D56U<br>PTO-D48/D48U<br>PTO-D64/D64U<br>PTO-D96/D96U   |                                  | •      |  |
| CP DAS Co., Ltd. http://www.icpdas.com/                                                                    |                                  |        |  |
|                                                                                                    | < <u>B</u> ack <u>N</u> ext >    | Cancel |  |
|                                                                                                    |                                  |        |  |

#### 泓格 UniDAQ 驱动函式库使用手册

Page: 15

4.选择安装目录,默认为 C:\ICPDAS\UniDAQ,确认后按 Next>到下一个画面。

| 觉 Setup - ICP DAS UniDAQ Driver 🛛 💶 🗙                                                  |
|----------------------------------------------------------------------------------------|
| Select Destination Location<br>Where should ICP DAS UniDAQ Driver be installed?        |
| Setup will install ICP DAS UniDAQ Driver into the following folder.                    |
| To continue, click Next. If you would like to select a different folder, click Browse. |
| C:\ICPDA5\UniDAQ Browse                                                                |
|                                                                                        |
| At least 2.3 MB of free disk space is required.                                        |
| < Back Next > Cancel                                                                   |

5.在列表内勾选您所需要安装驱动程序的板卡,勾选完后按 Next>到下一个画面。

| 🐯 Setup - ICP DAS UniDAQ Driver 💶 🗖 🗙                                                                                                    |                   |
|----------------------------------------------------------------------------------------------------|-------------------|
| Select Components<br>Which components should be installed?                                                                                                    |                   |
| Select the components you want to install; clear the components you do not want to install. Click Next when you are ready to continue.                                                                                                    |                   |
| Custom Installation                                                                                                    |                   |
| <ul> <li>PCI-822/826 series</li> <li>PCI-FC16U series</li> <li>Optional I/O Board</li> <li>PIO-D24/D56 series</li> <li>PIO-D48 series</li> <li>PIO-D64 series</li> <li>PIO-D64 series</li> <li>PIO-D96 series</li> <li>PIO-D144 series</li> </ul> |                   |
| Current selection requires at least 3.0 MB of disk space.         ICP DAS Co., Ltd. http://www.icpdas.com/         < Back       Next >         Cancel                                                                                             |                   |
|                                                                                                    |                   |
|                                                                                                    |                   |
| 弘格 UniDAQ 驱动函式库使用手册                                                                                                    | Page: 16          |
|                                                                                                    | ervice@icodas.com |

6. 按 <u>N</u>ext>到下一个画面。

| 觉 Setup - ICP DAS UniDAQ Driver 📃 🗆 🗙                                                                                   |
|----------------------------------------------------------------------------------------------------|
| Select Additional Tasks<br>Which additional tasks should be performed?                                                  |
| Select the additional tasks you would like Setup to perform while installing ICP DAS<br>UniDAQ Driver, then click Next. |
| Additional icons:                                                                                                    |
| A Create a desktop icon                                                                                                 |
|                                                                                                    |
|                                                                                                    |
|                                                                                                    |
|                                                                                                    |
|                                                                                                    |
|                                                                                                    |
|                                                                                                    |
| ICP DAS Co., Ltd. http://www.icpdas.com/                                                                                |
| < Back Mext > Cancel                                                                                                    |

7. 按 <u>N</u>ext>到下一个画面。

| Setur - ICP DAS UniDAO Driver                                                                                                    | ×                              |
|----------------------------------------------------------------------------------------------------|--------------------------------|
| Download Information       Please read the following important information before continuing.                                                           |                                |
| Download the sample program<br>Download the UniDAQ SDK User Manual<br>Download the LabVIEW sample program<br>Download the MATLAB sample program(M-file) |                                |
| ICP DAS Co., Ltd. http://www.icpdas.com/                                                                                                    |                                |
|                                                                                                    |                                |
| 泓格 UniDAQ 驱动函式库使用手册<br>Copyright © 2019 ICP DAS Co., Ltd. All Rights Reserved. ⊠ E-mail:                                                                | Page: 17<br>service@icpdas.com |

8.选择 Yes, restart the computer now 后,按下 <u>F</u>inish 按键后,系统会自动重新启动, 在重新启动之后, 泓格 UniDAQ 驱动函式库安装完成。

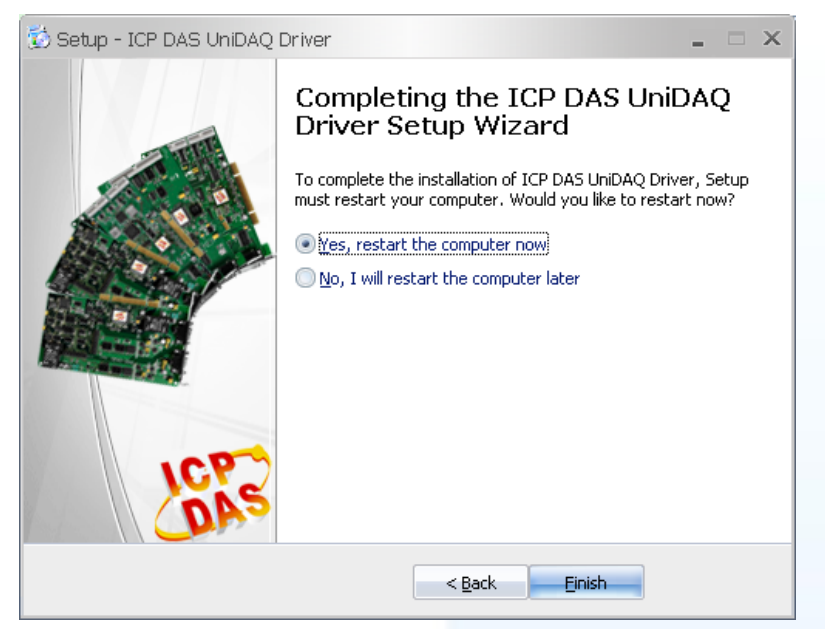

泓格 UniDAQ 驱动函式库使用手册

Page: 18

## 2.3. 移除 UniDAQ 驱动函式库

泓格驱动函式库包括反安装工具来协助您从计算机上移除软件,如果您想要移除软件请 完成下列的流程来执行反安装工具。

- 1. 至设定|控制面板|新增或移除程序下。
- 2. 在选单列表上选择 ICP DAS UniDAQ Windows 项目,并点击最右方的移除按键。

| <u>.</u>                  | 新增或移除                                          | 程式        |             | 0         | Θ |
|---------------------------|------------------------------------------------|-----------|-------------|-----------|---|
| -                         | 目前安装的程式:                                       | ■ 顯示更新(D) | 排序方式(③): 名稱 | \$        | J |
| 雙更或<br>移除                 | 💿 Google Chrome                                |           | 大小          | 161.00MB  |   |
| 程式(出)                     | 🔀 High Definition Audio Driver Package - KB888 | 111       | 大小          | 1.16MB    | L |
| +                         | 😰 ICP DAS UnDAQ Windows Driver 1.1.11.5 B      | uild 1128 | 大小          | 2.02MB    |   |
| 新增                        | 按這裡取得支援資訊。                                     |           | 已使用         | 很少 🎽      | 1 |
| 程式(N)                     |                                                |           | 上次使用在       | 2012/2/22 |   |
| 4-                        | 要從您的電腦移除這個程式,請按 [移除]。                          |           |             | 移除        | Į |
| 新增/移除                     | 🥏 Inno Setup QuickStart Pack version 5.4.2     |           | 大小          | 6.15MB    | Ŀ |
| windows<br>元件( <u>A</u> ) | 🕞 InnoIDE 1.0.0.78                             |           | 大小          | 6.06MB    | L |
|                           | 🛃 Java(TM) 6 Update 31                         |           | 大小          | 95.13MB   | L |
| マション                      | Ret Microsoft .NET Compact Framework 1.0 SP3 D | eveloper  | 大小          | 9.87MB    |   |
| 設定111円<br>存取及預<br>設値(0)   | .ñēt Microsoft .NET Compact Framework 2.0 SP2  |           | 大小          | 93.22MB   |   |

3. 将会跳出一个对话框,并选择是(Y)开始执行反安装。

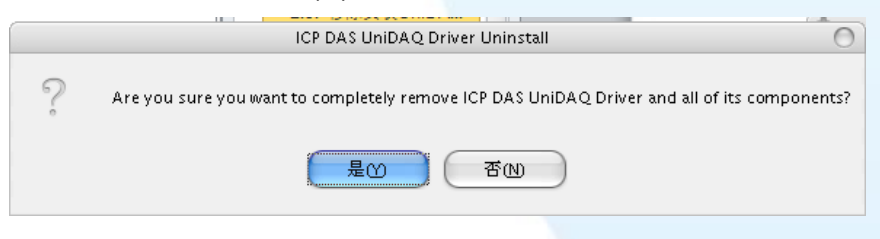

4. 点击 Yes to All 完全移除 UniDAQ.dll 档案, 之后将会完成移除软件的动作。

|                                                           | Remove Shared File?                                                                                                    |  |
|-----------------------------------------------------------|----------------------------------------------------------------------------------------------------|--|
| The system indic<br>programs, Would                       | ates that the following shared file is no longer in use by any<br>d you like for Uninstall to remove this shared file?                             |  |
| If any programs<br>not function proj<br>system will not c | are still using this file and it is removed, those programs may<br>berly. If you are unsure, choose No. Leaving the file on your<br>ause any harm. |  |
| File name:                                                | UniDAQ.dll                                                                                                    |  |
| Location:                                                 | C:\WINDOWS\system32                                                                                                    |  |
| <u>Y</u> es                                               | Yes to All No No to All                                                                                                    |  |

泓格 UniDAQ 驱动函式库使用手册

Page: 19

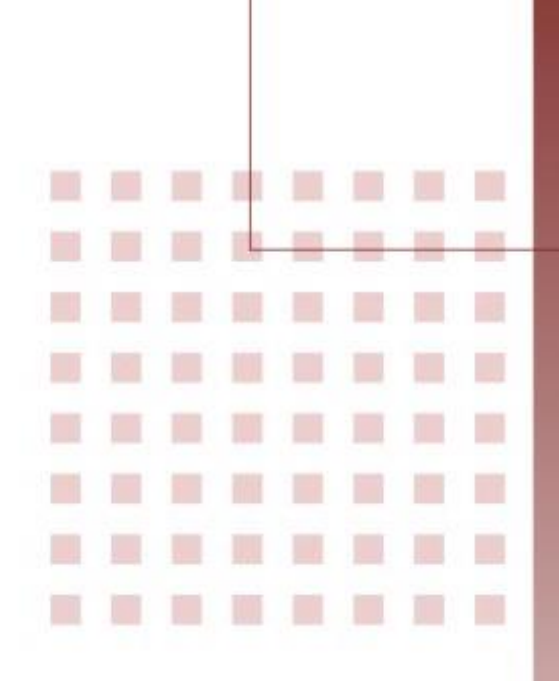

## 3. 开发指南

引导用户去建构简单应用程序。并且 提供在 Win32 Console, VB6, Delphi, BCB, Visual Studio.NET 及 Visual Studio.NET x64 环境下逐 步编写程序的范例。

泓格 UniDAQ 驱动函式库使用手册

Page: 20

3.1. 应用程序架构

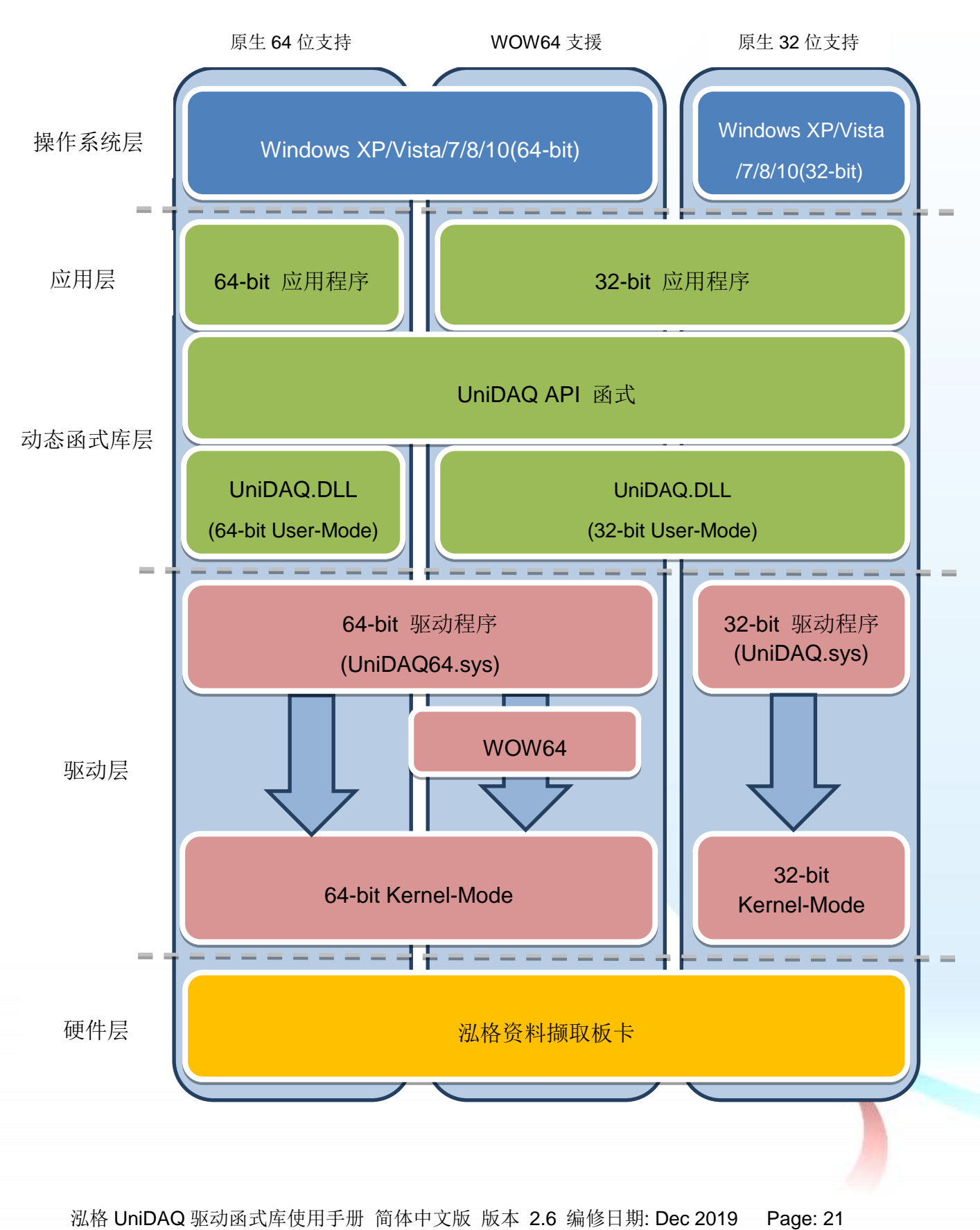

## 3.2. 在 Win32 Console

#### 步骤 1:撰写应用程序

- 1. 至程序集开启 Microsoft Visual C++ 6.0
- 2. 从主要选单内选择 File|New...

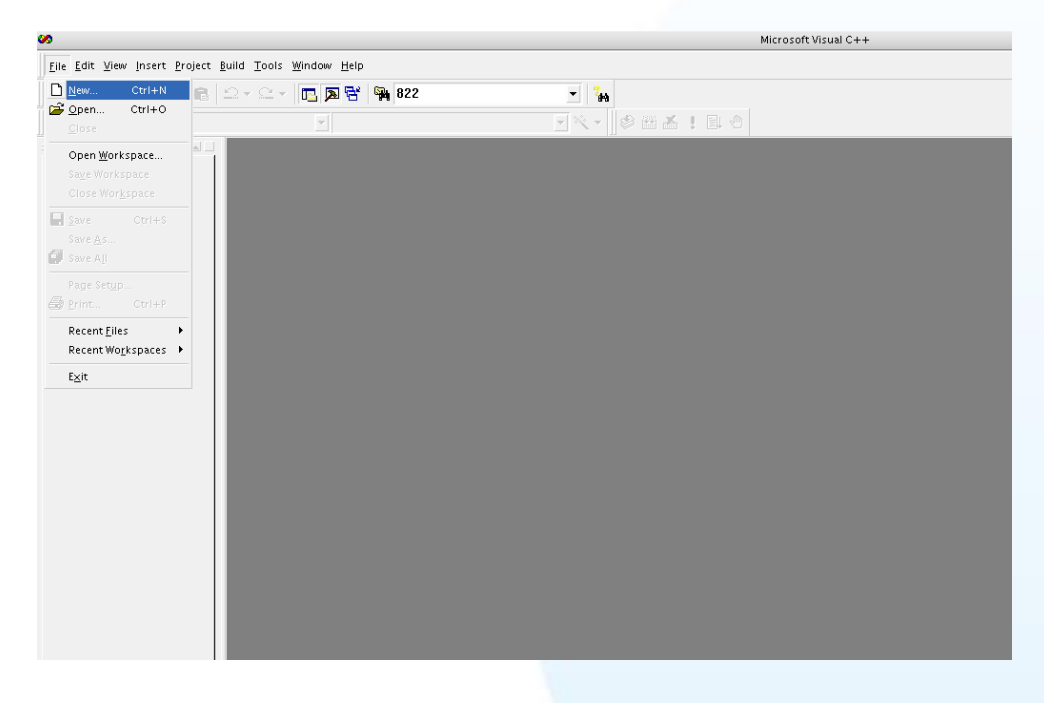

3. 在 dialog box 下的列表点选项目 Win32 Console Application ,并在 Project name 字段输入 UniDAQTest,然后按下 OK 按键。

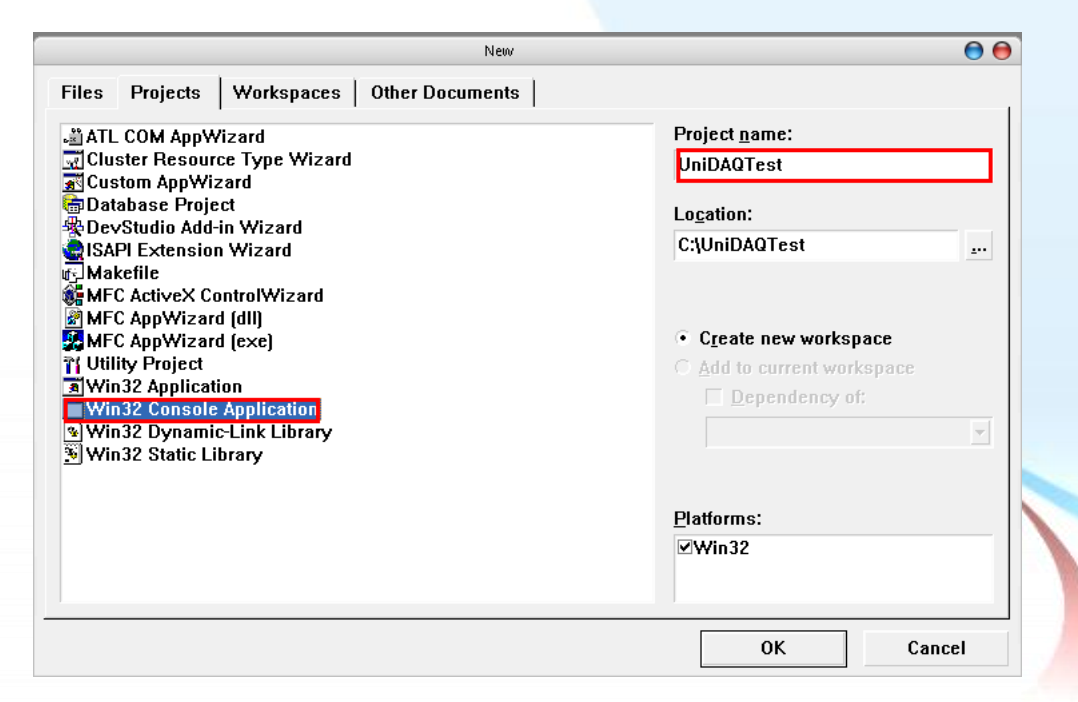

泓格 UniDAQ 驱动函式库使用手册 简体中文版 版本 2.6 编修日期: Dec 2019 Page: 22

4. 点选 A simple application 后,按下 Finish 键后,将会产生为使用者产生最基本的程序代码。

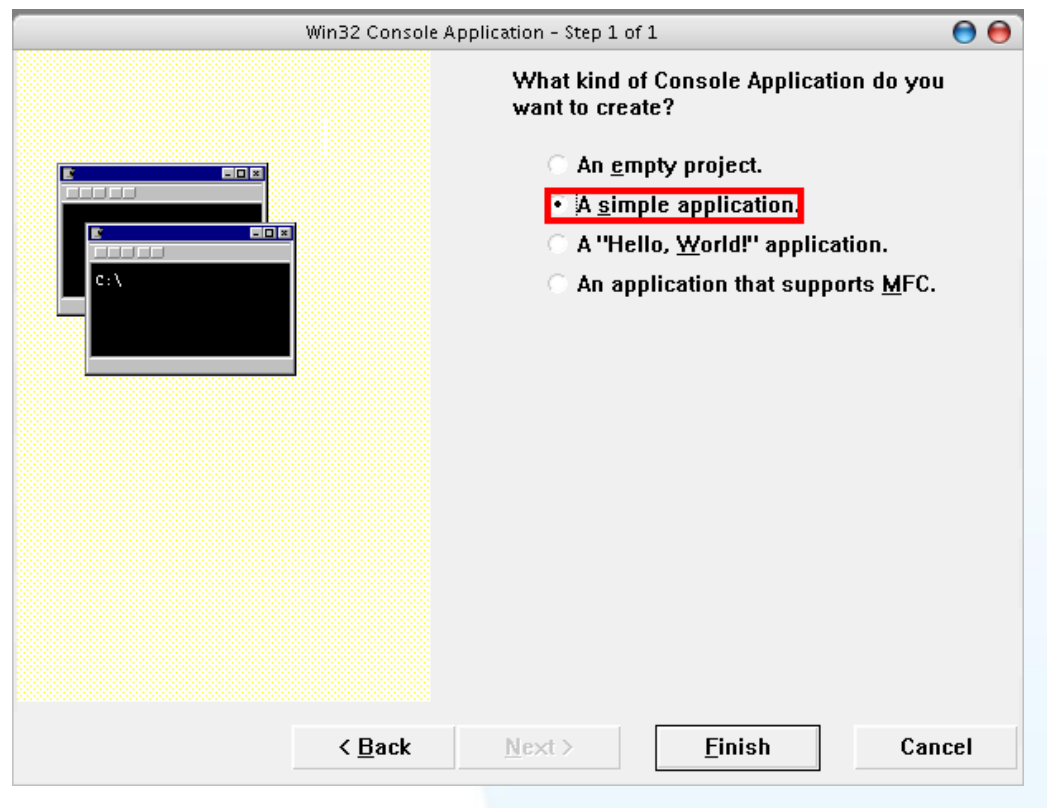

5. 双击 UniDAQTest.cpp 开启程序代码写入窗口。

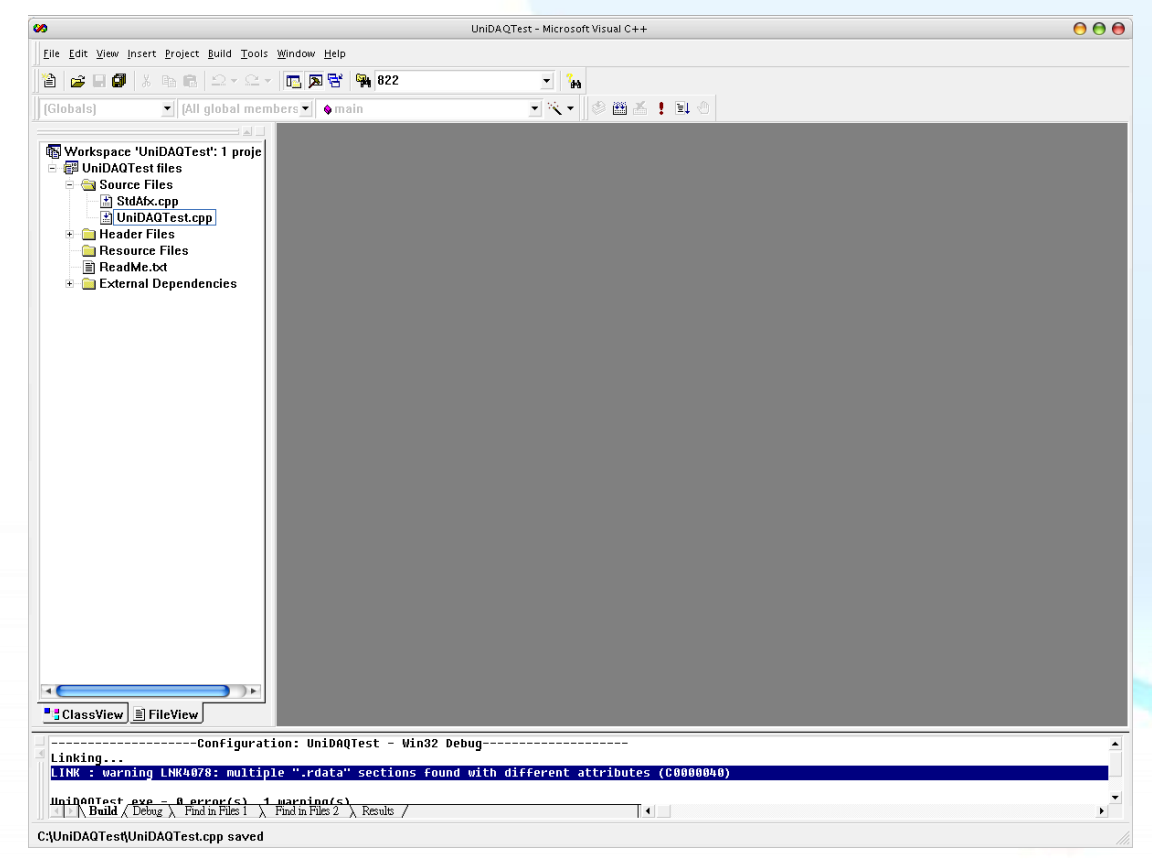

泓格 UniDAQ 驱动函式库使用手册 简体中文版 版本 2.6 编修日期: Dec 2019 Page: 23

#### 6. 在 UniDAQTest.cpp 填写程序代码如下:

```
#include "stdafx.h"
#include "stdio.h"
#include "UniDAQ.h" //Include the UniDAQ header file
#pragma comment(lib, "UniDAQ.lib") //Include the UniDAQ library file
WORD wRtn:
WORD wBoardNo;
WORD wTotalBoards;
int main(int argc, char* argv[])
{
     WORD wOutPortNo;
     //Initial the resource and get total board number form Driver
     wRtn=Ixud_DriverInit(&wTotalBoards);
     if (wRtn!=Ixud_NoErr)
     {
          printf("\nDriver Init Error(%d)",wRtn);
          return wRtn;
     }
     printf("Write DO Value 0xFF");
     wBoardNo=0;
     wOutPortNo=0;
     //Write DO
     wRtn = Ixud WriteDO(wBoardNo,wOutPortNo,0xFF);
     //Release the resource from driver
     wRtn = Ixud DriverClose();
     return 0;
```

#### 步骤 2:测试应用程序

- 1. 在 Build 选单点击 Compiler 来编译程序代码。
- 2. 立即在 DOS Box 下执行程序。

泓格 UniDAQ 驱动函式库使用手册 简体中文版 版本 2.6 编修日期: Dec 2019 Page: 24 Copyright © 2019 ICP DAS Co., Ltd. All Rights Reserved. ⊠ E-mail: service@icpdas.com

## 3.3. 在 Visual Basic 6.0

#### 步骤 1:撰写应用程序

- 1. 至程序集开启 Microsoft Visual Basic 6.0
- 2. 选择 Standard EXE 图标并按下开启按键后将建立一个新的项目。

|                      |                         | New Project             |                    |                 | 0          |
|----------------------|-------------------------|-------------------------|--------------------|-----------------|------------|
|                      | Micro                   | soft                    | Bas                | ic 🗧            | 5          |
| lew Exis             | ting Recent             |                         |                    |                 |            |
| Standard EX          | ActiveX EXE             | ActiveX DLL             | ActiveX<br>Control | VB<br>Applicati | Î          |
| VB Wizard<br>Manager | ActiveX<br>Document Dll | Activex<br>Document Exe | Addin 4            | Data Project    | U U        |
|                      |                         |                         |                    | 開啓((            | ຶ          |
|                      |                         |                         |                    | 取消              |            |
|                      |                         |                         |                    | 說明()            | <u>H</u> ) |

3. 在 Project explorer 开启 Add Module 窗口。

|      | Project – Project1         |               |                       |   |
|------|----------------------------|---------------|-----------------------|---|
|      |                            |               |                       |   |
|      | Project1 (Pro<br>          | oject<br>(For | 1)                    |   |
|      |                            | =8            | View O <u>b</u> ject  |   |
|      |                            | Ē             | View C <u>o</u> de    |   |
|      |                            | r             | Prope <u>r</u> ties   |   |
| 🍓 Eo | orm                        |               | <u>A</u> dd •         |   |
| 🍇 м  | D <u>I</u> Form            |               | <u>S</u> ave Form1    |   |
| 💐 м  | odule                      |               | Save Form1 <u>A</u> s |   |
| 🏷 🖸  | lass Module                |               | <u>R</u> emove Form1  |   |
| 🐮 🛛  | ser Control<br>operty Page | 4             | <u>P</u> rint         |   |
| 1 U  | ser <u>D</u> ocument       | ~             | Doc <u>k</u> able     |   |
| W    | ebClass                    |               | <u>H</u> ide          |   |
| D    | ata Report                 |               | Publish Component     |   |
| D    | HTML Page                  | 9-9-J         |                       | J |
| D    | ata Environment            | ed            |                       |   |
| A    | dd File                    | n1            |                       |   |

泓格 UniDAQ 驱动函式库使用手册 简体中文版 版本 2.6 编修日期: Dec 2019 Page: 25

4. 在 Add Module 选择 Existing 后添加宣告档 UniDAQ.bas 至专案里。

|                   | Д                               | dd Module |   |          |                | Θ | 0 |
|-------------------|---------------------------------|-----------|---|----------|----------------|---|---|
| New Existin       | ıg                              |           |   |          |                |   |   |
| 搜尋位置(I):          | 🛅 VBTest                        |           | • | <b>4</b> | •≣ 📸 🗈         |   |   |
| <b>d</b> UniDAQ.b | as                              |           |   |          |                |   |   |
| 檔案名稱(N):          | UniDAQ.bas                      |           |   |          | 開啓(0)          |   |   |
| 檔案類型( <u>T</u> ): | Basic Files (*.bas)             |           | • | ·        | 取消             |   |   |
|                   |                                 |           |   |          | 說明( <u>H</u> ) |   |   |
| Don't show thi    | s dialog in the f <u>u</u> ture |           |   |          |                |   |   |

5. 设计窗口,在 form1 放置一个 Label 控件并在 Caption 属性上输入 DO Value。接着 放置 TextBox 控件,并切换至属性窗口上至 Name 属性输入 txtDOVal,最后放置一 个 CommandButton 控件,并修改 Name 属性为 cmdWrite 及在 Caption 属性上输 入 Write。

| (            | 5        | Form1 |                               |               |          |
|--------------|----------|-------|-------------------------------|---------------|----------|
|              |          |       | · · · · · · · · · · · · · · · |               |          |
|              | DO Value |       |                               |               |          |
| ſ            | Text1    |       | Write                         |               |          |
|              |          |       |                               |               |          |
| l            |          |       |                               |               |          |
|              |          |       |                               |               |          |
|              |          |       |                               |               |          |
|              |          |       |                               |               |          |
|              |          |       |                               |               |          |
|              |          |       |                               |               |          |
| 各 UniDAQ 驱动函 | 式库使用手册   | 简体中文版 | 版本 2.6 编创                     | 多日期: Dec 2019 | Page: 26 |

#### 6. 在 cmdWrite 填写程序代码如下:

Option Explicit Dim wTotalBoards As Integer Dim wBoardNo As Integer Dim wOutPortNo As Integer Dim wRtn As Integer Private Sub cmdWrite\_Click() Dim wBoardIndex As Integer '//Initial the resource and get total board number form Driver wRtn = Ixud\_DriverInit(wTotalBoards) If (wRtn) Then MsgBox ("Driver Initial Error!!Error Code:" + Str(wRtn)) End End If wBoardNo:=0; wOutportNo =0; '//Write DO wRtn = Ixud WriteDO(wBoardNo, wOutPortNo, Val(txtDOVal.Text)) '//Release the resource form Driver wRtn = Ixud\_DriverClose() End Sub 步骤 2:测试应用程序

- 1. 按下 F5 来执行程序。
- 2. 在 DO Value 字段输入数值 255。
- 3. 并按下 Write 按键, 输出 DO 数值 255。

泓格 UniDAQ 驱动函式库使用手册 简体中文版 版本 2.6 编修日期: Dec 2019 Page: 27 Copyright © 2019 ICP DAS Co., Ltd. All Rights Reserved. 🖂 E-mail: service@icpdas.com

## 3.4. 在 Borland Delphi

#### 步骤 1:撰写应用程序

- 1. 至程序集开启 Delphi 6.0
- 2. 从主要选单内选择 New|Form 将建立一个新的项目。

|               |                     |              |                |             |            |         |               |               |             |               |          | Delphi | 6 - Project | 2           |                   |          |          |           |               |           |
|---------------|---------------------|--------------|----------------|-------------|------------|---------|---------------|---------------|-------------|---------------|----------|--------|-------------|-------------|-------------------|----------|----------|-----------|---------------|-----------|
| File Edit S   | earch ⊻iew <u>P</u> | roject       | Run Component  | Database    | Tools      | Window  | Help <        | None>         | •           | <b>8</b> . 6, |          |        |             |             |                   |          |          |           |               |           |
| New           |                     | • 6          | Application    | -<br>fional | -<br>Win32 | Sustem  | Data Access   | Data Controls | dbExpres    | a Data        | Snap BDE | ADO    | InterBase   | WebServices | InternetExpress   | Internet | WebSnan  | FastNet   | Decision Cube | 0Beport D |
| Call Onen     |                     |              | CLYApplication |             |            | ovation | , Data Access | -9 -9         | a =         | -             |          | 200    | interbuse   | Webber Webb | internete servers | internet | webbildb | 1 day not | Decisionedube | onebolt b |
| Concer Per    | dana Carlu          | - 1 A        | Dote Madule    | _ F ª       | ι, A       | abl 📄   | 06 🗙          | • 🛃 🖻         | 3118        | =             | <u></u>  |        |             |             |                   |          |          |           |               |           |
| g g open m    | ject curre          | · E          | Data Module    |             |            |         |               |               |             |               |          |        |             |             |                   |          |          |           |               |           |
| Reopen        |                     | · •          | rom            | _           |            |         |               |               |             |               | Form1    |        |             |             |                   |          |          |           |               | 000       |
| , 🛃 Save      | Ctr                 | I+S          | ] Frame        |             |            |         |               |               |             |               |          |        |             |             |                   |          |          |           |               |           |
| 🔄 🦉 Save As.  |                     | Ξ            | µ Unit         |             |            |         |               |               |             |               |          |        |             |             |                   |          |          |           |               |           |
| Save Pro      | iect As             | L L          | Other          | 1000        |            |         |               |               |             |               |          |        |             |             |                   |          |          |           |               |           |
| 🗿 Save All    | Shift+Ctr           | I+S T        |                |             |            |         |               |               |             |               |          |        |             |             |                   |          |          |           |               |           |
| B. Close      |                     |              |                |             |            |         |               |               |             |               |          |        |             |             |                   |          |          |           |               |           |
| Clore Al      |                     |              |                |             |            |         |               |               |             |               |          |        |             |             |                   |          |          |           |               |           |
| 40 close Al   |                     |              |                |             |            |         |               |               |             |               |          |        |             |             |                   |          |          |           |               |           |
| 💾 Use Unit    | Alt+l               | F11          |                |             |            |         |               |               |             |               |          |        |             |             |                   |          |          |           |               |           |
| (The Decision |                     |              |                |             |            |         |               |               |             |               |          |        |             |             |                   |          |          |           |               |           |
| Br Princ      |                     |              |                |             |            |         |               |               |             |               |          |        |             |             |                   |          |          |           |               |           |
| 🚊 Exit        |                     |              |                |             |            |         |               |               |             |               |          |        |             |             |                   |          |          |           |               |           |
|               |                     | 1            |                |             |            |         |               |               |             |               |          |        |             |             |                   |          |          |           |               |           |
|               |                     | 100          |                |             |            |         |               |               |             |               |          |        |             |             |                   |          |          |           |               |           |
|               |                     | 10           |                |             |            |         |               |               |             |               |          |        |             |             |                   |          |          |           |               |           |
|               |                     | 100          |                |             |            |         |               |               |             |               |          |        |             |             |                   |          |          |           |               |           |
|               |                     | - 199        |                |             |            |         |               |               |             |               |          |        |             |             |                   |          |          |           |               |           |
|               |                     | 1:1          |                |             |            |         |               |               |             |               |          |        |             |             |                   |          |          |           |               |           |
|               |                     | 111          |                |             |            |         |               |               |             |               |          |        |             |             |                   |          |          |           |               |           |
| 1             |                     | ::           |                |             |            |         |               |               |             |               |          |        |             |             |                   |          |          |           |               |           |
| Object Ir     | spector             | 0            |                |             |            |         |               |               |             |               |          |        |             |             |                   |          |          |           |               |           |
| Form1         |                     |              |                |             |            |         |               |               |             |               |          |        |             |             |                   |          |          |           |               |           |
|               |                     |              |                |             |            |         |               |               |             |               |          |        |             |             |                   |          |          |           |               |           |
| Propercies EV | ents                |              |                |             |            |         |               |               |             |               |          |        |             |             |                   |          |          |           |               |           |
| Action        |                     | <b>A</b> []] |                |             |            |         |               |               |             |               |          |        |             |             |                   |          |          |           |               |           |
| ActiveControl |                     |              |                |             |            |         |               |               |             |               |          |        |             |             |                   |          |          |           |               |           |
| Align         | alNone              |              |                |             |            |         |               |               |             |               |          |        |             |             |                   |          |          |           |               |           |
| Alphablend    | raise               |              |                |             |            |         |               |               |             |               |          |        |             |             |                   |          |          |           |               |           |
| Aphabiendva   | aklattattat         |              |                |             |            |         |               |               |             |               |          |        |             |             |                   |          |          |           |               |           |
| AutoScroll    | True                |              |                |             |            |         |               |               |             |               |          |        |             |             |                   |          |          |           |               |           |
| AutoSize      | False               |              |                |             |            |         |               |               |             |               |          |        |             |             |                   |          |          |           |               |           |
| BiDiMode      | bdLeftToRight       |              |                |             |            |         |               |               |             |               |          |        |             |             |                   |          |          |           |               |           |
| ⊞Bordericons  | [biSystemMenu,      |              |                |             |            |         |               |               |             |               |          |        |             |             |                   |          |          |           |               |           |
| BorderStyle   | bsSizeable          |              |                |             |            |         |               |               |             |               |          |        |             |             |                   |          |          |           |               |           |
| BorderWidth   | 0                   |              |                |             |            |         |               |               |             |               |          |        |             |             |                   |          |          |           |               |           |
| Caption       | Form1               | <b>*</b> ::: |                |             |            |         |               |               |             |               |          |        |             |             |                   |          |          |           |               |           |
| ClientHeight  | 525                 |              |                |             |            |         |               |               |             |               |          |        |             |             |                   |          |          |           |               |           |
| Color         | CIRtoFace           |              |                |             | 1: 1       | Moc     | lified In:    | ert \         | Code (Diagr | am/           |          |        |             |             |                   |          |          |           |               |           |
|               |                     |              |                |             |            | _       |               |               |             |               |          | _      |             |             |                   |          |          |           |               |           |

3. 在主要选单内选择 Project | Add to Project 开启一窗口。

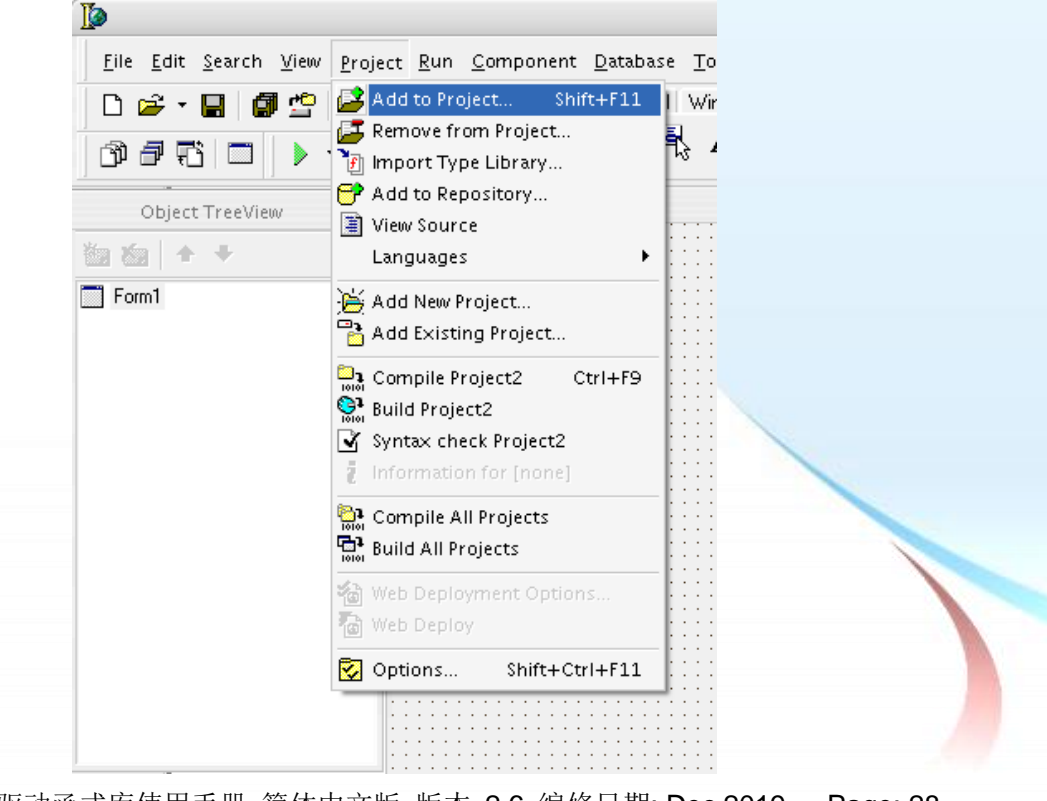

泓格 UniDAQ 驱动函式库使用手册 简体中文版 版本 2.6 编修日期: Dec 2019 Page: 28

**4.** 在 Add to Projcet 窗口移至 UniDAQ.pas 的路径下选择 UniDAQ.pas 按下开启(O) 添加宣告檔至专案里。

|                |              | Add to Project      |   |        | 0            |
|----------------|--------------|---------------------|---|--------|--------------|
| 查詢(I):         | 🛅 DelphiTest |                     | • | († 🖻 🔿 | III <b>*</b> |
| 3<br>我最近的文件    | f UniDAQ.PAS |                     |   |        |              |
| <b>辽</b><br>点面 |              |                     |   |        |              |
| <b>成</b> 的文件   |              |                     |   |        |              |
| 我的電腦           |              |                     |   |        |              |
| 網路上的芳鄰         |              |                     |   |        |              |
|                | 檔名(N):       | UniDAQ.PAS          |   | •      | 開啓(0)        |
|                | 檔案類型(I):     | Delphi unit (*.pas) |   |        | 取消           |

5. 设计窗口,在 Form1 放置一个 Label 控件并在 Caption 属性上输入 DO Value。接着放置 Edit 控件,并切换至属性窗口上至 Name 属性输入 eDOVal,最后放置一个 Button 控件,并修改 Name 属性为 btnWrite 及在 Caption 属性上输入 Write。

|             | Form1                                 |                    |
|-------------|---------------------------------------|--------------------|
|             |                                       |                    |
| DO V<br>eDO | Val                                   |                    |
|             | · · · · · · · · · · · · · · · · · · · |                    |
|             |                                       |                    |
|             |                                       |                    |
|             |                                       |                    |
|             |                                       |                    |
|             |                                       |                    |
| 山之口。四山丞子定住田 | 1手皿 符体由文紙 版本 つこ 炉め                    | 2日期・ Doo 2010 Door |

6. 双击 Form1 上的 btnWrite 按键控件,进入程序代码编辑窗口,在 implementation 下加入程序代码如下。

```
implementation
   uses UniDAQ;
   {$R *.dfm}
   procedure TForml.btnWriteClick(Sender: TObject);
   var
      wTotalBoards, wRtn, wBoardNo, wOutportNo:Word;
      dwDOValue : LongInt;
   begin
        //Initital resource and get total board number from driver
        wRtn := Ixud_DriverInit(wTotalBoards);
        If wRtn ⇔ Ixud NoErr Then
        begin
          Application.MessageBox('*** DriverInit Error! ***', 'Error', IDOK);
          Exit;
        End;
        wBoardNo :=0;
        wOutportNo :=0;
        //Write DO
        wRtn:=Ixud_WriteDO(wBoardNo,wOutportNo,StrToInt(eDOVal.Text));
        //Release the resource from driver
        wRtn := Ixud DriverClose;
   end;
   end.
步骤 2:测试应用程序
1. 按下 F9 来执行程序。
2. 在 DO Value 字段输入数值 255。
3. 并按下 Write 按键, 输出 DO 数值 255。
```

```
    泓格 UniDAQ 驱动函式库使用手册 简体中文版 版本 2.6 编修日期: Dec 2019 Page: 30
    Copyright © 2019 ICP DAS Co., Ltd. All Rights Reserved. ⊠ E-mail: service@icpdas.com
```

## 3.5. 在 Borland C++ Builder

#### 步骤 1:撰写应用程序

- 1. 至程序集开启 C++ Builder 6
- 2. 从主要选单内选择 New|Form 将建立一个新的项目。

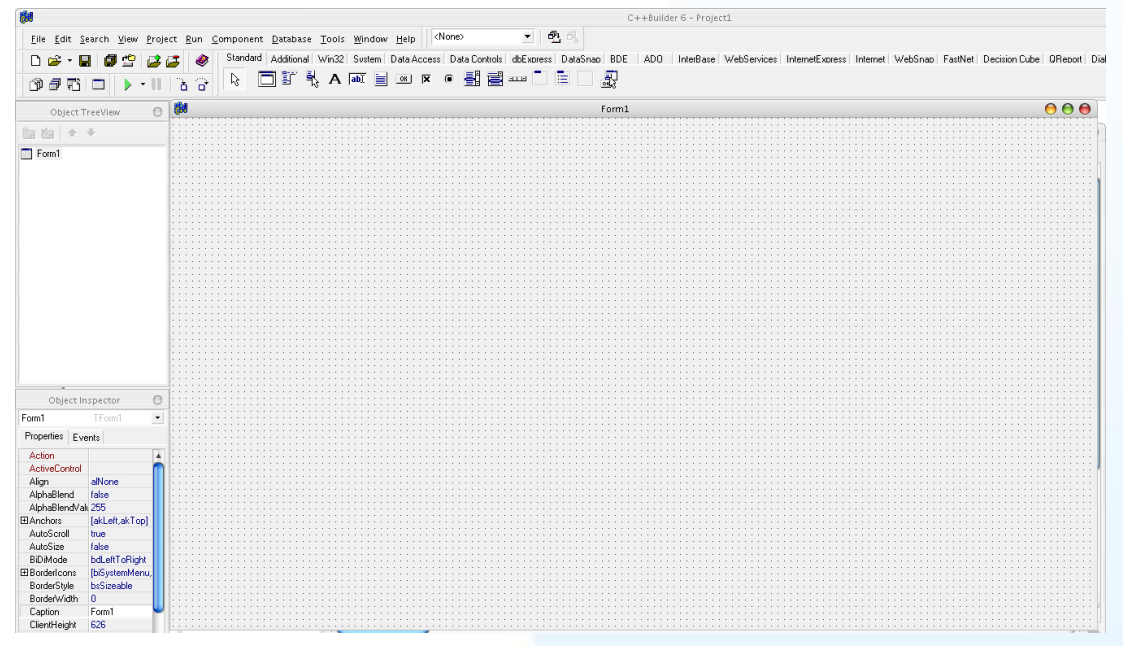

3. 在主要选单内选择 Project | Add to Project 开启一窗口。

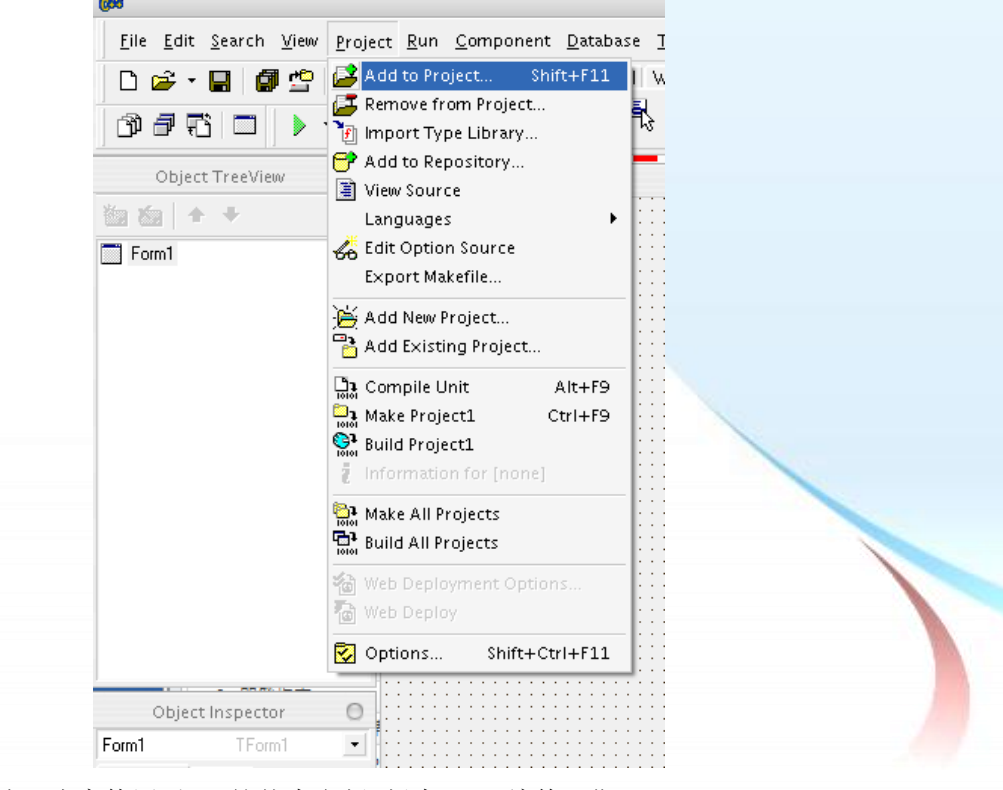

泓格 UniDAQ 驱动函式库使用手册 简体中文版 版本 2.6 编修日期: Dec 2019 Page: 31

**4.** 在 Add to Projcet 窗口移至 UniDAQ.lib 的路径下选择 UniDAQ.lib 按下开启(O)添加 宣告档至专案里。

|                                       |              | Add to project       |   | ·       | 00    |
|---------------------------------------|--------------|----------------------|---|---------|-------|
| 查詢(I):                                | 🚞 BCBTest    |                      | • | 🗕 🖻 💣 🎟 | •     |
| 3000000000000000000000000000000000000 | 🐏 UniDAQ.lib |                      |   |         |       |
| <b>辽</b><br><sub>兵面</sub>             |              |                      |   |         |       |
| <b>近</b><br>我的文件                      |              |                      |   |         |       |
| <b>上</b><br>我的電腦                      |              |                      |   |         |       |
| 網路上的芳鄰                                |              |                      |   |         |       |
|                                       | 檔名(N):       | UniDAQ.lib           |   | •       | 開啓(0) |
|                                       | 檔案類型(I):     | Library file (*.lib) |   | •       | 取消    |

5. 设计窗口,在 Form1 放置一个 Label 控件并在 Caption 属性上输入 DO Value。接着放置 Edit 控件,并切换至属性窗口上至 Name 属性输入 eDOVal,最后放置一个 Button 控件,并修改 Name 属性为 btnWrite 及在 Caption 属性上输入 Write。

| <b>6</b> #   | Form1                                 | 0     | 00 |
|--------------|---------------------------------------|-------|----|
|              |                                       |       |    |
| DOVali i i i |                                       |       |    |
|              |                                       |       |    |
|              |                                       | Write |    |
| eDOVal       |                                       |       |    |
|              | · · · · · · · · · · · · · · · · · · · |       |    |
|              |                                       |       |    |
|              |                                       |       |    |
|              | • • • • • • • • • • • • • • •         |       |    |
|              |                                       |       |    |
|              |                                       |       |    |

泓格 UniDAQ 驱动函式库使用手册 简体中文版 版本 2.6 编修日期: Dec 2019 Page: 32
 Copyright © 2019 ICP DAS Co., Ltd. All Rights Reserved. ⊠ E-mail: service@icpdas.com

#### 6. 双击 Form1 上的 btnWrite 按键控件,进入程序代码编辑窗口,加入程序代码如下。

```
#include <vcl.h>
#pragma hdrstop
#include "Unit1.h"
#include "UniDAQ.h"
#pragma package(smart_init)
#pragma resource "*.dfm"
TForm1 *Form1;
__fastcall TForm1::TForm1(TComponent* Owner)
        : TForm(Owner)
{
}
void fastcall TForm1::btnWriteClick(TObject *Sender)
Word wTotalBoard, wRtn ;
Word wOutPortNo;
Word wBoardNo;
//Initial the resource and get the total board number from driver
wRtn = Ixud_DriverInit(&wTotalBoard);
if ( wRtn != Ixud_NoErr )
{
    ShowMessage( "Driver Initial Err!!Error Code:" + IntToStr(wRtn)) ;
}
wOutPortNo=0;
wBoardNo=0;
wRtn=Ixud WriteDO(wBoardNo,wOutPortNo,StrToInt(eDOVal->Text));
//Release the resource from driver
wRtn= Ixud_DriverClose();
}
```

#### 步骤 2:测试应用程序

- 1. 按下 F9 来执行程序。
- 2. 在 DO Value 字段输入数值 255。
- 3. 并按下 Write 按键,输出 DO 数值 255。

泓格 UniDAQ 驱动函式库使用手册 简体中文版 版本 2.6 编修日期: Dec 2019 Page: 33
 Copyright © 2019 ICP DAS Co., Ltd. All Rights Reserved. ⊠ E-mail: service@icpdas.com

## 3.6. 在 Visual C++.NET

#### 步骤 1:撰写应用程序

- 1. 至程序集开启 Microsoft Visual Studio 2005
- 2. 从主要选单内选择 File|New Project...

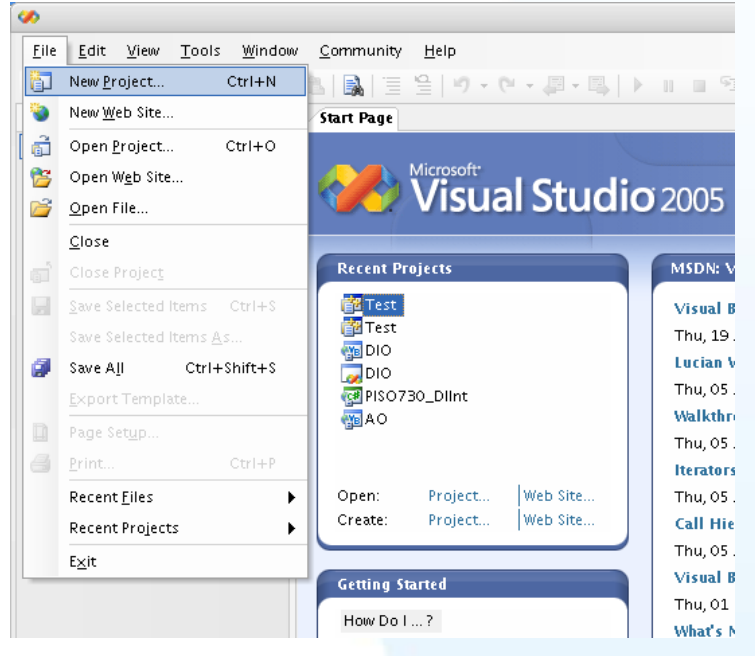

3. 在 Project type 下的列表点选项目 Visual C++ 并在展开选单内选择 Win32, 然后再 右方 Templates 表框内选择 Win32 Console Application,接下来至下方的 Name 键入项目名称 VCNETTest 然后按下 OK 按键。

|                                                                                                    |                                              | New Project                                                                                               |                                       | 0        |  |
|----------------------------------------------------------------------------------------------------|----------------------------------------------|----------------------------------------------------------------------------------------------------|---------------------------------------|----------|--|
| Project types:                                                                                                    |                                              | Templates:                                                                                                |                                       | <b></b>  |  |
| Visual Basic     Windows     Smart Dev     Database     Starter Kit     Web     Other Langua     Visual C#     Visual C#     Visual C#     CLR     Cenera     MFC     Smart I     Win32     Other Project | ice<br>s<br>ges<br>+<br>N<br>Device<br>Types | Visual Studio installed templat<br>Win32<br>Console<br>Application<br>My Templates<br>Search<br>Online Te | tes                                   |          |  |
| A project for creat                                                                                                    | ting a Win32 console                         | pplication                                                                                                |                                       |          |  |
| <u>N</u> ame:<br>Location:                                                                                                    | C:\                                          |                                                                                                    |                                       | Browse   |  |
| Solution Name:                                                                                                    | VCNETTest                                    |                                                                                                    | Create <u>d</u> irectory for solution |          |  |
|                                                                                                    |                                              |                                                                                                    | 0                                     | K Cancel |  |

泓格 UniDAQ 驱动函式库使用手册 简体中文版 版本 2.6 编修日期: Dec 2019 Page: 34

4. 按下 Finish 键后,将会产生为使用者产生最基本的程序代码。

|                                         | Win32 Application Wizard - VCNETTest                                                                                                    | 0   |  |  |  |  |  |  |  |
|-----------------------------------------|----------------------------------------------------------------------------------------------------|-----|--|--|--|--|--|--|--|
| Welcome to the Win32 Application Wizard |                                                                                                    |     |  |  |  |  |  |  |  |
| Overview<br>Application Settings        | These are the current project settings:<br>• Console application                                                                        |     |  |  |  |  |  |  |  |
|                                         | Click Finish from any window to accept the current settings.                                                                            |     |  |  |  |  |  |  |  |
|                                         | After you create the project, see the project's readme.txt file for informatio about the project features and files that are generated. | n   |  |  |  |  |  |  |  |
|                                         | < Previous Next > Finish Can                                                                                                    | cel |  |  |  |  |  |  |  |

5. 双击 VCNETTest.cpp 开启程序代码写入窗口。

| <b>%</b>                                                             |                                                             | VCNETTest - Microsoft Visual | Studio  |        |         |                   |                                                                                                    | 00                       |
|----------------------------------------------------------------------|-------------------------------------------------------------|------------------------------|---------|--------|---------|-------------------|----------------------------------------------------------------------------------------------------|--------------------------|
| Elle Edit View Project Build                                         | Debug Tools Window Com                                      | munity Help                  | 💐 🚰 🐋 🛠 | i 🖻 🕫  | + 🔳 🗐   | 3 & ⊂<br>▼ ×<br>• | Solution Explorer                                                                                                    | ₹<br>▼                   |
| this group. Drag an item onto<br>this text to add it to the toolbox. | <pre>finclude "stdafx.h" int _tmain(int argc, _TCHAR"</pre> | * argv[])                    |         |        |         |                   | Image: stdark.h         Resource Files         Image: stdark.cp         Image: stdark.cp <th>s<br/>p<br/>stcpp<br/>▼ ↓ &gt;</th> | s<br>p<br>stcpp<br>▼ ↓ > |
| Error List                                                           |                                                             |                              |         |        |         | • џ ×             |                                                                                                    |                          |
| Description                                                          | Messages                                                    | File                         | Line    | Column | Project |                   |                                                                                                    |                          |
|                                                                      |                                                             |                              |         |        |         |                   |                                                                                                    |                          |
| · · · · ·                                                            |                                                             |                              |         |        |         |                   |                                                                                                    |                          |
| 📷 Error List 📃                                                       |                                                             |                              |         |        |         |                   |                                                                                                    |                          |

泓格 UniDAQ 驱动函式库使用手册 简体中文版 版本 2.6 编修日期: Dec 2019 Page: 35
Copyright © 2019 ICP DAS Co., Ltd. All Rights Reserved. ⊠ E-mail: service@icpdas.com

#### 6. 在 VCNETTest.cpp 填写程序代码如下:

```
// VCNETTest.cpp : Defines the entry point for the console application.
11
#include "stdafx.h"
#include "stdio.h"
#include "UniDAQ.h"
#pragma comment(lib, "UniDAQ.lib")
WORD wRtn;
WORD wBoardNo;
WORD wTotalBoards;
int _tmain(int argc, _TCHAR* argv[])
{
     WORD wOutPortNo:
     //Initial the resource and get total board number form Driver
     wRtn=Ixud_DriverInit(&wTotalBoards);
     if (wRtn!=Ixud_NoErr)
     {
          printf("\nDriver Init Error(%d)",wRtn);
          return wRtn;
     }
     printf("Write DO Value 0xFF");
     wBoardNo=0;
     wOutPortNo=0;
     //Write DO
     wRtn = Ixud WriteDO(wBoardNo,wOutPortNo,0xFF);
     //Release the resource from driver
     wRtn = Ixud DriverClose();
     return 0;
```

泓格 UniDAQ 驱动函式库使用手册 简体中文版 版本 2.6 编修日期: Dec 2019 Page: 36
Copyright © 2019 ICP DAS Co., Ltd. All Rights Reserved. ⊠ E-mail: service@icpdas.com
步骤 2:编译应用程序

1. 在 Build 选单点击 Configuration Manager。

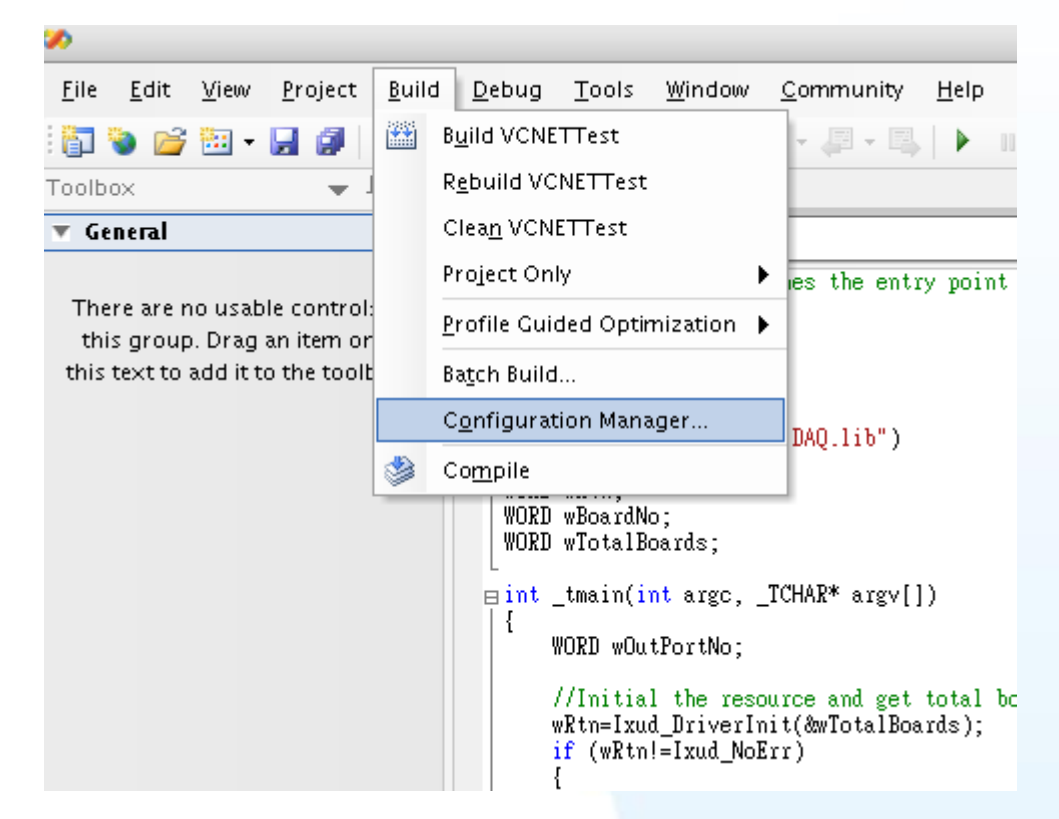

2. 在 Configuration Manager 点击 Active solution Platform 下拉选单选择<New...>。

|                                       | Configuration              | Manager                           |    | 6     |
|---------------------------------------|----------------------------|-----------------------------------|----|-------|
| ctive solution <u>c</u> onfiguration: |                            | Active solution <u>p</u> latform: |    |       |
| )ebug                                 | \$                         | Win32                             |    | \$    |
| oject contexts (check the project co  | nfigurations to build or o | de<br>Menor                       |    |       |
| Project                               | Configuration              | <edit></edit>                     |    |       |
| VCNETTest                             | Debug                      | 😫 Win32                           | \$ |       |
|                                       |                            |                                   |    |       |
|                                       |                            |                                   |    |       |
|                                       |                            |                                   |    |       |
|                                       |                            |                                   |    |       |
|                                       |                            |                                   |    |       |
|                                       |                            |                                   |    |       |
|                                       |                            |                                   |    |       |
|                                       |                            |                                   |    |       |
|                                       |                            |                                   |    |       |
|                                       |                            |                                   |    |       |
|                                       |                            |                                   |    |       |
|                                       |                            |                                   |    |       |
|                                       |                            |                                   | (  | Close |
|                                       |                            |                                   |    |       |

Copyright © 2019 ICP DAS Co., Ltd. All Rights Reserved. 🖂 E-mail: service@icpdas.com

3. 点击 Type or select the new platform 下拉选单选择 x64,并按下 OK, 创建 x64 编译平台。

| New Solution Platform                    | 00 |
|------------------------------------------|----|
| Type or select the new <u>p</u> latform: |    |
| x64                                      | ¢  |
| Copy <u>s</u> ettings from:              |    |
| Win32                                    | ÷  |
| ☑ <u>C</u> reate new project platforms   |    |
| OK Cance                                 |    |

4. 选择编译平台,如果您想产生 64 位的应用程序请在下拉选单选择 x64,如果您想产生 32 位程序请在下拉选单选择 Win32 选取完毕后按下 Close。

|                                         | Configuration N           | lanager                           | 0 🖯   |
|-----------------------------------------|---------------------------|-----------------------------------|-------|
| Active solution configuration:          |                           | Active solution <u>p</u> latform: |       |
| Debug                                   | \$                        | Win32                             | \$    |
| Project contexts (check the project con | figurations to build or d | Win32                             |       |
|                                         | Configuration             | ×64<br>< New >                    |       |
| VCNETTest                               | Debug                     | <edit></edit>                     |       |
|                                         | bebug                     |                                   |       |
|                                         |                           |                                   |       |
|                                         |                           |                                   |       |
|                                         |                           |                                   |       |
|                                         |                           |                                   |       |
|                                         |                           |                                   |       |
|                                         |                           |                                   |       |
|                                         |                           |                                   |       |
|                                         |                           |                                   |       |
|                                         |                           |                                   |       |
|                                         |                           |                                   |       |
|                                         |                           |                                   |       |
|                                         |                           |                                   | Close |
|                                         |                           |                                   |       |
|                                         |                           |                                   |       |
| ▲ 若用户编译的是                               | 64 位应用程序周                 | 应使用 64-bit UniDA                  | Q.lib |
|                                         |                           |                                   | 0.111 |
| <b>——</b> 若用尸编译的是:                      | 32 位应用程序[                 | 业使用 32-bit UniDA                  | Q.lib |
|                                         |                           |                                   |       |
|                                         |                           |                                   |       |

泓格 UniDAQ 驱动函式库使用手册 简体中文版 版本 2.6 编修日期: Dec 2019 Page: 38
Copyright © 2019 ICP DAS Co., Ltd. All Rights Reserved. ⊠ E-mail: service@icpdas.com

5. 从主要选单内选择 Build|Build VCNETTest 开始编译应用程序。

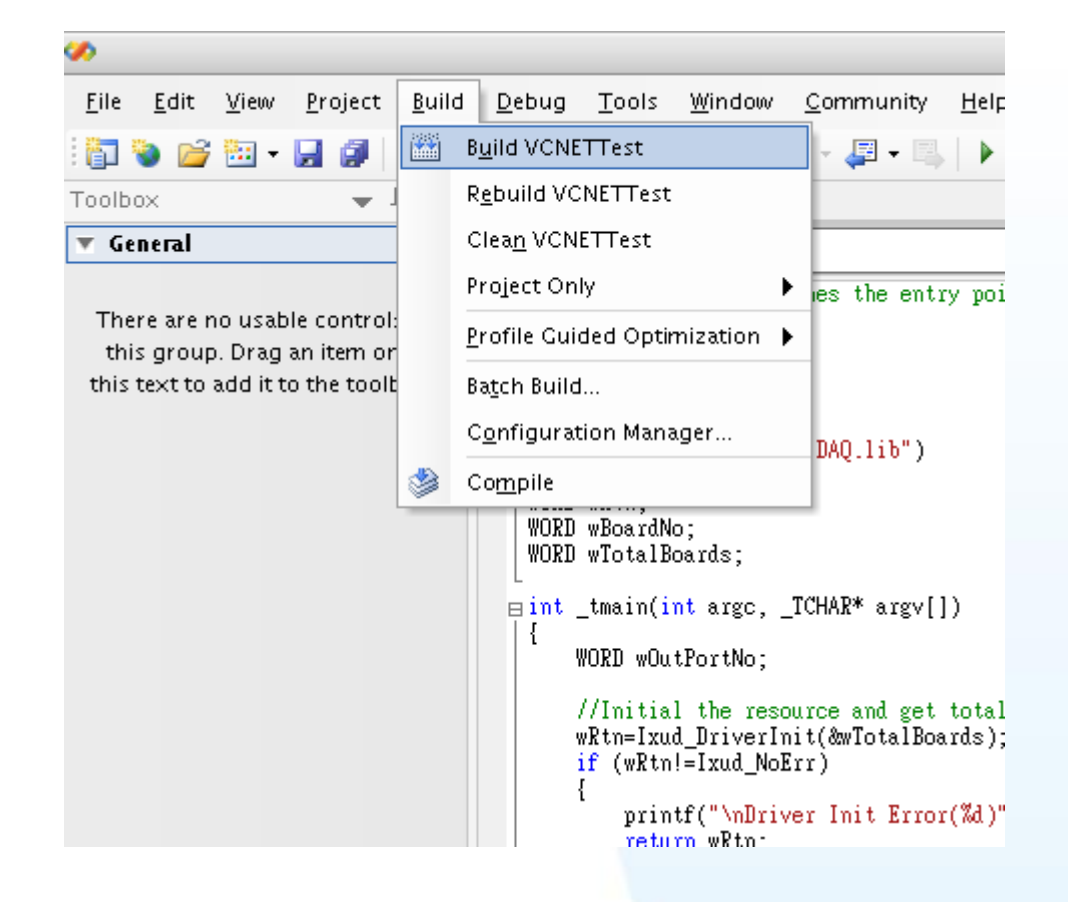

步骤 3:测试应用程序

立即在 DOS Box 下执行程序。

泓格 UniDAQ 驱动函式库使用手册 简体中文版 版本 2.6 编修日期: Dec 2019 Page: 39
 Copyright © 2019 ICP DAS Co., Ltd. All Rights Reserved. ⊠ E-mail: service@icpdas.com

# 3.7. 在 Visual Basic.NET

### 步骤 1:撰写应用程序

- 1. 至程序集开启 Microsoft Visual Studio 2005
- 2. 从主要选单内选择 File|New Project...

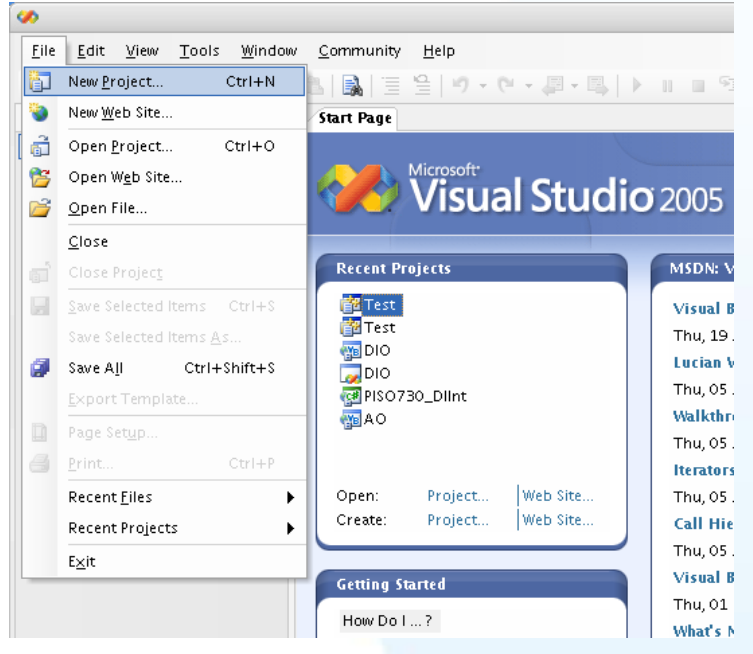

3. 在 Project type 下的列表点选项目 Visual Basic 并在展开选单内选择 Windows, 然 后再右方 Templates 表框内选择 Windows Application, 接下来至下方的 Name 键 入项目名称 VBNETTest 然后按下 OK 按键。

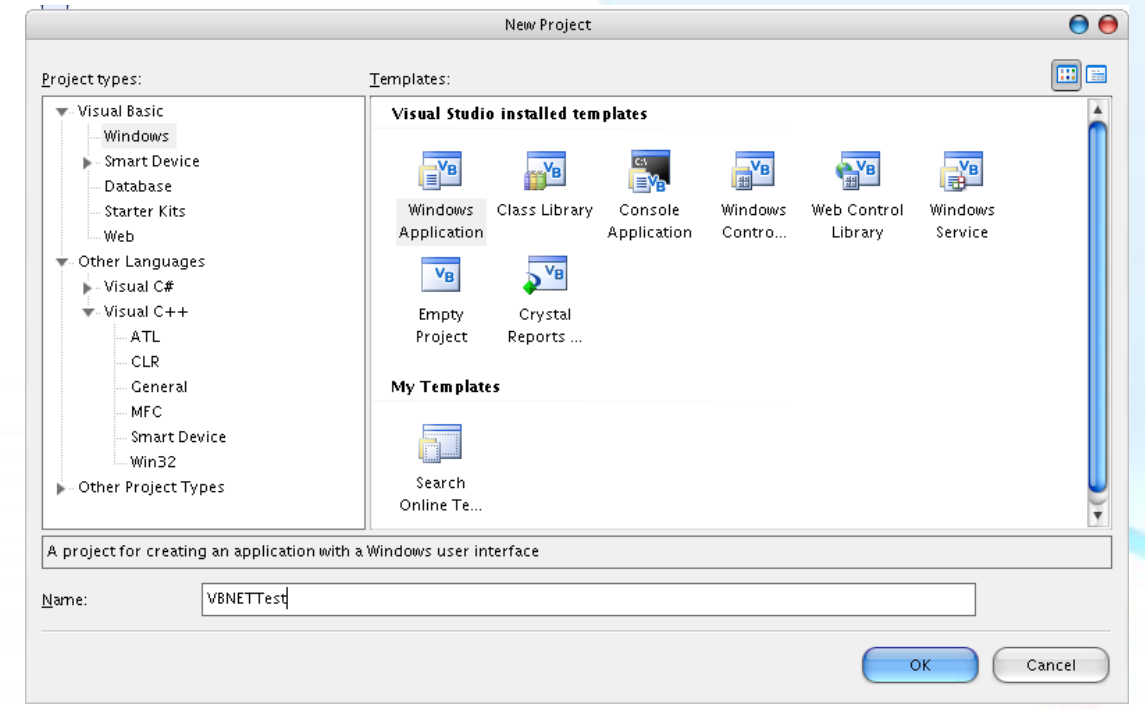

泓格 UniDAQ 驱动函式库使用手册 简体中文版 版本 2.6 编修日期: Dec 2019 Page: 40

Copyright © 2019 ICP DAS Co., Ltd. All Rights Reserved. 🛛 E-mail: service@icpdas.com

4. 在 Solution Explorer 开启 Add Existion item 窗口。

|           | <b>•</b> ×          | Solution Explorer - VBNETT 👻 🕂 🗙 |    |                                                                |
|-----------|---------------------|----------------------------------|----|----------------------------------------------------------------|
|           |                     | 🕒   눩                            | \$ | 🗵 🗐 🖧                                                          |
|           |                     | ₩ VBN                            |    | B <u>u</u> ild<br>R <u>e</u> build<br>Clea <u>n</u><br>Bublich |
|           |                     |                                  |    | Pu <u>b</u> iish                                               |
| <b>**</b> | Ne <u>w</u> Item    |                                  |    | A <u>d</u> d ►                                                 |
| :::       | Existin <u>a</u> It | em                               |    | Add <u>R</u> eference                                          |
|           | New Fol <u>d</u> e  | r                                |    | Add W <u>e</u> b Reference                                     |
|           | Windows <u>F</u>    | orm                              | æ, | <u>V</u> iew Class Diagram                                     |
| <b>1</b>  | <u>U</u> ser Cont   | rol                              |    | Debu <u>a</u> 🕨                                                |
| 1         | Compo <u>n</u> er   | nt                               | Ж  | Cu <u>t</u>                                                    |
| 1         | <u>M</u> odule      |                                  | 8  | <u>P</u> aste                                                  |
| ₹         | <u>C</u> lass       |                                  |    | Rena <u>m</u> e                                                |
| _         |                     |                                  | E. | P <u>r</u> operties                                            |

5. 在 Add Existion item 选择 UniDAQ.vb 后按 Add 按键添加宣告文件至专案里。

|                                       | Add Existing Item - VBNETTest                                                                                                    | 0    |
|---------------------------------------|----------------------------------------------------------------------------------------------------|------|
| Look <u>i</u> n:                      | 🎦 VBNETTest 💽 💿 🗸 🖄 📰 🔻 Tools 🕶                                                                                                    |      |
| Desktop<br>My Projects<br>My Computer | <ul> <li>▶ bin</li> <li>My Project</li> <li>obj</li> <li>P Form1.Designer.vb</li> <li>Form1.vb</li> <li>UniDAQ.vb</li> <li>類型: Visual Basic Source file</li> <li>修改日期: 2011/3/22 下午 05:46</li> <li>大小: 19.3 KB</li> </ul> |      |
|                                       | File <u>n</u> ame:                                                                                                    | • bt |
|                                       | Files of type: VB Code Files (*.vb;*.resx;*.settings;*.xsd;*.wsdl)                                                                                                    | icel |

泓格 UniDAQ 驱动函式库使用手册 简体中文版 版本 2.6 编修日期: Dec 2019 Page: 41

Copyright © 2019 ICP DAS Co., Ltd. All Rights Reserved. 🖂 E-mail: service@icpdas.com

6. 设计窗口,在 Form1 放置一个 Label 控件并在 Text 属性上输入 DO Value。接着放置 TextBox 控件,并切换至属性窗口上至 Name 属性输入 txtDOVal,最后放置一个Button 控件,并修改 Name 属性为 btnWrite 及在 Text 属性上输入 Write。

| • |          | Form1 | 00    |   |
|---|----------|-------|-------|---|
|   | DO Value |       | Write |   |
|   |          |       |       | c |
|   |          |       |       |   |
|   |          |       |       |   |

#### 7. 在 btnWrite 填写程序代码如下:

Private Sub btnWrite\_Click(ByVal sender As System.Object, ByVal e As System.EventArgs) Handles btnWrite.Click Dim wTotalBoards As UInteger Dim wBoardNo As UInteger Dim wOutPortNo As UInteger Dim wRtn As UInteger '//Driver Initial wRtn = Ixud\_DriverInit(wTotalBoards) If (wRtn) Then MsgBox("Driver Initial Error!!Error Code:" + Str(wRtn)) End End If '//Write DO wRtn = Ixud\_WriteDO(wBoardNo, wOutPortNo, Val(txtDOVal.Text)) wRtn = Ixud\_DriverClose() End Sub

泓格 UniDAQ 驱动函式库使用手册 简体中文版 版本 2.6 编修日期: Dec 2019 Page: 42 Copyright © 2019 ICP DAS Co., Ltd. All Rights Reserved. ⊠ E-mail: service@icpdas.com 步骤 2:编译应用程序

1. 在 Project 选单点击 VBNETTest Properties。

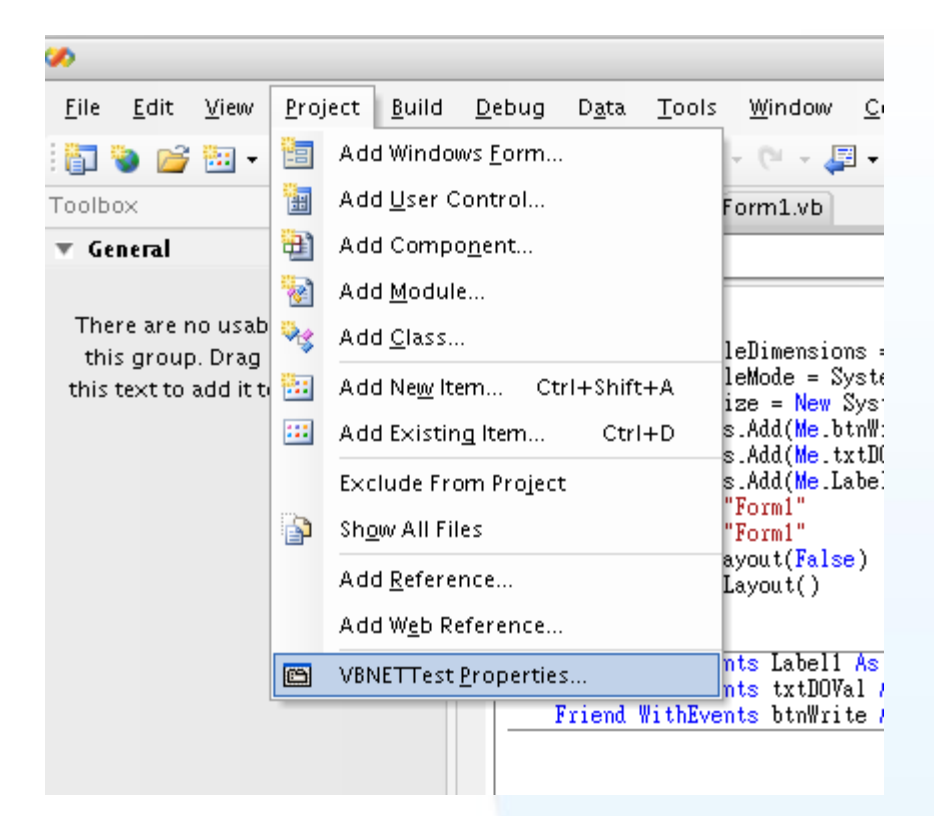

2. 点击 Compiler 后点击 Advanced Compiler Option 按键,进入 Advanced Compiler Setting 窗口。

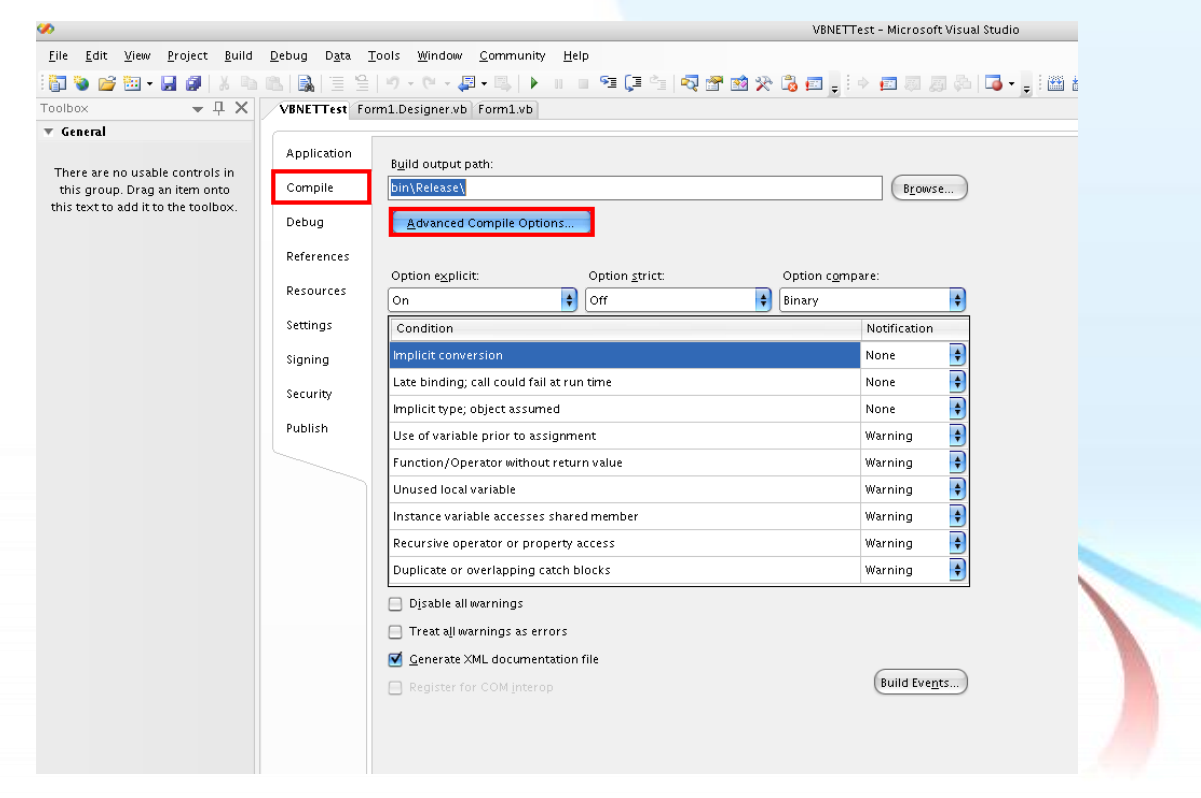

泓格 UniDAQ 驱动函式库使用手册 简体中文版 版本 2.6 编修日期: Dec 2019 Page: 43

Copyright © 2019 ICP DAS Co., Ltd. All Rights Reserved. 🛛 E-mail: service@icpdas.com

3. 在 Advanced Compiler Settings 下的 Target CPU 下拉选单选择 AnyCPU。

| Advanced Compiler Settings                            | 0    |
|-------------------------------------------------------|------|
| Optimizations                                         |      |
| <u>Remove integer overflow checks</u>                 |      |
| Enable optimizations                                  |      |
| DLL base address:                                     |      |
| &H00400000                                            |      |
| <u>G</u> enerate debug info:                          |      |
| pdb-only                                              | \$   |
| Compilation Constants                                 |      |
| Define <u>D</u> EBUG constant                         |      |
| ☑ Define <u>T</u> RACE constant                       |      |
| <u>C</u> ustom constants:                             |      |
|                                                       |      |
| Example: Name1="Value1",Name2="Value2",Name3="Value3" |      |
| Generate <u>s</u> erialization assemblies:            |      |
| Auto                                                  | \$   |
| Target CP <u>U</u> :                                  |      |
| AnyCPU                                                | ŧ    |
|                                                       |      |
| ОК Сан                                                | ncel |

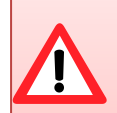

Any CPU 选项-编译出来的执行档,当加载在 64 位作业统上的 64 位 版本.NET Framework,程序将会以 64 位的行程来运作,否则将会以 32 位的行程来运作。

x86 选项-不论操作系统或.NET Framework 的版本,执行文件永远以 32 位来运作。

x64 选项-不论操作系统或.NET Framework 的版本,执行文件永远以 64 位来运作。

泓格 UniDAQ 驱动函式库使用手册 简体中文版 版本 2.6 编修日期: Dec 2019 Page: 44

Copyright © 2019 ICP DAS Co., Ltd. All Rights Reserved. 🛛 E-mail: service@icpdas.com

步骤 3<mark>:测试应用程序</mark>

- 1. 按下 F5 来执行程序。
- 2. 在 DO Value 字段输入数值 255。
- 3. 并按下 Write 按键,输出 DO 数值 255。

泓格 UniDAQ 驱动函式库使用手册 简体中文版 版本 2.6 编修日期: Dec 2019 Page: 45
 Copyright © 2019 ICP DAS Co., Ltd. All Rights Reserved. ⊠ E-mail: service@icpdas.com

# 3.8. 在 Visual C#.NET

### 步骤 1:撰写应用程序

- 1. 至程序集开启 Microsoft Visual Studio 2005
- 2. 从主要选单内选择 File|New Project...

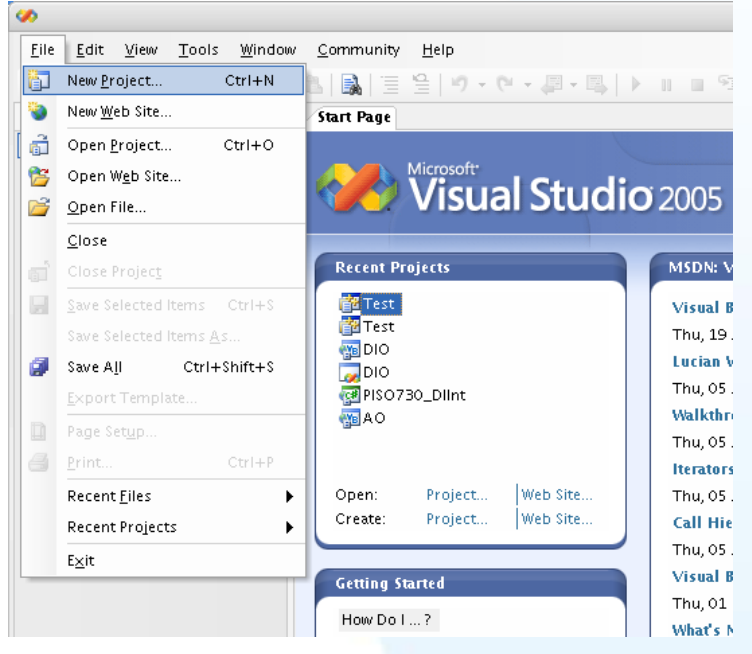

3. 在 Project type 下的列表点选项目 Visual C# 并在展开选单内选择 Windows, 然后 再右方 Templates 表框内选择 Windows Application, 接下来至下方的 Name 键入 项目名称 CSharpTest 然后按下 OK 按键。

|                                                                                                    | New Project                                                                                                    | 0      |
|----------------------------------------------------------------------------------------------------|----------------------------------------------------------------------------------------------------|--------|
| roject types:                                                                                                    | Templates:                                                                                                    |        |
| <ul> <li>Visual Basic</li> <li>Windows</li> <li>Smart Device</li> <li>Database</li> <li>Starter Kits</li> <li>Web</li> <li>Other Languages</li> <li>Visual C#</li> <li>Windows</li> <li>Smart Device</li> <li>Database</li> <li>Starter Kits</li> <li>Web</li> <li>Visual C++</li> <li>Other Project Types</li> </ul> | Visual Studio installed templates         Image: Studio installed templates       Image: Studio installed templates       Image: Studio installed templates         Image: Studio installed templates       Image: Studio installed templates       Image: Studio installed templates       Image: Studio installed templates         Image: Studio installed templates       Image: Studio installed templates       Image: Studio installed templates       Image: Studio installed templates         Image: Studio installed templates       Image: Studio installed templates       Image: Studio installed templates       Image: Studio installed templates         Image: Studio installed templates       Image: Studio installed templates       Image: Studio installed templates       Image: Studio installed templates         Image: Studio installed templates       Image: Studio installed templates       Image: Studio installed templates       Image: Studio installed templates         Image: Studio installed templates       Image: Studio installed templates       Image: Studio installed templates       Image: Studio installed templates         Image: Studio installed templates       Image: Studio installed templates       Image: Studio installed templates       Image: Studio installed templates         Image: Studio installed templates       Image: Studio installed templates       Image: Studio installed templates       Image: Studio installed templates         Image: Studio installed templates |        |
| A project for creating an application with a                                                                                                    | Windows user interface                                                                                                    |        |
| dame: CSharp⊤est                                                                                                    |                                                                                                    |        |
|                                                                                                    | ОК                                                                                                    | Cancel |

泓格 UniDAQ 驱动函式库使用手册 简体中文版 版本 2.6 编修日期: Dec 2019 Page: 46

Copyright © 2019 ICP DAS Co., Ltd. All Rights Reserved. 🛛 🖂 E-mail: service@icpdas.com

4. 在 Solution Explorer 开启 Add Existion item 窗口。

|          | Solution                               | Solution Explorer - CSharp 👻 |                            |  |
|----------|----------------------------------------|------------------------------|----------------------------|--|
|          |                                        | \$                           | £                          |  |
|          | CSh                                    |                              | B <u>u</u> ild             |  |
|          |                                        |                              | R <u>e</u> build           |  |
|          |                                        |                              | Clea <u>n</u>              |  |
|          | ······································ |                              | Pu <u>b</u> lish           |  |
| <b>1</b> | Ne <u>w</u> Item                       |                              | A <u>d</u> d               |  |
| :::      | Existin <u>a</u> Item                  |                              | Add <u>R</u> eference      |  |
| <b>e</b> | New Fol <u>d</u> er                    |                              | Add W <u>e</u> b Reference |  |
|          | Windows <u>F</u> orm                   | æ,                           | <u>V</u> iew Class Diagram |  |
| <b>1</b> | <u>U</u> ser Control                   |                              | Debug 🕨                    |  |
| 1        | Compo <u>n</u> ent                     | ¥                            | Cu <u>t</u>                |  |
| ₹        | <u>C</u> lass                          | 2                            | <u>P</u> aste              |  |
|          |                                        |                              | Rena <u>m</u> e            |  |
|          |                                        |                              | P <u>r</u> operties        |  |

5. 在 Add Existion item 选择 UniDAQ.cs 后按 Add 按键添加宣告文件至专案里。

|                                       |                                                                 | Add Exi       | sting Item   | - CSharp   | Test       |         |         |                  | 0     |
|---------------------------------------|-----------------------------------------------------------------|---------------|--------------|------------|------------|---------|---------|------------------|-------|
| Look <u>i</u> n:                      | 🛅 CSharpTe                                                      | st            |              | ٩          | - 🚺        | 0 X     | 道 🏢 •   | Too <u>l</u> s ▼ |       |
| Desktop<br>My Projects<br>My Computer | ibin<br>bin<br>Properties<br>Form1.cs<br>Program.c<br>UniDAQ.cs | igner.cs<br>s |              |            |            |         |         |                  |       |
|                                       | File <u>n</u> ame:                                              |               |              |            |            |         | \$      |                  | dd 🖓  |
|                                       | Files of <u>t</u> ype:                                          | Visual C#     | Files (*.cs; | *.resx;*.s | ettings;*. | ×sd;*.w | /sdl) 😝 | Ca               | ancel |

泓格 UniDAQ 驱动函式库使用手册 简体中文版 版本 2.6 编修日期: Dec 2019 Page: 47

Copyright © 2019 ICP DAS Co., Ltd. All Rights Reserved. 🖂 E-mail: service@icpdas.com

6. 设计窗口,在 Form1 放置一个 Label 控件并在 Text 属性上输入 DO Value。接着放置 TextBox 控件,并切换至属性窗口上至 Name 属性输入 txtDOVal,最后放置一个Button 控件,并修改 Name 属性为 btnWrite 及在 Text 属性上输入 Write。

|              | For      | m1             |              |             |
|--------------|----------|----------------|--------------|-------------|
|              | DO Value | W              | rite         |             |
|              |          |                |              |             |
|              |          |                | C            |             |
|              |          |                |              |             |
|              |          |                |              |             |
|              |          |                |              |             |
|              |          |                |              |             |
|              |          |                |              |             |
|              |          |                |              |             |
|              |          |                |              |             |
|              |          |                |              |             |
|              |          |                |              |             |
|              |          |                |              |             |
| 版动函书在住田      | 王田 签体中文匠 | 低木 つこ 炉が       | 2日期, Daa 200 | 10          |
| 1.北切团式 件 使 用 | 丁川 间徑中又欣 | 瓜平 ∠.0      细修 | 》口 刑. Dec 20 | is Page: 48 |

7. 在 Form.cs 填写程序代码如下:

```
using System;
using System.Collections.Generic;
using System.ComponentModel;
using System.Data;
using System.Drawing;
using System.Text;
using System.Windows.Forms;
using UniDAQ_Ns; //Include the UniDAQ namespace
namespace CSharpTest
{
    public partial class Form1 : Form
    {
        public Form1()
        {
            InitializeComponent();
        }
        private void btnWrite_Click(object sender, EventArgs e)
        {
            ushort wTotalBoard, wRtn, wBoardNo;
            ushort wOutPort;
            wTotalBoard = 0;
            //Initial the resource and get total board number form Driver
            wRtn = UniDAQ.Ixud DriverInit(ref wTotalBoard);
            if (wRtn != UniDAQ.Ixud_NoErr)
            {
                MessageBox.Show("Driver Inital Error!!Error Code:" + wRtn.ToString());
                Close();
                return;
            }
            wBoardNo = 0;
            wOutPort = 0;
            //Write DO
            wRtn = UniDAQ.Ixud_WriteDO(wBoardNo, wOutPort, Convert.ToUInt32(txtDOVal.Text));
            //Release the resource from the driver
            wRtn = UniDAQ.Ixud_DriverClose();
        }
    }
```

 步骤 2:编译应用程序

1. 在 Project 选单点击 CSharpTest Properties。

| **                                                      |      |                                                              |
|---------------------------------------------------------|------|--------------------------------------------------------------|
| <u>F</u> ile <u>E</u> dit <u>V</u> iew <u>R</u> efactor | Proj | ject <u>B</u> uild <u>D</u> ebug D <u>a</u> ta <u>T</u> ools |
| i 🛅 🗞 🧀 🔁 - 🔜 🥥 🛛                                       |      | Add Windows <u>F</u> orm                                     |
| Toolbox 👻 🖵                                             | 1    | Add <u>U</u> ser Control                                     |
| 🔻 General                                               | 1    | Add Compo <u>n</u> ent                                       |
|                                                         | ₹\$  | Add <u>C</u> lass                                            |
| There are no usable controls                            | -    | Add Ne <u>w</u> Item Ctrl+Shift+A                            |
| this text to add it to the toolbo                       |      | Add Existing Item Ctrl+D                                     |
|                                                         |      | Exclude From Project                                         |
|                                                         | P    | Sh <u>o</u> w All Files he                                   |
|                                                         |      | Add <u>R</u> eference                                        |
|                                                         |      | Add Web Reference n1                                         |
|                                                         | e    | CSharpTest <u>P</u> roperties                                |
|                                                         |      | ł<br>InitializeComponen                                      |

2. 点击 Build 至 Platform targer 下拉选单选择 Any CPU。

| <b>~</b>                                                                                                    |                                                                                                    |                                                                                                    | Conarprest - Micros     | oft visual studio |
|----------------------------------------------------------------------------------------------------|----------------------------------------------------------------------------------------------------|----------------------------------------------------------------------------------------------------|-------------------------|-------------------|
| <u>File Edit View Project Build</u>                                                                             | <u>D</u> ebug D <u>a</u> ta <u>T</u> ools                                                                                   | : <u>W</u> indow <u>C</u> ommunity <u>H</u> elp                                                                                                    |                         |                   |
| 9 📷 🗞 💕 🖼 • 🔜 🌒   X 🐘 1                                                                                         | 8. <b>  8.</b>   3   9                                                                                                    | - (* - 🚚 - 🖏   🕨 🗉 💷 🖓                                                                                                    | 油 💐 🗃 🐋 🛠 🖏 💼 🛓 🗇 📠 🗐 . | 🎵 🖧   🍱 📲 🗒 📇     |
| Toolbox                                                                                                    | CSharpTest Form1.                                                                                                    | cs Form1.cs [Design]                                                                                                    |                         |                   |
| General There are no usable controls in<br>this group. Drag an item onto<br>this text to add it to the toolbox. | Application<br>Build<br>Build Events<br>Debug<br>Resources<br>Settings<br>Reference Paths<br>Signing<br>Security<br>Publish | Ceneral Conditional compliation symbols: Define DEB <u>U</u> C constant Define DEB <u>U</u> C constant Hardmin sraget Output Output Suppress warnings: Treat warnings as errors None Specify warnings: Treat warnings as errors AU Output Output | Auto                    | Browse            |

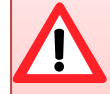

Any CPU 选项-编译出来的执行档,当加载在 64 位作业统上的 64 位 版本.NET Framework,程序将会以 64 位的行程来运作,否则将会以 32 位的行程来运作。

x86 选项-不论操作系统或.NET Framework 的版本,执行文件永远以 32 位来运作。

x64 选项-不论操作系统或.NET Framework 的版本,执行文件永远以 64 位来运作。

泓格 UniDAQ 驱动函式库使用手册 简体中文版 版本 2.6 编修日期: Dec 2019 Page: 50
Copyright © 2019 ICP DAS Co., Ltd. All Rights Reserved. ⊠ E-mail: service@icpdas.com

步骤 3<mark>:测试应用程序</mark>

- 1. 按下 F5 来执行程序。
- 2. 在 DO Value 字段输入数值 255。
- 3. 并按下 Write 按键,输出 DO 数值 255。

泓格 UniDAQ 驱动函式库使用手册 简体中文版 版本 2.6 编修日期: Dec 2019 Page: 51
 Copyright © 2019 ICP DAS Co., Ltd. All Rights Reserved. ⊠ E-mail: service@icpdas.com

# 3.9. 范例程序及文件

放置 UniDAQ 相关数据的网址与位置:

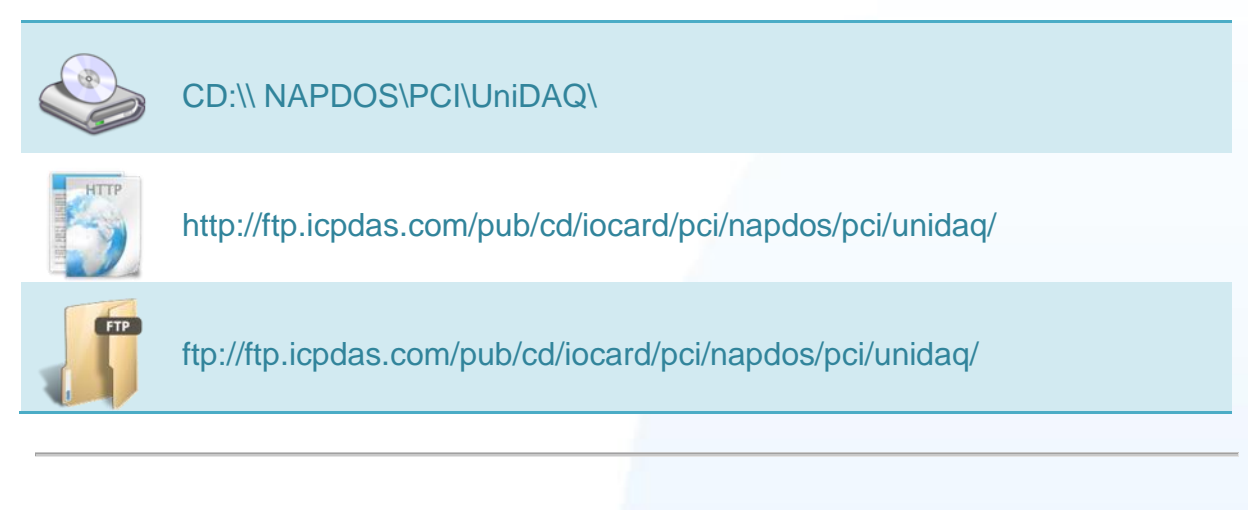

#### UniDAQ 文件夹内档案文件结构

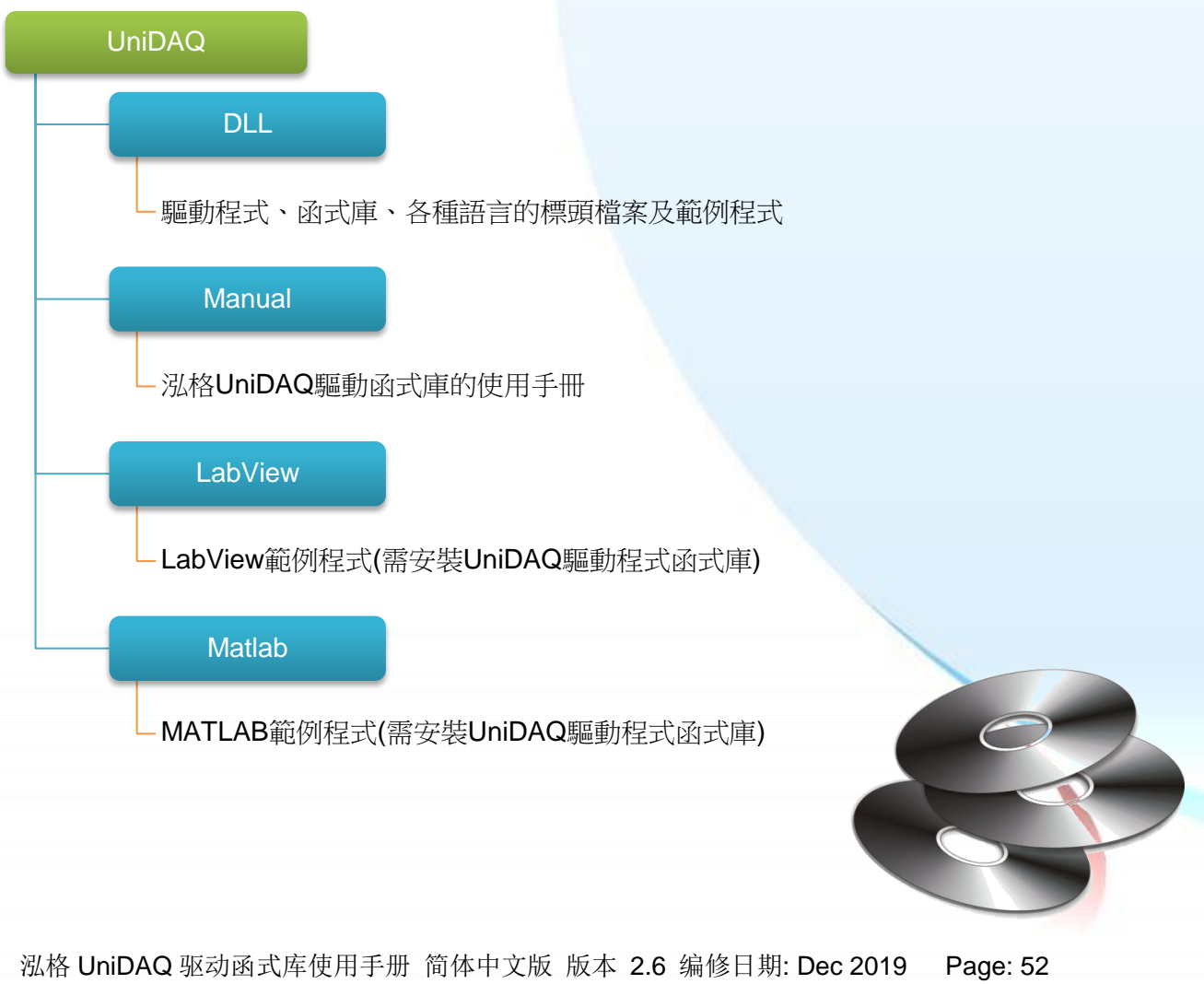

Copyright © 2019 ICP DAS Co., Ltd. All Rights Reserved. 🖂 E-mail: service@icpdas.com

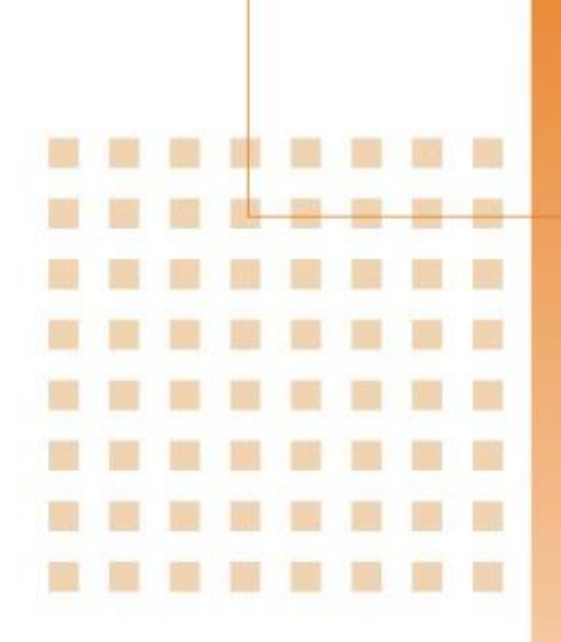

4. 函式应用

提供泓格 UniDAQ 驱动函式库所支 持的范例程序行表以及每个范例程 序的功能,并且会简单介绍如何使用 函式来产生各种应用方案

泓格 UniDAQ 驱动函式库使用手册 简体中文版 版本 2.6 编修日期: Dec 2019 Page: 53
Copyright © 2019 ICP DAS Co., Ltd. All Rights Reserved. ⊠ E-mail: service@icpdas.com

# 4.1. 导读

UniDAQ 驱动函式库集成了各种函式,使用者可以利用它们来开发各种应用程序在泓格的装置上。这些 API 函式支持各种开发环境及程序语言,包括了 Microsoft Visual C++, Visual Basic, Borland Delphi, Borland C Builder++, Microsoft Visual C++.NET, Microsoft Visual C#.NET, Microsoft Visual VB.NET。

#### UniDAQ 提供了几个大类的函式集如下:

- 1. 驱动函式集:初始化装置资源、取得装置讯息、设定装置及释放装置资源。
- 2. 数字输出入函式集:操作控制具有数字输出入功能的装置
- 3. 中断事件函式集:支持具有中断功能的装置,当模拟输入及数字输入操作完成时产 生通知事件。
- 4. 模拟输出函式集:操作装置透过 DAC 输送出电压、电流
- 5. 模拟输入函式集:操作装置透过 ADC 撷取电压、电流、压力、应变量等等数值…
- 6. 计时计数函式集: 设定及读取计时计数器
- 7. 内存输出入函式集:存取内存内的数值。

支持程序语言:

- Microsoft Visual C++ 4.0 or higher
- Microsoft Visual Basic 4.0 or higher
- Borland Delphi 2.0 or higher
- Borland C++ Builder 1.0 or higher
- Microsoft Visual C++.NET 2003 or higher
- Microsoft Visual C#.NET 2003 or higher
- Microsoft Visual Basic.NET 2003 or higher

泓格 UniDAQ 驱动函式库使用手册 简体中文版 版本 2.6 编修日期: Dec 2019 Page: 54
 Copyright © 2019 ICP DAS Co., Ltd. All Rights Reserved. ⊠ E-mail: service@icpdas.com

#### 泓格驱动函式库提供的应用函式集总表:

| 驱动函式集                   | 数字输出入函式集                | 中断事件函式集                  | 模拟输入函式集                    |
|-------------------------|-------------------------|--------------------------|----------------------------|
| Ixud_GetDIIVersion      | Ixud_SetDIOModes32      | Ixud_SetEventCallback    | Ixud_ConfigAI              |
| Ixud_OptionMode         | Ixud_SetDIOMode         | Ixud_RemoveEventCallback | Ixud_ConfigAIEx            |
| Ixud_DriverInit         | Ixud_ReadDI             | Ixud_InstallIrq          | Ixud_ClearAIBuffer         |
| Ixud_DriverClose        | Ixud_WriteDO            | Ixud_RemoveIrq           | Ixud_GetBufferStatus       |
| Ixud_SearchCard         | Ixud_ReadDIBit          |                          | Ixud_ReadAl                |
| Ixud_GetBoardNoByCardID | Ixud_WriteDIBit         |                          | Ixud_ReadAIH               |
| Ixud_GetCardInfo        | Ixud_ReadDI32           |                          | Ixud_PollingAI             |
| Ixud_ReadPort           | Ixud_WriteDO32          |                          | Ixud_PollingAIH            |
| Ixud_WritePort          | Ixud_SoftwareReadbackDO |                          | Ixud_PollingAIScan         |
| Ixud_ReadPort32         | Ixud_StartDI            |                          | Ixud_PollingAIScanH        |
| Ixud_WritePort32        | Ixud_StopDI             |                          | Ixud_StartAI               |
| Ixud_ReadPhyMemory      | Ixud_GetDIBufferH       |                          | Ixud_StartAIScan           |
| Ixud_WritePhyMemory     | Ixud_StartDO            |                          | Ixud_StartExtAI            |
|                         | Ixud_StopDO             |                          | Ixud_StartExtAnalogTrigger |
|                         |                         |                          | Ixud_StartExtAIScan        |
|                         |                         |                          | Ixud_GetAlBuffer           |
|                         |                         |                          | Ixud_GetAlBufferH          |
|                         |                         |                          | Ixud_StopAI                |

| 模拟输出函式集              | 计时计数函式集               | 内存输出入函式集           |
|----------------------|-----------------------|--------------------|
| Ixud_ConfigAO        | Ixud_ReadCounter      | Ixud_ReadMemory    |
| Ixud_WriteAOVoltage  | Ixud_SetCounter       | Ixud_WriteMemory   |
| Ixud_WriteAOVoltageH | Ixud_DisableCounter   | Ixud_ReadMemory32  |
| Ixud_WriteAOCurrent  | Ixud_SetFCChannelMode | lxud_WriteMemory32 |
| Ixud_WriteAOCurrentH | Ixud_ReadFrequency    |                    |
| Ixud_StartAOVoltage  |                       |                    |
| Ixud_StartAOVoltageH |                       |                    |
| Ixud_StopAO          |                       |                    |

泓格 UniDAQ 驱动函式库使用手册 简体中文版 版本 2.6 编修日期: Dec 2019 Page: 55

Copyright © 2019 ICP DAS Co., Ltd. All Rights Reserved. 🖂 E-mail: service@icpdas.com

## 4.2. 驱动函式库

当用户使用泓格 UniDAQ 驱动函式库来开发板卡的应用程序时请遵照下列的呼叫流程 来初始化及启动驱动程序及函式库。

呼叫流程

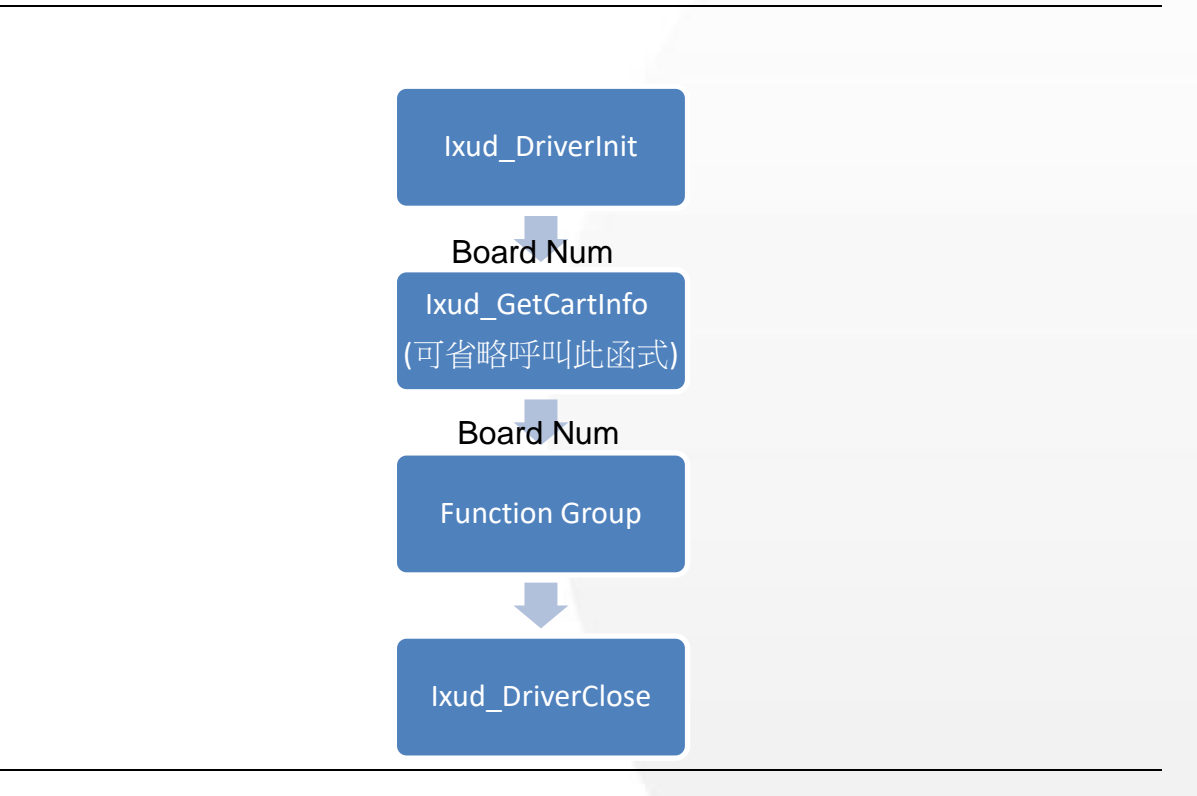

#### Board Num (Type: WORD, Size: 2 bytes)

藉由 Board Num 指定您需要作 I/O 操作的设备。Board Num 由 PCI Configuration space 的 Bus num 及 Device number 决定,如果 Bus number 愈小 Board Number 愈前面, Device Number 愈小 Board Num 愈前面。

泓格 UniDAQ 驱动函式库使用手册 简体中文版 版本 2.6 编修日期: Dec 2019 Page: 56 Copyright © 2019 ICP DAS Co., Ltd. All Rights Reserved. ⊠ E-mail: service@icpdas.com

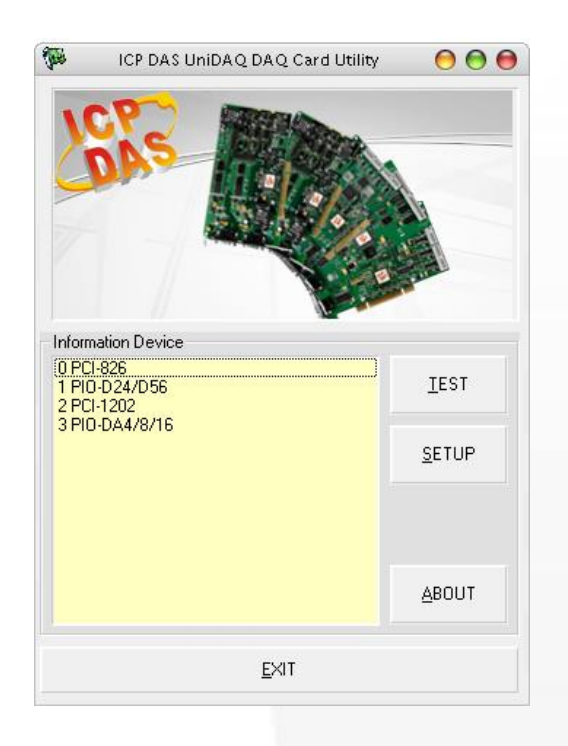

在设备项目"0 PCI-826", Board Num 即为 0, 您可以透过 Board Num 直接指定来操作 装置。

### Ixud\_DriverInit 及 Ixud\_DriverClose 函式

**lxud\_DriverInit** 分配取得所有板卡的资源及数量在应用程序启动的时候,所以使用者必需呼叫 **lxud\_DriverInit** 在应用程序起始点,并且在使用其他函式之前。**lxud\_DriverClose** 会释放板卡所占用的系统资源,当用户不需要在操作板卡及程序终结前呼叫。

### Ixud\_GetCardInfo 函式

当使用者有需求知道板卡的名称或相关硬件信息时可透过 lxud\_GetCardInfo 函式取得, 一般可忽略呼叫此函式。

## 4.3. 数字输出输入

数字输入输出函式集执行数字输入及数字输出等操作。在每一个数据采集板卡上,所有的数字输入输出线被分成一个一个的单位称为端口,每一个埠依板卡的设计会有 8、16 或 32 线。

某一些数据撷取板卡(例如: PIO-D24U/D56U/D48U/D96U/144U/168U)的数字输出输入端口,可以被设定为输入或输出。您可以使用 Ixud\_SetDIOModes32 或 Ixud\_SetDIOMode 函式来配置指定的端口为输出或输入。

泓格 UniDAQ 驱动函式库使用手册 简体中文版 版本 2.6 编修日期: Dec 2019 Page: 58
Copyright © 2019 ICP DAS Co., Ltd. All Rights Reserved. ⊠ E-mail: service@icpdas.com

### 4.3.1. 数字输入

泓格 UniDAQ 驱动函式库的数字输出入函式集可执行数字输入等功能,它支持软件触发数字输入及数字输入中断。

#### ● 软件触发

使用者可以呼叫 Ixud\_ReadDI 函式读取指定数字输入端口的数据。

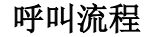

设定埠号及 DI 值 Ixud\_ReadDI

#### ● 中断触发

用户可透过中断触发功能监控数字输入信道的状态。当输入状态产生变化,输入准位由 低变高或由高变低时,它将会透过硬件中断通知驱动程序,所以使用者就不需定时的去 轮询数字输入信道。

#### 呼叫流程

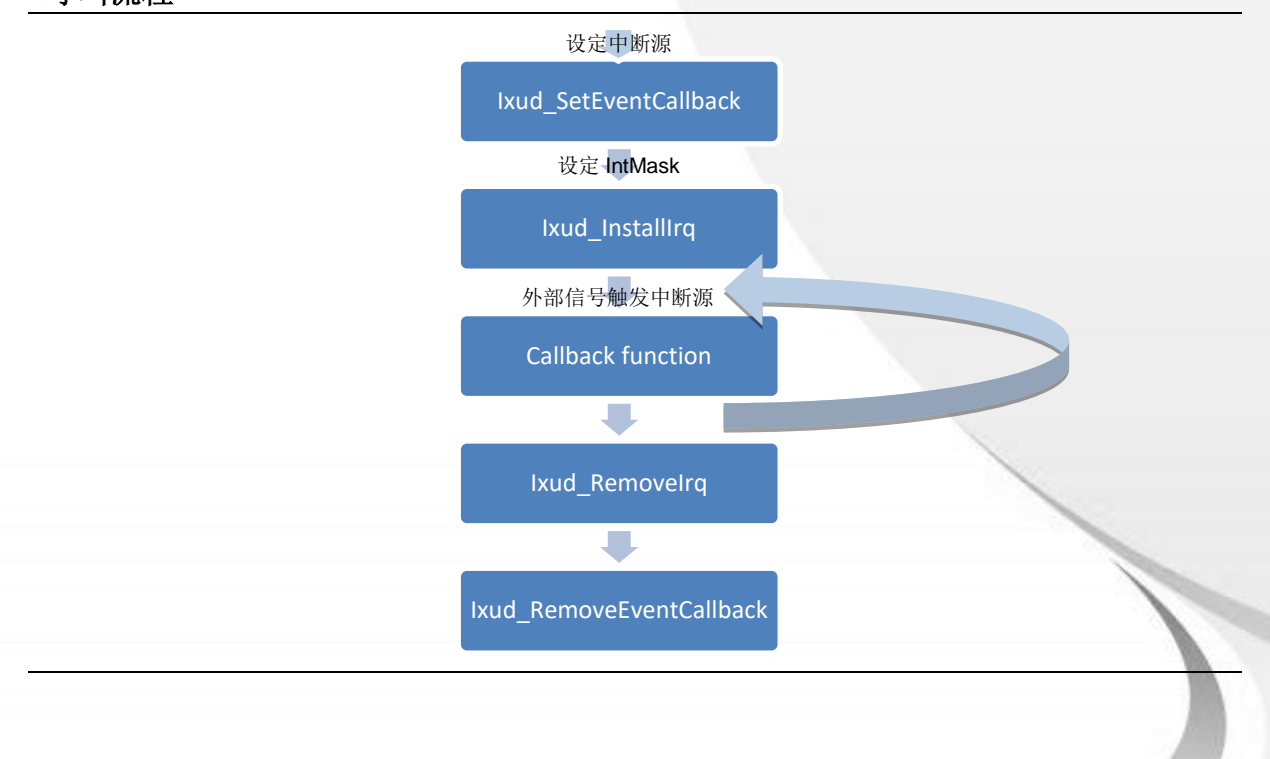

泓格 UniDAQ 驱动函式库使用手册 简体中文版 版本 2.6 编修日期: Dec 2019 Page: 59
Copyright © 2019 ICP DAS Co., Ltd. All Rights Reserved. ⊠ E-mail: service@icpdas.com

### 4.3.2. 数字输出

泓格 UniDAQ 驱动函式库的数字输出入函式集可执行数字输出等功能。

使用者可以透过 lxud\_WriteDO 函式简易的设定数字输出端口的数据,透过 lxud\_SoftwareReadbackDO 可取得目前数字输出端口的状态。

受定時 5 g DO 低 Uxud\_WriteDO

泓格 UniDAQ 驱动函式库使用手册 简体中文版 版本 2.6 编修日期: Dec 2019 Page: 60
Copyright © 2019 ICP DAS Co., Ltd. All Rights Reserved. ⊠ E-mail: service@icpdas.com

# 4.4. 模拟输入

模拟输入函式集运行数据撷取卡上模拟输入的功能。它可以撷取单笔数据、多信道数据或波型数据。模拟输入根据不同的触发模式及数据传输方式提供各种操作方式。

#### • 软件触发

透过软件触发数据转换来取得模拟数据,函式库提供三种应用方案。第一种是单信 道单笔数据读取,第二种是单信道多笔数据读取,最后一种是多信道扫描。

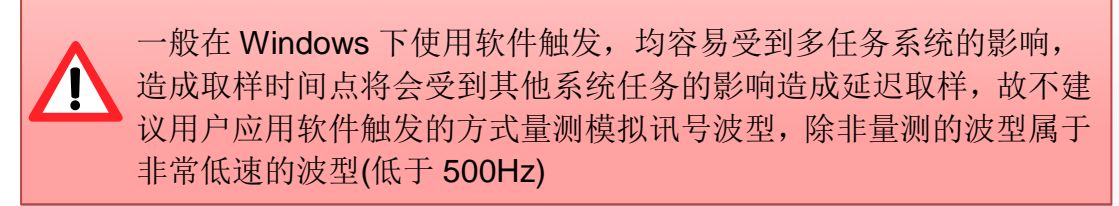

#### ■ 单信道单笔数据取样

如果用户需要定时取样多笔模拟数据的功能,用户可以创建一个软件定时器 (事件),定时地呼叫函式 Ixud\_ReadAI 或 Ixud\_ReadAIH。

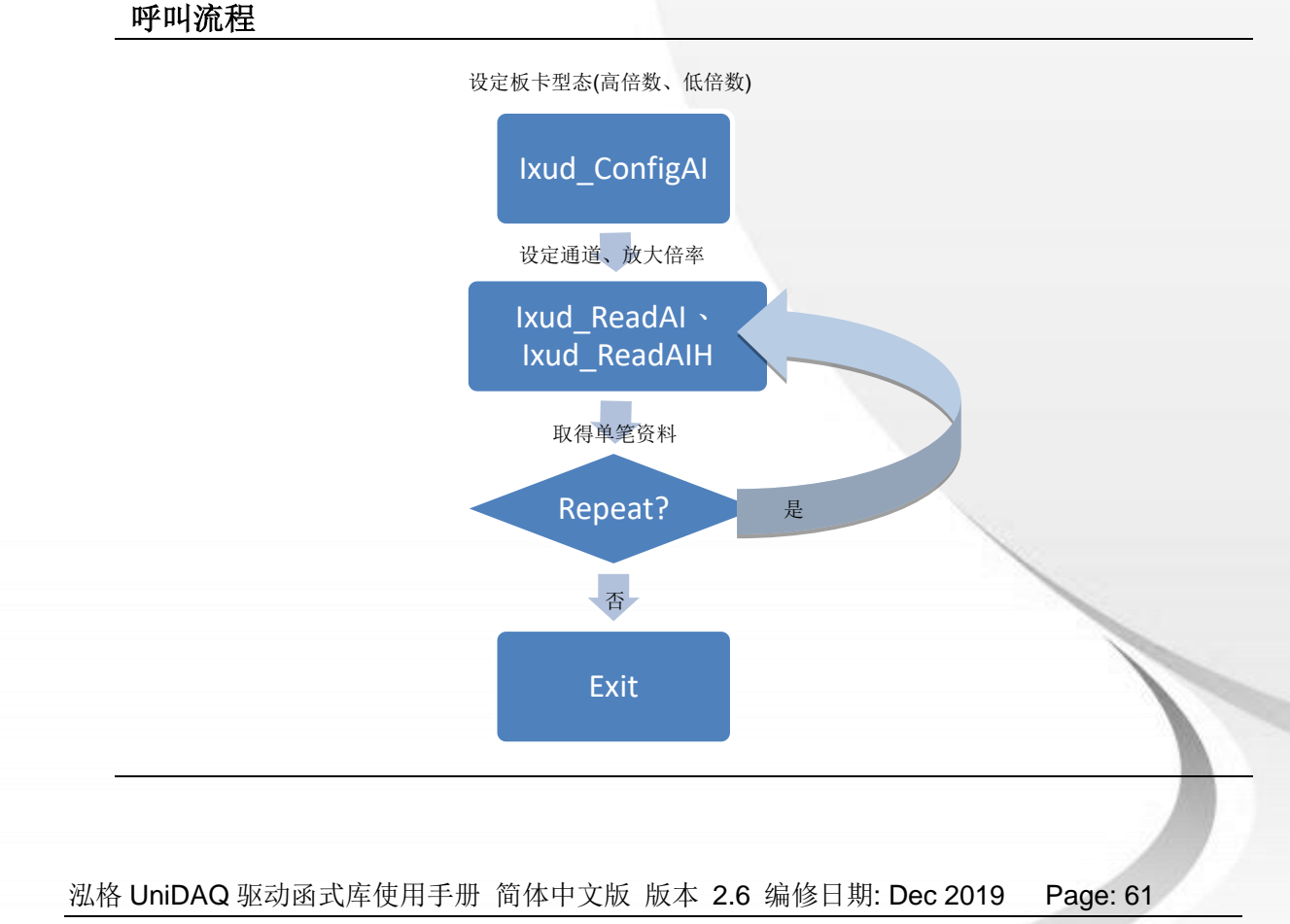

Copyright © 2019 ICP DAS Co., Ltd. All Rights Reserved. 🖂 E-mail: service@icpdas.com

#### ■ 单信道多笔数据取样

单信道采样的功能与单信道单笔数据取样相似,可以在单一的通道上连续采集 一个以上的模拟数据。

#### 呼叫流程

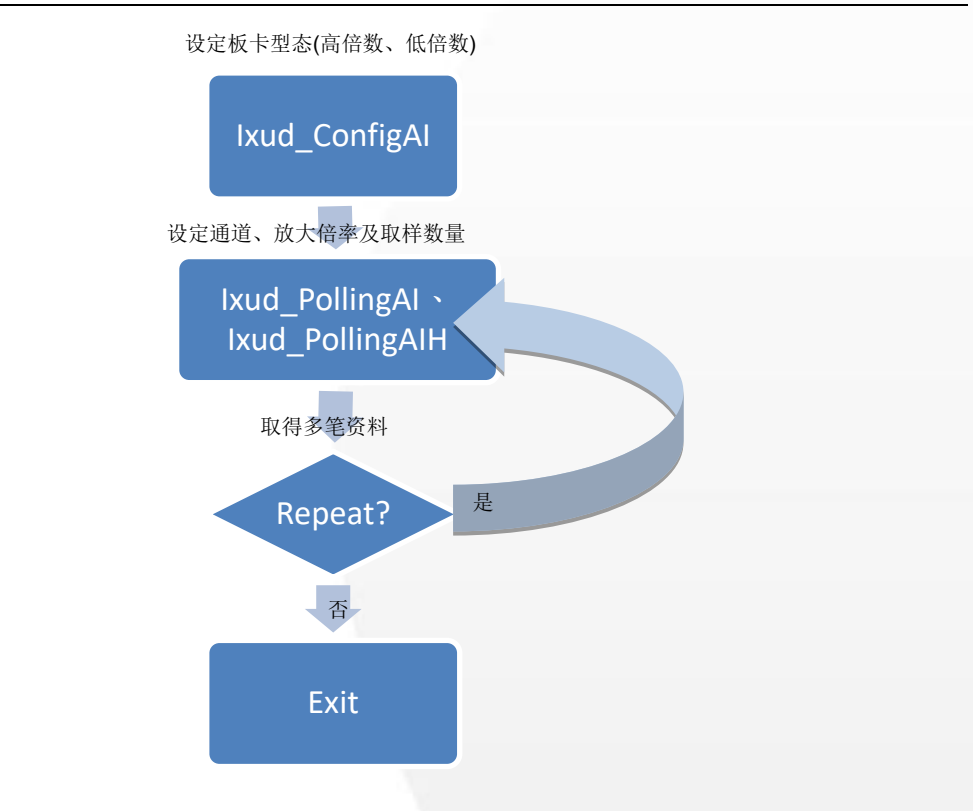

泓格 UniDAQ 驱动函式库使用手册 简体中文版 版本 2.6 编修日期: Dec 2019 Page: 62
Copyright © 2019 ICP DAS Co., Ltd. All Rights Reserved. ⊠ E-mail: service@icpdas.com

#### ■ 多通道采样

多信道采样的功能与单信道单笔数据取样相似,除了可以采样多个通道之外,还可以采集一个以上的模拟数据。

#### 呼叫流程

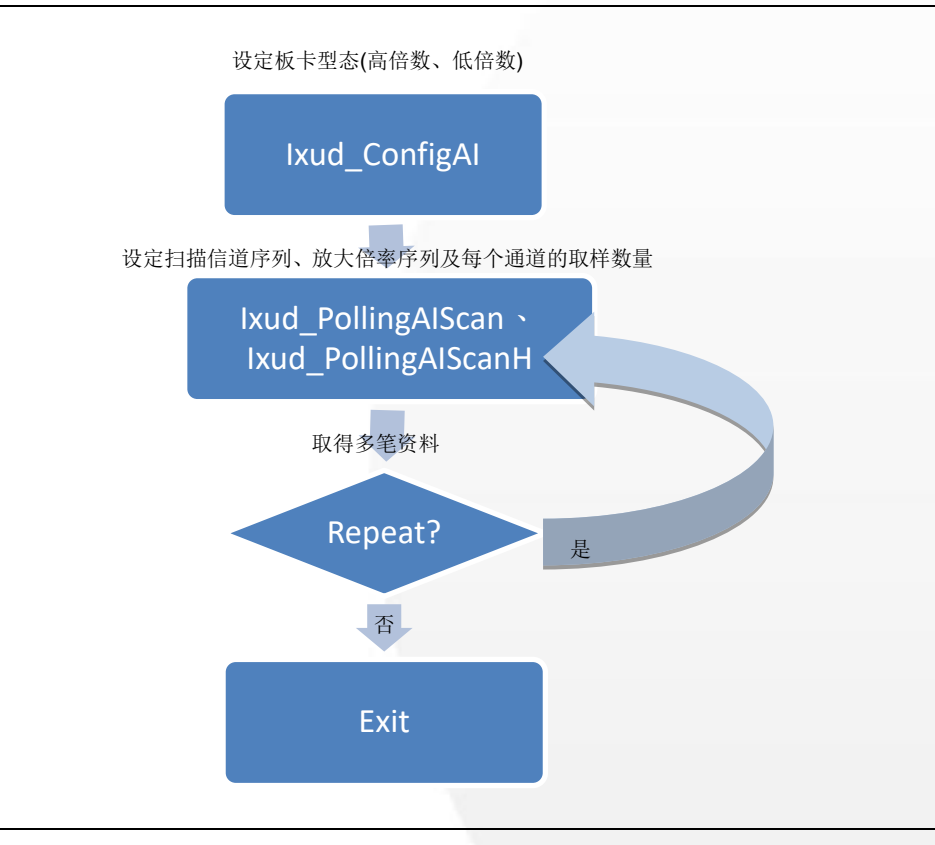

泓格 UniDAQ 驱动函式库使用手册 简体中文版 版本 2.6 编修日期: Dec 2019 Page: 63
 Copyright © 2019 ICP DAS Co., Ltd. All Rights Reserved. ⊠ E-mail: service@icpdas.com

#### ● 读取波型数据

模拟输入功能提供各种方式的应用让使用者取得最精确的波型数据,一般采集波型的触 发模式有内部定时触发、中断触发和外部触发。

#### ■ 单通道内部定时触发(single-channel Internal Pacer trigger)

用户设定取样频率后透过板卡上内建的定时器以固定的频率触发 ADC 去采集 单个模拟信道的波型数据。

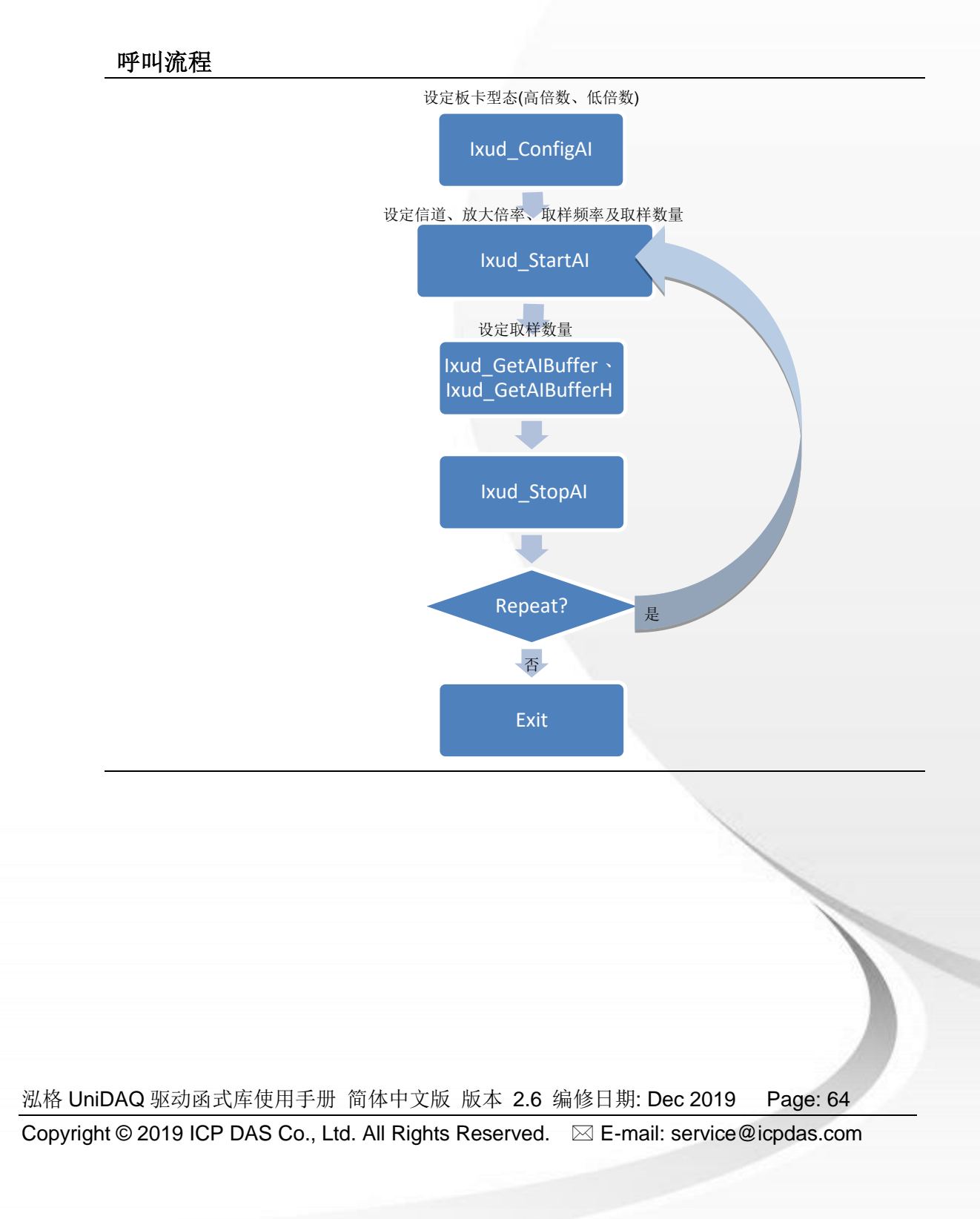

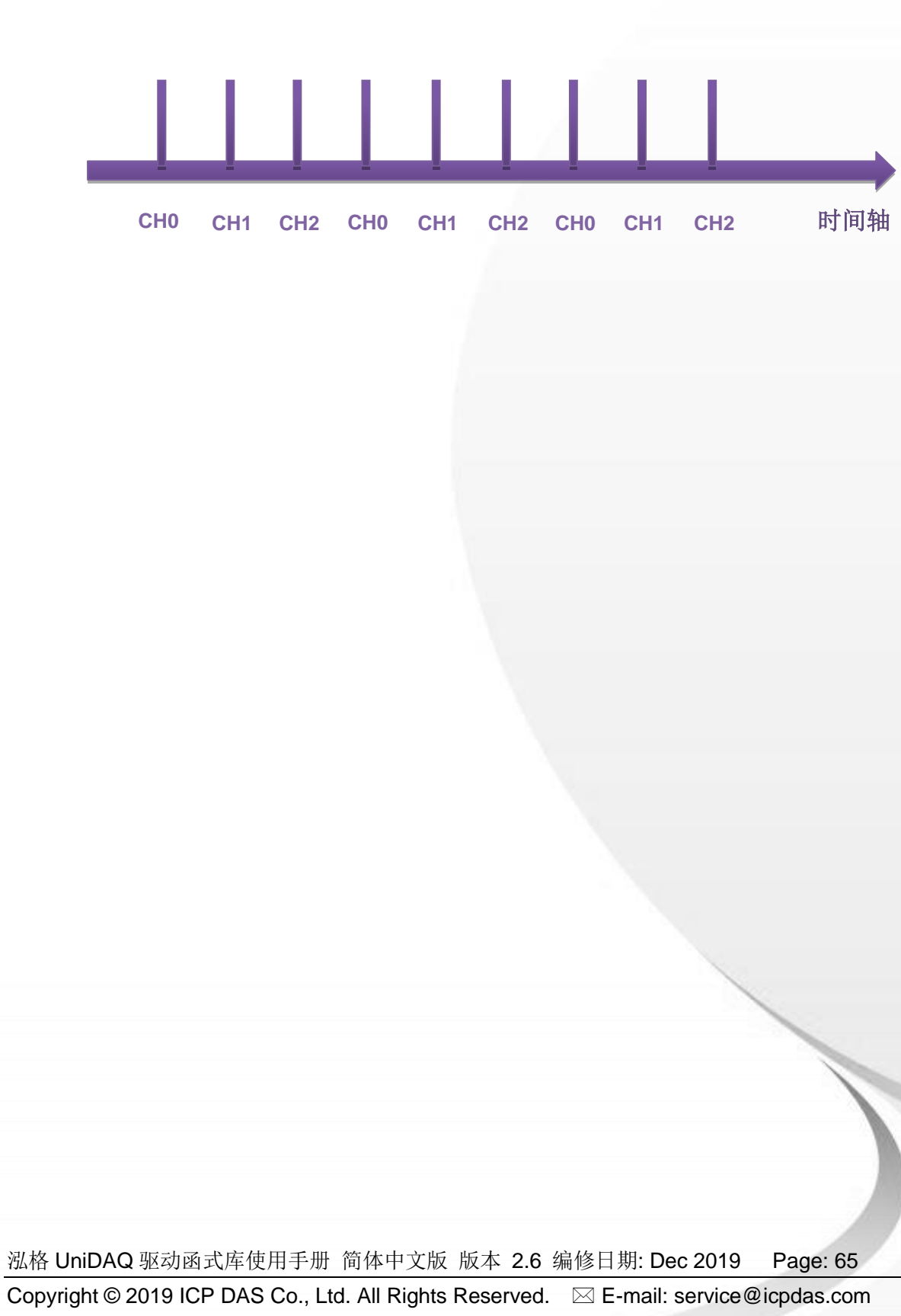

#### ■ 多通道内部定时触发(multi-channel Internal Pacer trigger)

用户设定取样频率后透过板卡上内建的定时器以固定的频率触发 ADC 去采集 多个模拟信道的波型数据。

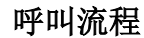

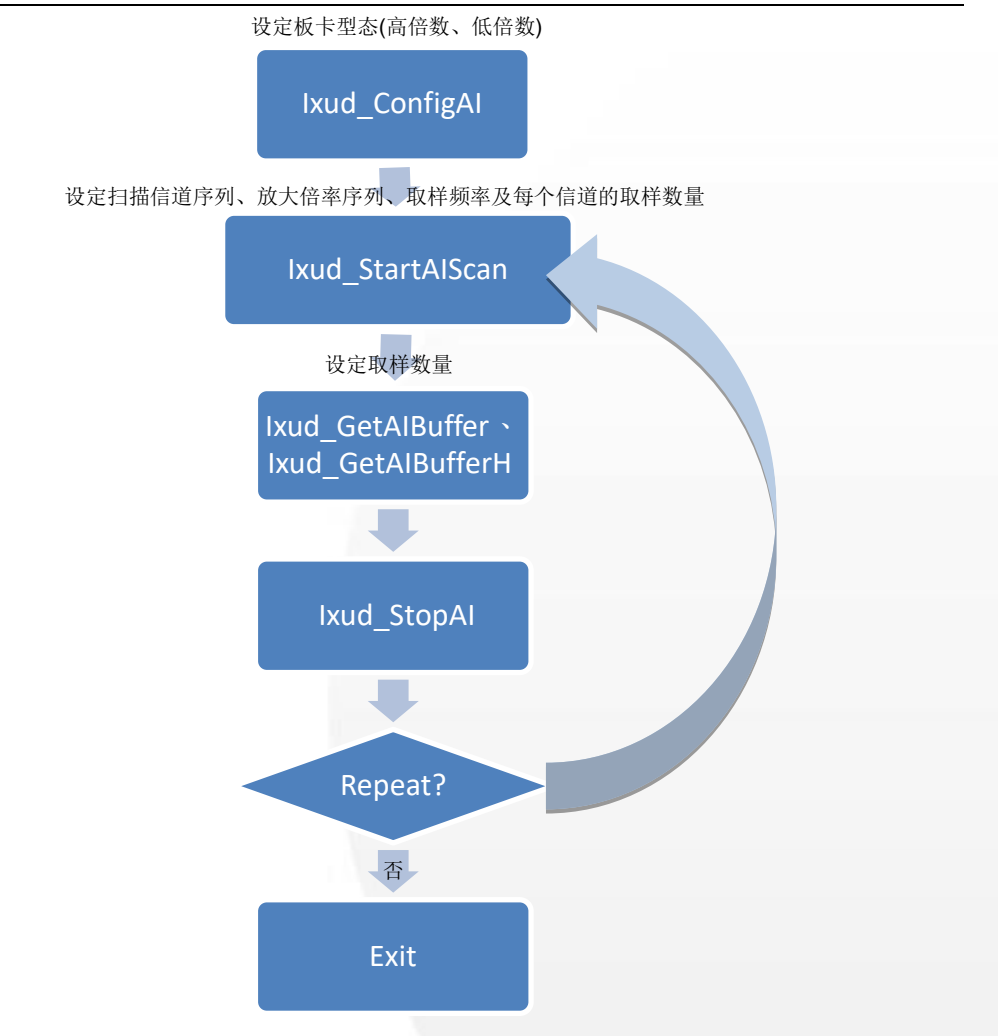

#### ● 模拟讯号长时间监控

采集模拟数据前将会利用系统内存配置一块缓冲区(默认值 2MB),用来暂存所采集的模拟资料,来达到连续采集的功能,用户可以再采集的过程中从系统缓冲区内提取模拟数值。

■ 单通道连续采集(single channel continuous capture)

使用单一信道来连续采集模拟数据并储存至系统缓冲区等待用户提取。

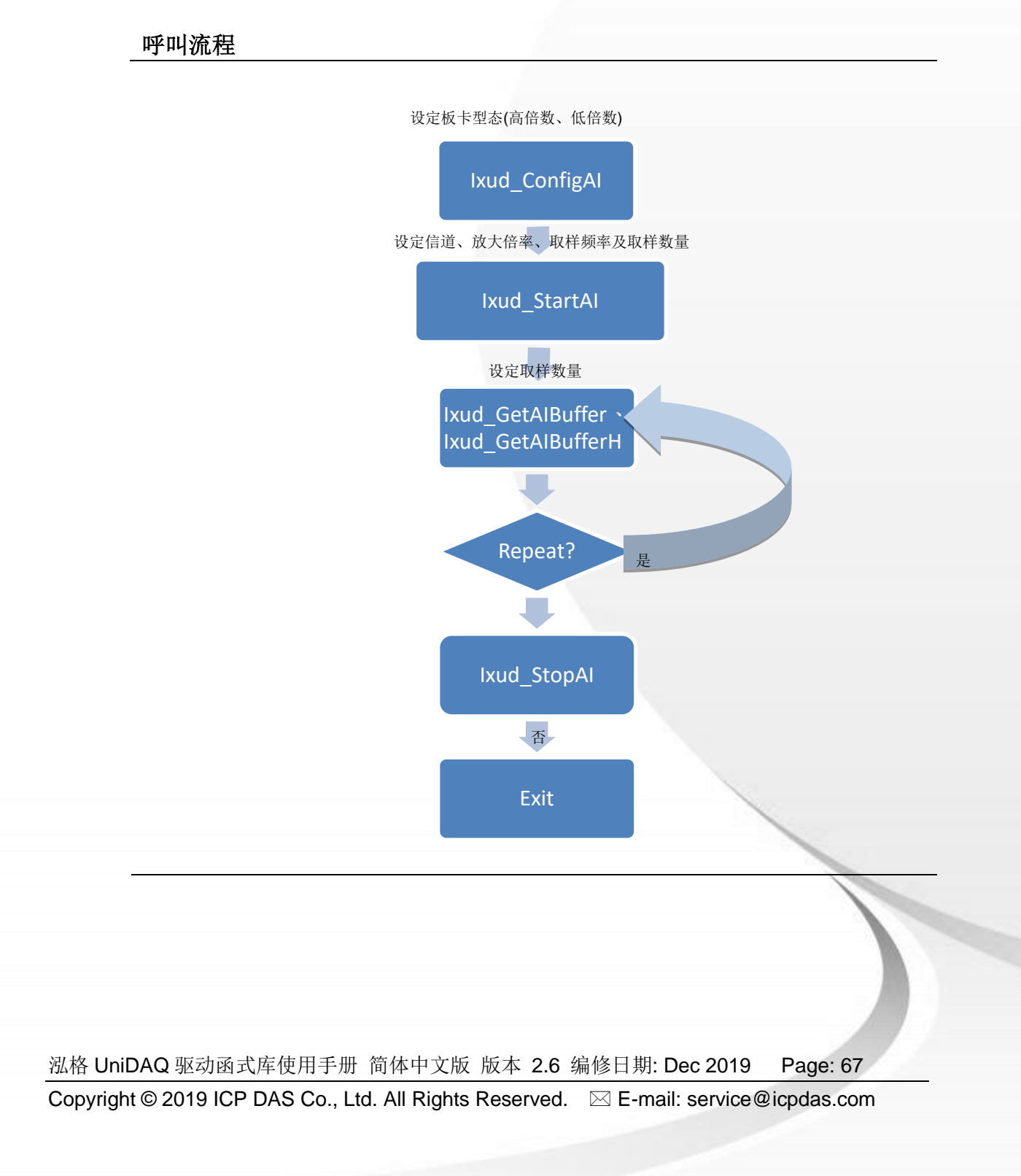

多通道连续采集(multi-channel continuous capture) 使用多信道来连续采集模拟数据并储存至系统缓冲区等待用户提取。

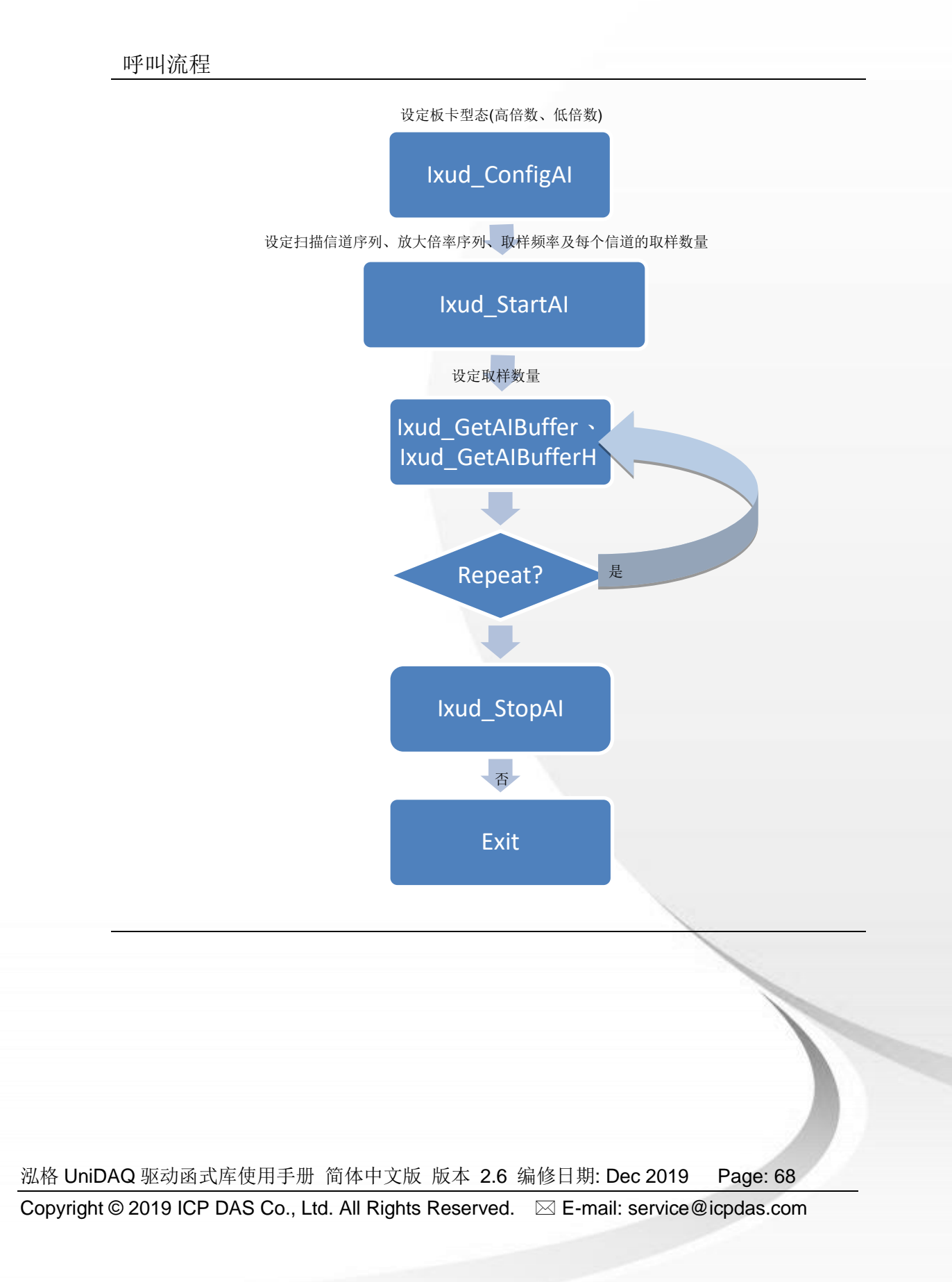

● 外部触发

透过外部信号来决定采样的起始时间,函式集提供三种方式外部触发的功能分别是 post-trigger、pre-trigger及 mid-trigger。

单通道外部触发
 透过外部触发信号,来决定单一信道数据采集的时机。
 呼叫流程

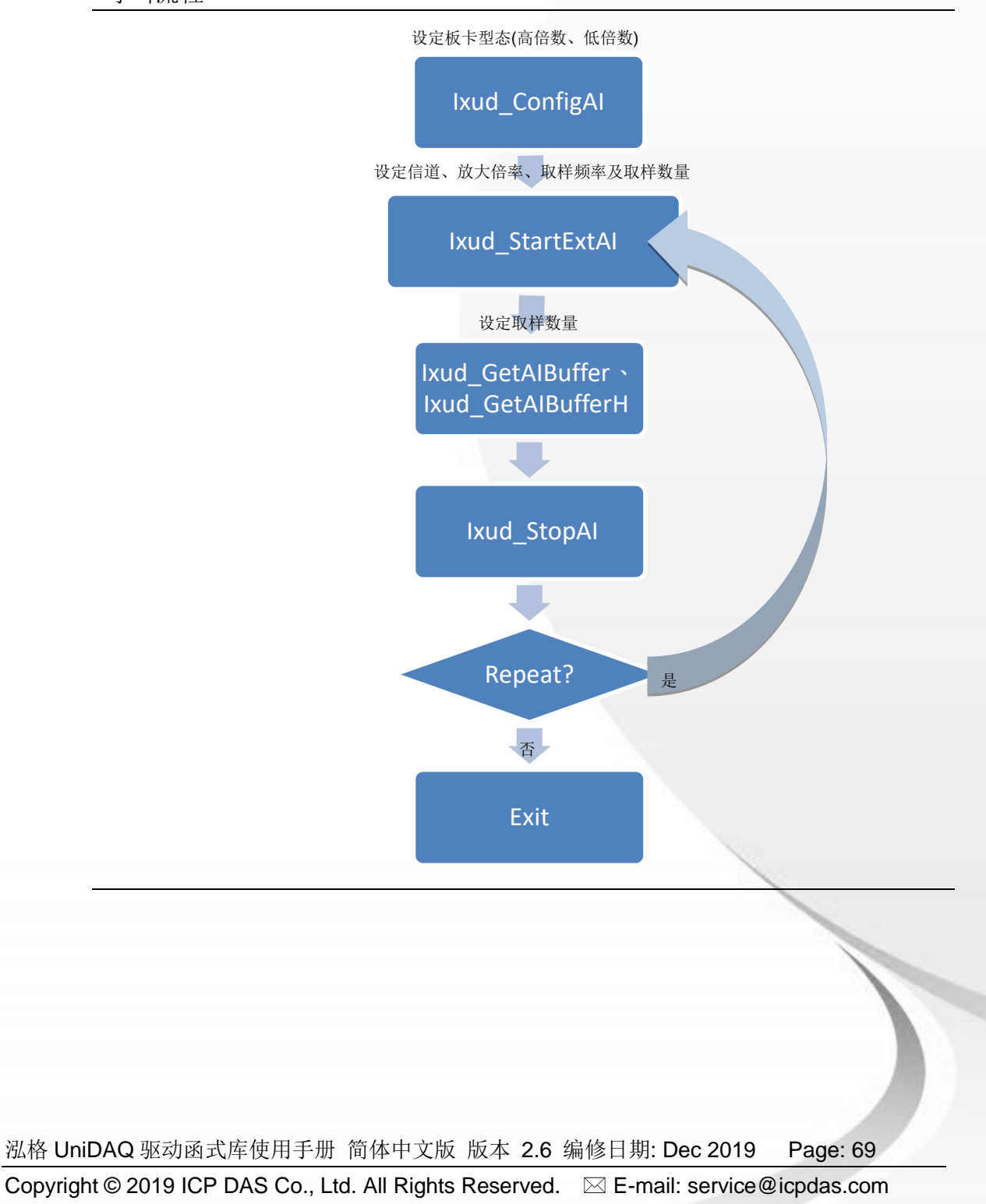

多通道外部触发波型采集
 透过外部触发信号,来决定多信道数据采集的时机。

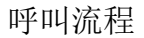

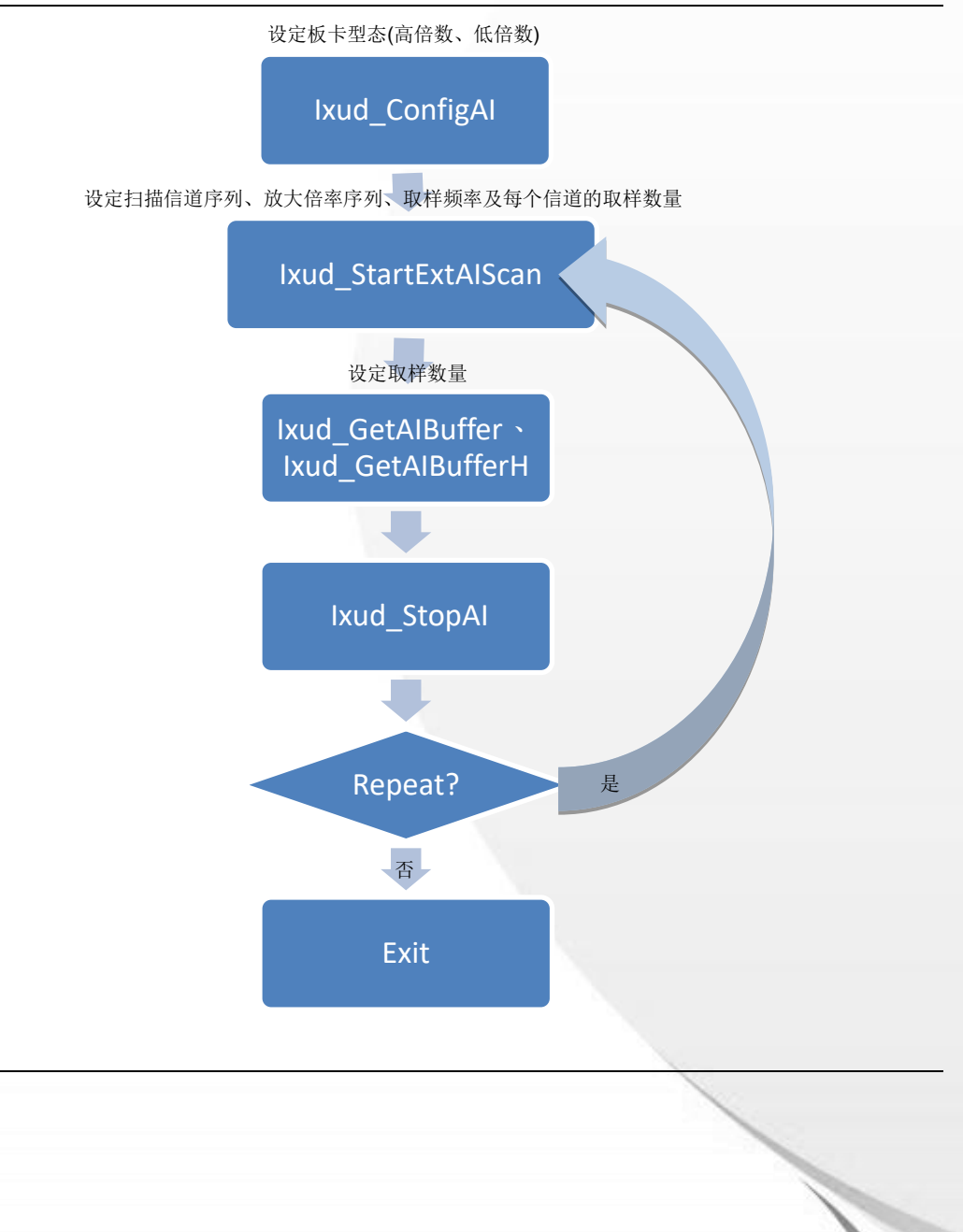

泓格 UniDAQ 驱动函式库使用手册 简体中文版 版本 2.6 编修日期: Dec 2019 Page: 70
Copyright © 2019 ICP DAS Co., Ltd. All Rights Reserved. ⊠ E-mail: service@icpdas.com

模拟资料事件触发
 当模拟数据每到达一定的数量时,驱动函式库会产生出一个事件通知使用者。

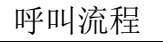

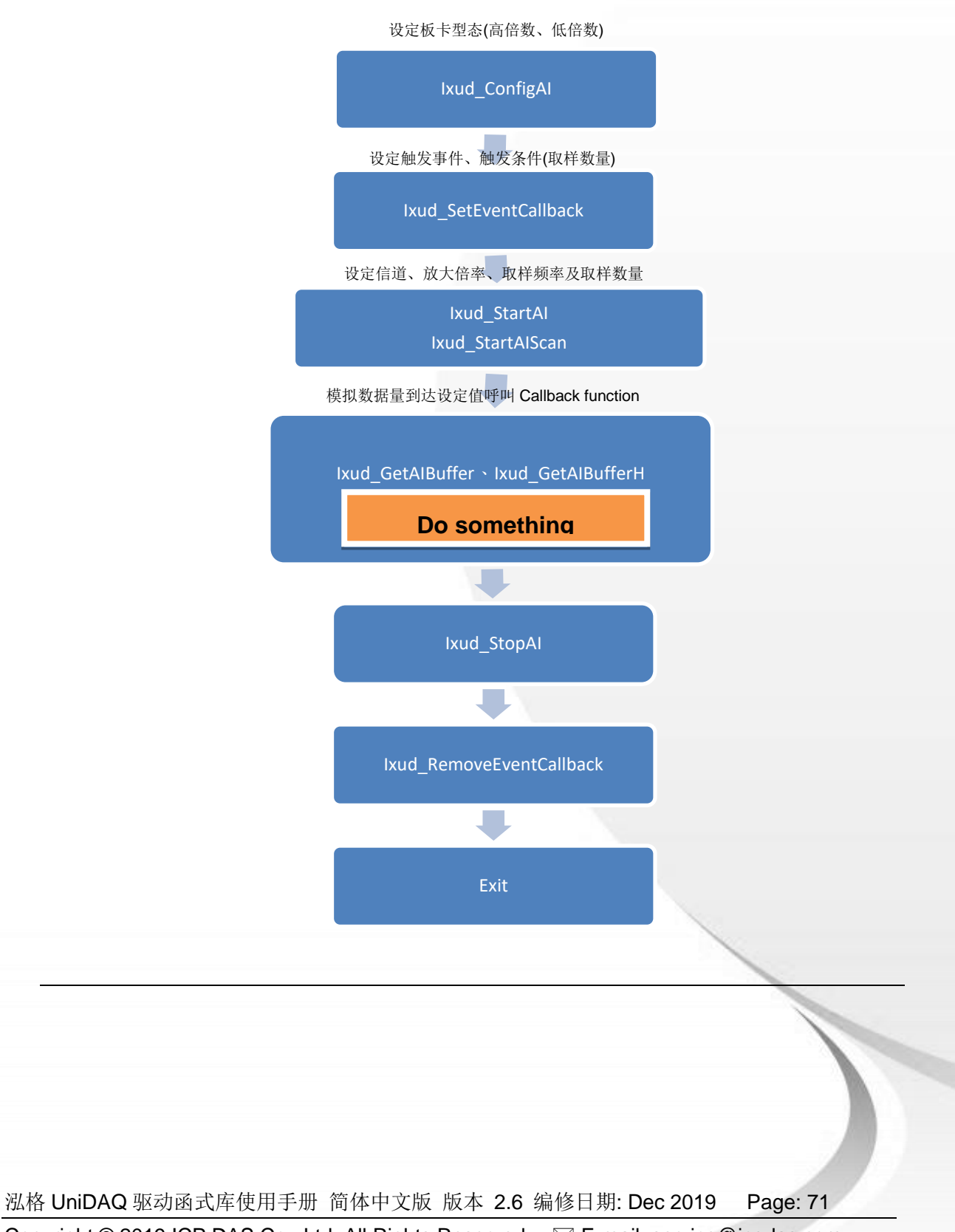

Copyright © 2019 ICP DAS Co., Ltd. All Rights Reserved. 🖂 E-mail: service@icpdas.com

# 4.5. 模拟输出

泓格 UniDAQ 驱动函式库的模拟输出入函式集可执行模拟输出等功能。

静态电压输出
 设定模拟输出信道输出一固定的直流电压。

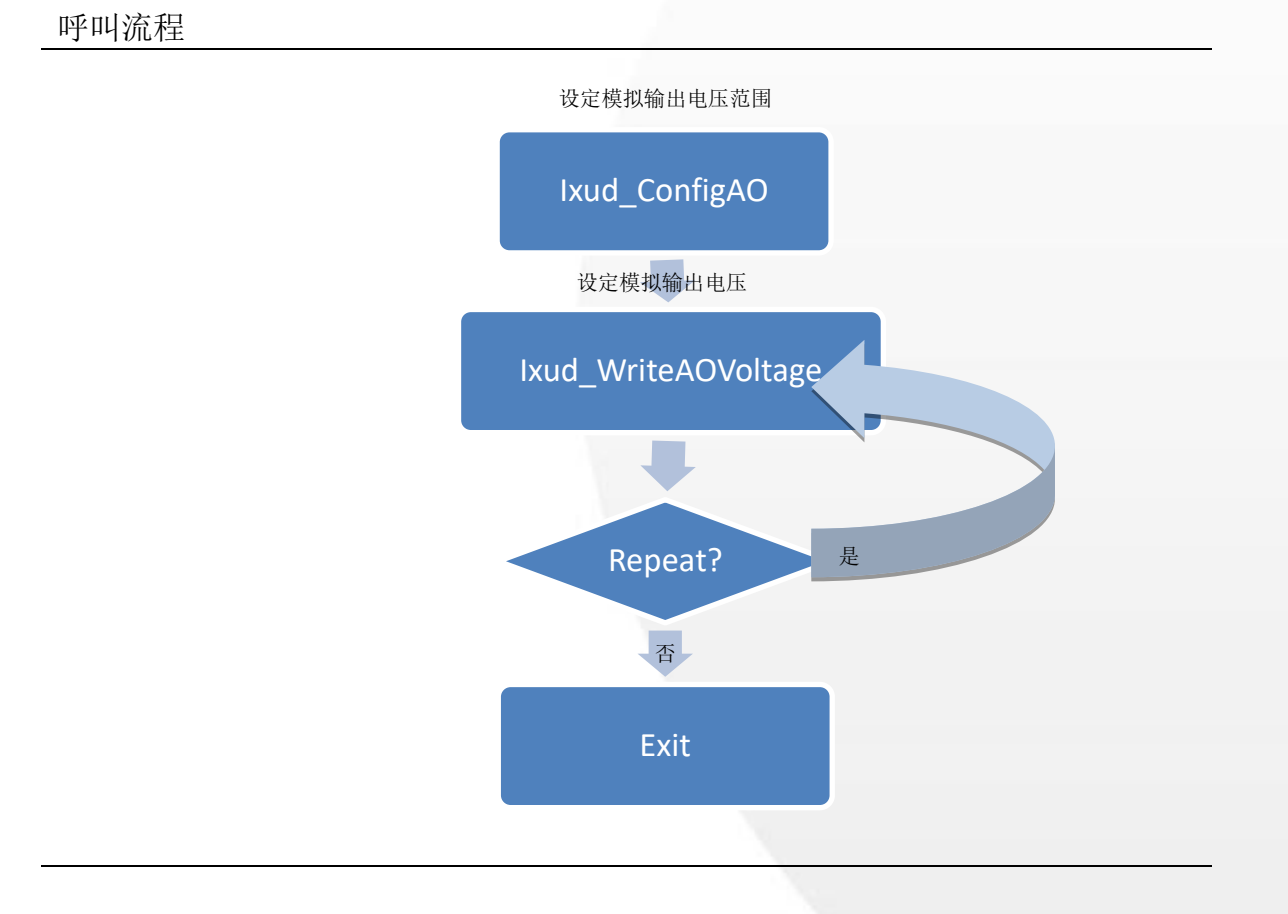

泓格 UniDAQ 驱动函式库使用手册 简体中文版 版本 2.6 编修日期: Dec 2019 Page: 72
Copyright © 2019 ICP DAS Co., Ltd. All Rights Reserved. ⊠ E-mail: service@icpdas.com
静态电流输出
 设定模拟输出通道输出一固定的电流。

呼叫流程

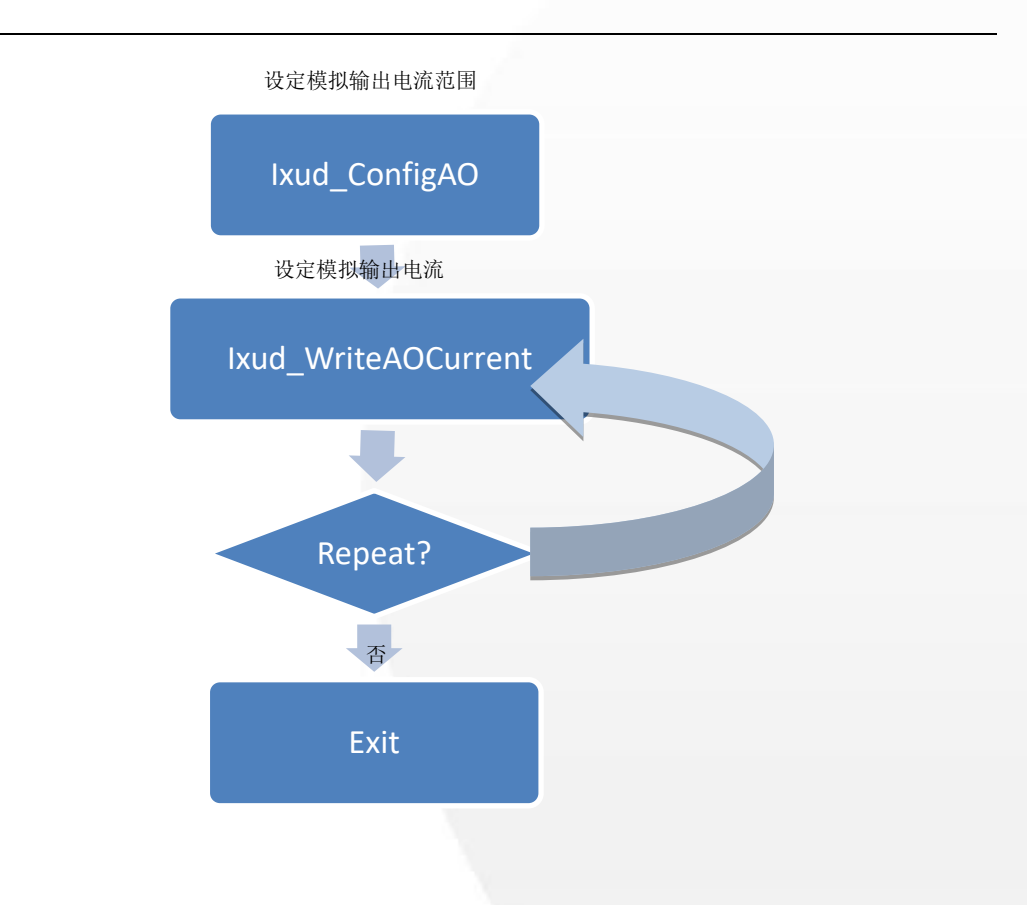

# 4.6. 计时计数器

泓格 UniDAQ 驱动函式库的计时计数函式集可执行 8254 计时计数器等功能。

● 写入设定计时计数器

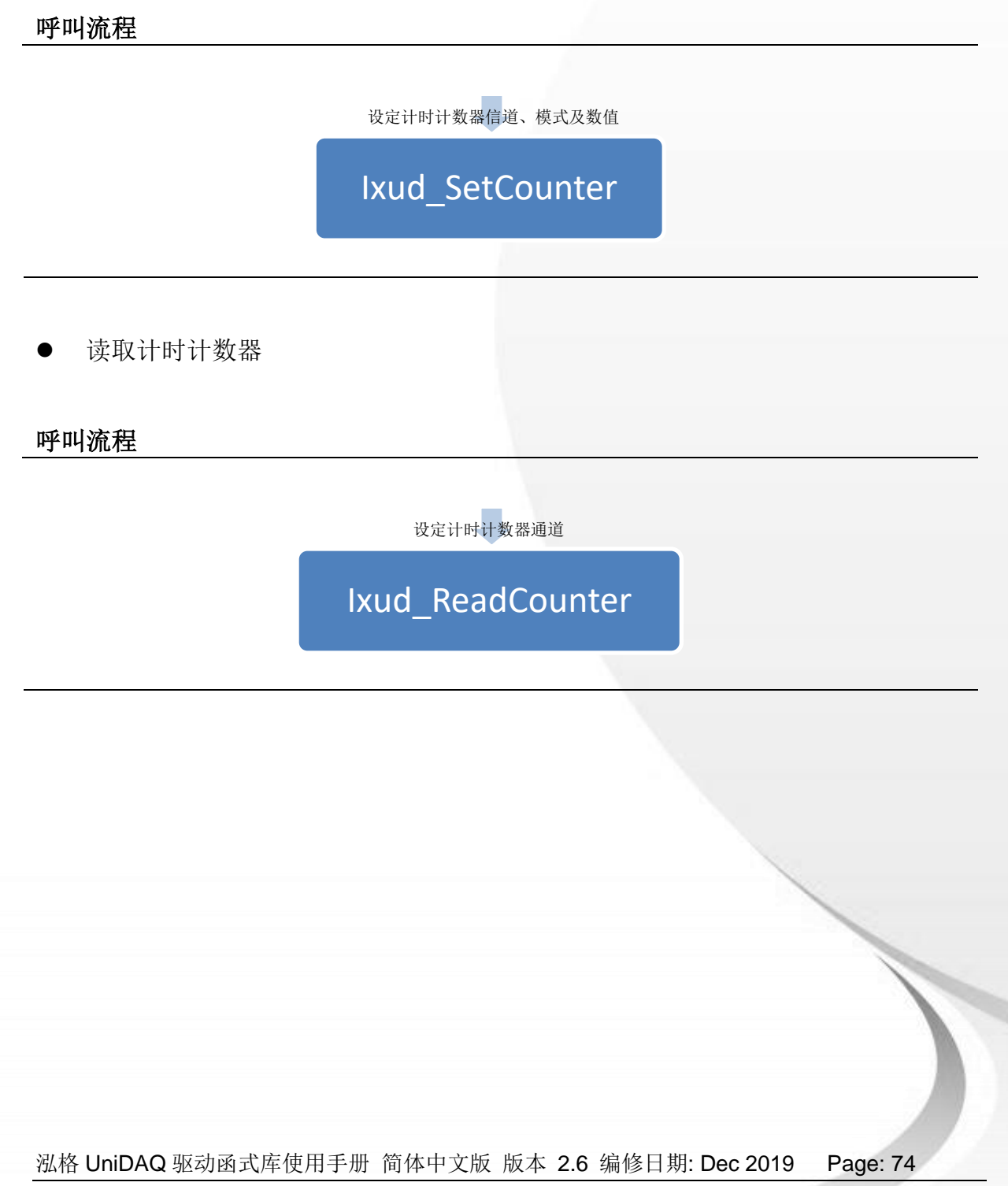

Copyright © 2019 ICP DAS Co., Ltd. All Rights Reserved. 🛛 E-mail: service@icpdas.com

# 4.7. 内存存取

泓格 UniDAQ 驱动函式库的内存输出入函式集可执行对内存地址存取等功能。

• 写入内存地址

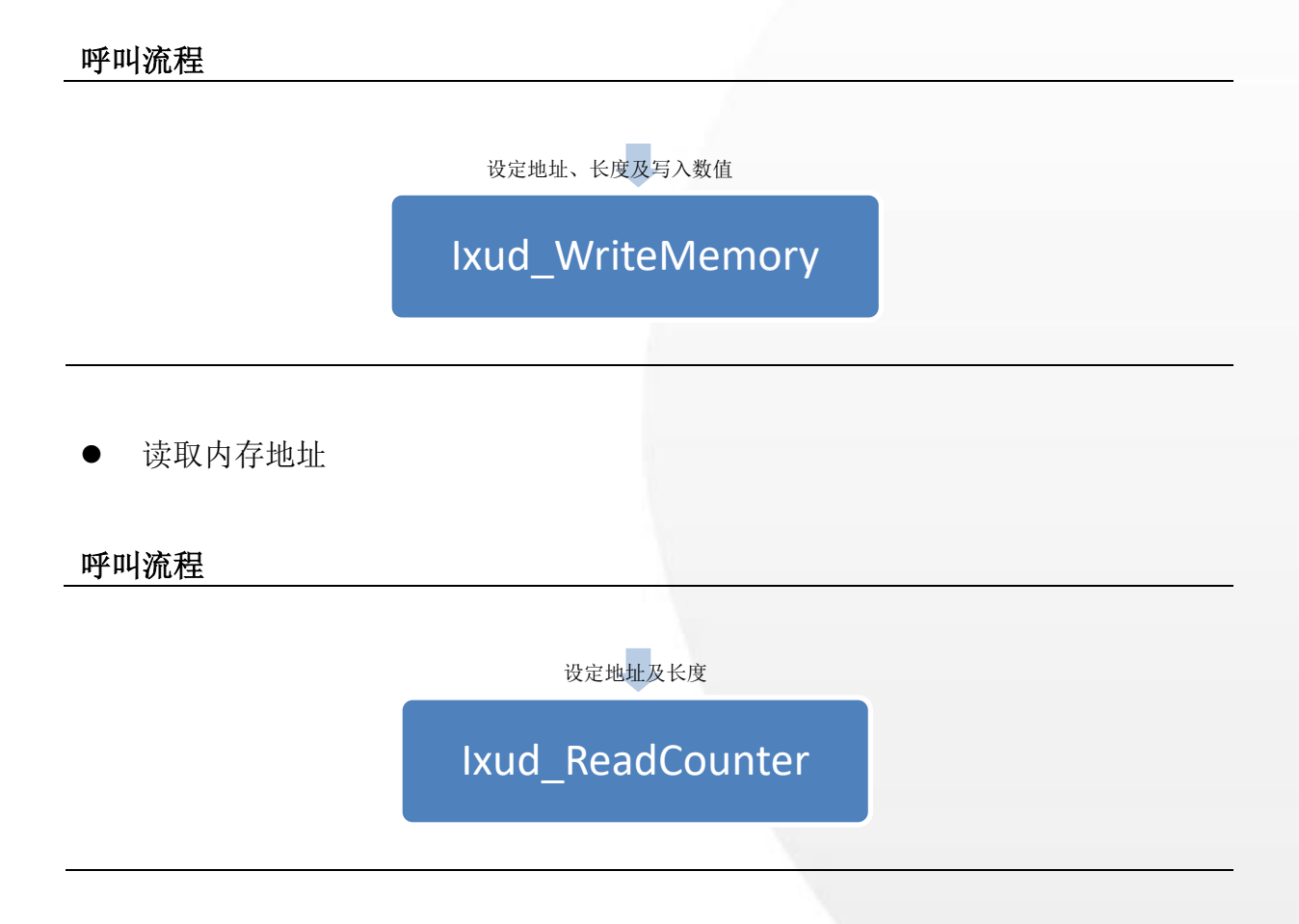

泓格 UniDAQ 驱动函式库使用手册 简体中文版 版本 2.6 编修日期: Dec 2019 Page: 75
Copyright © 2019 ICP DAS Co., Ltd. All Rights Reserved. ⊠ E-mail: service@icpdas.com

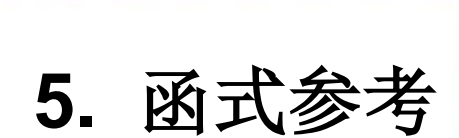

提供泓格 UniDAQ 驱动函式库使用 指南,按照功能分组来说明函式的调 用方式。

1

 泓格 UniDAQ 驱动函式库使用手册 简体中文版 版本 2.6 编修日期: Dec 2019 Page: 76

 Copyright © 2019 ICP DAS Co., Ltd. All Rights Reserved. ⊠ E-mail: service@icpdas.com

# 5.1. 函式支援列表

表一

| 函式名称                                                                                 | lxud_DriverInit<br>lxud_DriverClose | Ixud_SearchCard | Ixud_GetCardInfo | Ixud_GetBoardNoByCardID |
|--------------------------------------------------------------------------------------|-------------------------------------|-----------------|------------------|-------------------------|
| PIO-D24/D24U/D56/D56U<br>PEX-D24/D56                                                 | V                                   | V               | V                | ~                       |
| PIO-D48/D48U/D48SU<br>PEX-D48                                                        | V                                   | V               | V                | ~                       |
| PIO-D64/D64U                                                                         | V                                   | ~               | V                | <b>v</b>                |
| PIO-D96/D96U/D96SU<br>PEX-D96S                                                       | ~                                   | V               | ~                | ~                       |
| PIO-D144/D144U/D144LU<br>PEX-D144LS                                                  | ~                                   | V               | ~                | ~                       |
| PIO-D168/D168U                                                                       | ~                                   | ~               | ~                | <b>v</b>                |
| PCI-D96SU/D128SU                                                                     | ~                                   | ~               | ~                | <b>v</b>                |
| PISO-DA2/DA2U                                                                        | ~                                   | ~               | ~                | <b>v</b>                |
| PIO-DA4/DA8/DA16<br>PIO- DA4U/DA8U/DA16U<br>PISO-DA4U/DA8U/DA16U<br>PEX-DA4/DA8/DA16 | V                                   | V               | V                | ~                       |
| PISO-813/813U                                                                        | V                                   | ~               | V                | <b>v</b>                |
| PCI-P8R8/P8R8U                                                                       | V                                   | ~               | V                | <b>v</b>                |
| PCI-P16R16/P16R16U                                                                   | ~                                   | ~               | ~                | <b>v</b>                |
| PCI-P16C16/P16C16U                                                                   | ~                                   | ~               | ~                | <b>v</b>                |
| PCI-P16PRO16/P16POR16U<br>PEX-P16POR16i/P8POR8i                                      | V                                   | V               | V                | ~                       |
| PISO-P8R8UDC/AC                                                                      | ~                                   | ~               | ~                | <b>v</b>                |
| PISO-P8R8/P8R8U<br>PEX-P8R8i                                                         | V                                   | ~               | V                | V                       |
| PISO-P16R16U<br>PEX-P16R16i                                                          | V                                   | ~               | V                | V                       |
| PISO-P32C32/P32C32U/P32C32U-5V<br>PEX-P32C32                                         | V                                   | V               | V                | <b>v</b>                |
| PISO-P32A32/P32A32U/P32A32U-5V<br>PEX-P32A32                                         | V                                   | V               | V                | <b>v</b>                |
| PISO-P32S32WU                                                                        | V                                   | V               | V                | V                       |

泓格 UniDAQ 驱动函式库使用手册 简体中文版 版本 2.6 编修日期: Dec 2019 Page: 77

Copyright © 2019 ICP DAS Co., Ltd. All Rights Reserved. 🖂 E-mail: service@icpdas.com

| 函式名称                                   | lxud_DriverInit<br>lxud_DriverClose | Ixud_SearchCard | Ixud_GetCardInfo | Ixud_GetBoardNoByCardID |
|----------------------------------------|-------------------------------------|-----------------|------------------|-------------------------|
| PISO-P64/P64U<br>PEX-P64               | v                                   | V               | V                | ~                       |
| PISO-A64/A64U/C64/C64U<br>PEX-C64      | v                                   | V               | V                | ~                       |
| PISO-725/725U                          | ~                                   | ~               | V                | <b>v</b>                |
| PISO-730/730A/730AU<br>PEX-730/730A    | v                                   | V               | V                | ~                       |
| PISO-1730U                             | v                                   | V               | V                | <b>v</b>                |
| PCI-1002 series<br>PEX-1002 series     | v                                   | V               | V                | ~                       |
| PCI-1202 series<br>PEX-1202 series     | v                                   | V               | V                | V                       |
| PCI-1602 series                        | ~                                   | ~               | V                | <b>v</b>                |
| PCI-1800/1802 series                   | ~                                   | ~               | V                | V                       |
| PIO-821 Series                         | v                                   | ~               | V                | <b>v</b>                |
| PCI-822LU/826LU                        | V                                   | V               | ~                | <b>v</b>                |
| PCI-2602U                              | V                                   | ~               | ~                | <b>v</b>                |
| PCIe-8620                              | 4                                   | ~               | ~                | <b>v</b>                |
| PCIe-8622                              | <b>ب</b>                            | ~               | ~                | <b>v</b>                |
| PCI-M512/M512U                         | V                                   | V               | ~                | <b>v</b>                |
| PCI-FC16U                              | v                                   | V               | ~                | <b>v</b>                |
| PCI-TMC12/TMC12A/TMC12AU<br>PEX-TMC12A | ~                                   | ~               | V                | V                       |

 · 泓格 UniDAQ 驱动函式库使用手册 简体中文版 版本 2.6 编修日期: Dec 2019 Page: 78

 Copyright © 2019 ICP DAS Co., Ltd. All Rights Reserved. ⊠ E-mail: service@icpdas.com

表二

| 函式名称                                                                                 | Ixud_ReadPort<br>Ixud_ReadPort32 | Ixud_WritePort<br>Ixud_WritePort32 | Ixud_SetDIOMode<br>Ixud_SetDIOModes32 |
|--------------------------------------------------------------------------------------|----------------------------------|------------------------------------|---------------------------------------|
| PIO-D24/D24U/D56/D56U<br>PEX-D24/D56                                                 | ~                                | ~                                  | V                                     |
| PIO-D48/D48U/D48SU<br>PEX-D48                                                        | V                                | V                                  | V                                     |
| PIO-D64/D64U                                                                         | V                                | ~                                  | <ul> <li>✓</li> </ul>                 |
| PIO-D96/D96U/D96SU<br>PEX-D96S                                                       | ~                                | V                                  | V                                     |
| PIO-D144/D144U/D144LU<br>PEX-D144LS                                                  | V                                | ~                                  | V                                     |
| PIO-D168/D168U                                                                       | ~                                | ~                                  | <ul> <li></li> </ul>                  |
| PCI-D96SU/D128SU                                                                     | ~                                | ~                                  | <ul> <li></li> </ul>                  |
| PISO-DA2/DA2U                                                                        | ~                                | ~                                  |                                       |
| PIO-DA4/DA8/DA16<br>PIO- DA4U/DA8U/DA16U<br>PISO-DA4U/DA8U/DA16U<br>PEX-DA4/DA8/DA16 | ~                                | V                                  |                                       |
| PISO-813/813U                                                                        | ~                                | ~                                  |                                       |
| PCI-P8R8/P8R8U                                                                       | ~                                | ~                                  |                                       |
| PCI-P16R16/P16R16U                                                                   | V                                | ~                                  |                                       |
| PCI-P16C16/P16C16U                                                                   | V                                | ~                                  |                                       |
| PCI-P16PRO16/P16POR16U<br>PEX-P16POR16i/P8POR8i                                      | ~                                | V                                  |                                       |
| PISO-P8R8UDC/AC                                                                      | ~                                | V                                  |                                       |
| PISO-P8R8/P8R8U<br>PEX-P8R8i                                                         | V                                | ~                                  |                                       |
| PISO-P16R16U<br>PEX-P16R16i                                                          | ~                                | V                                  |                                       |
| PISO-P32C32/P32C32U/ P32C32U-5V<br>PEX-P32C32                                        | V                                | V                                  |                                       |
| PISO-P32A32/P32A32U/ P32A32U-5V<br>PEX-P32A32                                        | V                                | ~                                  |                                       |
| PISO-P32S32WU                                                                        | V                                | <b>v</b>                           |                                       |
| PISO-P64/P64U<br>PEX-P64                                                             | V                                | ~                                  |                                       |

泓格 UniDAQ 驱动函式库使用手册 简体中文版 版本 2.6 编修日期: Dec 2019 Page: 79

Copyright © 2019 ICP DAS Co., Ltd. All Rights Reserved. 🖂 E-mail: service@icpdas.com

| 函式名称                                   | Ixud_ReadPort<br>Ixud_ReadPort32 | lxud_WritePort<br>lxud_WritePort32 | Ixud_SetDIOMode<br>Ixud_SetDIOModes32 |
|----------------------------------------|----------------------------------|------------------------------------|---------------------------------------|
| PISO-A64/A64U/C64/C64U<br>PEX-C64      | V                                | V                                  |                                       |
| PISO-725/725U                          | ~                                | V                                  |                                       |
| PISO-730/730A/730AU<br>PEX-730/730A    | v                                | V                                  |                                       |
| PISO-1730U                             | v                                | ~                                  |                                       |
| PCI-1002 series<br>PEX-1002 series     | V                                | V                                  |                                       |
| PCI-1202 series<br>PEX-1202 series     | v                                | V                                  |                                       |
| PCI-1602 series                        | v                                | V                                  |                                       |
| PCI-1800/1802 series                   | v                                | ~                                  |                                       |
| PIO-821 Series                         | ~                                | ~                                  |                                       |
| PCI-822LU/826LU                        | V                                | V                                  | V                                     |
| PCI-2602U                              | ~                                | V                                  | V                                     |
| PCIe-8620                              | ~                                | V                                  |                                       |
| PCIe-8622                              | ~                                | V                                  |                                       |
| PCI-M512/M512U                         | ~                                | V                                  |                                       |
| PCI-FC16U                              | ~                                | ~                                  | ~                                     |
| PCI-TMC12/TMC12A/TMC12AU<br>PEX-TMC12A | ~                                | V                                  |                                       |

泓格 UniDAQ 驱动函式库使用手册 简体中文版 版本 2.6 编修日期: Dec 2019 Page: 80
 Copyright © 2019 ICP DAS Co., Ltd. All Rights Reserved. ⊠ E-mail: service@icpdas.com

表三

| 函式名称                                                                                 | Ixud_ReadDI | Ixud_WriteDO | Ixud_ReadDIBit<br>Ixud_ReadDI32 | Ixud_WriteDOBit<br>Ixud_WriteDO32 |
|--------------------------------------------------------------------------------------|-------------|--------------|---------------------------------|-----------------------------------|
| PIO-D24/D24U/D56/D56U<br>PEX-D24/D56                                                 | V           | V            | ~                               | ~                                 |
| PIO-D48/D48U/D48SU<br>PEX-D48                                                        | V           | ~            | V                               | V                                 |
| PIO-D64/D64U                                                                         | V           | ~            | V                               | ~                                 |
| PIO-D96/D96U/D96SU<br>PEX-D96S                                                       | V           | V            | V                               | V                                 |
| PIO-D144/D144U/D144LU<br>PEX-D144LS                                                  | V           | V            | V                               | V                                 |
| PIO-D168/D168U                                                                       | ~           | ~            | V                               | ~                                 |
| PCI-D96SU/D128SU                                                                     | V           | ~            | V                               | ~                                 |
| PISO-DA2/DA2U                                                                        |             |              |                                 |                                   |
| PIO-DA4/DA8/DA16<br>PIO- DA4U/DA8U/DA16U<br>PISO-DA4U/DA8U/DA16U<br>PEX-DA4/DA8/DA16 | V           | V            | V                               | V                                 |
| PISO-813/813U                                                                        |             |              |                                 |                                   |
| PCI-P8R8/P8R8U                                                                       | V           | ~            | V                               | ~                                 |
| PCI-P16R16/P16R16U                                                                   | V           | ~            | V                               | ~                                 |
| PCI-P16C16/P16C16U                                                                   | ~           | ~            | <b>v</b>                        | <b>v</b>                          |
| PCI-P16PRO16/P16POR16U<br>PEX-P16POR16i/P8POR8i                                      | V           | V            | ~                               | ~                                 |
| PISO-P8R8UDC/AC                                                                      | ~           | V            | V                               | V                                 |
| PISO-P8R8/P8R8U<br>PEX-P8R8i                                                         | V           | V            | V                               | V                                 |
| PISO-P16R16U<br>PEX-P16R16i                                                          | V           | V            | ~                               | ~                                 |
| PISO-P32C32/P32C32U/P32C32U-5V<br>PEX-P32C32                                         | V           | V            | ~                               | ~                                 |
| PISO-P32A32/P32A32U/ P32A32U-5V<br>PEX-P32A32                                        | V           | V            | V                               | V                                 |
| PISO-P32S32WU                                                                        | ~           | ~            | V                               | ~                                 |
| PISO-P64/P64U<br>PEX-P64                                                             | V           |              | v                               |                                   |

泓格 UniDAQ 驱动函式库使用手册 简体中文版 版本 2.6 编修日期: Dec 2019 Page: 81

Copyright © 2019 ICP DAS Co., Ltd. All Rights Reserved. 🖂 E-mail: service@icpdas.com

| 函式名称                                   | Ixud_ReadDI | Ixud_WriteDO | Ixud_ReadDIBit<br>Ixud_ReadDI32 | Ixud_WriteDOBit<br>Ixud_WriteDO32 |
|----------------------------------------|-------------|--------------|---------------------------------|-----------------------------------|
| PISO-A64/ A64U /C64/C64U<br>PEX-C64    |             | V            |                                 | ~                                 |
| PISO-725/725U                          | ~           | V            | V                               | V                                 |
| PISO-730/730A/730AU<br>PEX-730/730A    | V           | ~            | ~                               | V                                 |
| PISO-1730U                             | V           | V            | V                               | V                                 |
| PCI-1002 series<br>PEX-1002 series     | V           | <b>v</b>     | V                               | V                                 |
| PCI-1202 series<br>PEX-1202 series     | V           | ~            | V                               | V                                 |
| PCI-1602 series                        | ~           | ~            | V                               | V                                 |
| PCI-1800/1802 series                   | ~           | <b>v</b>     | V                               | <b>v</b>                          |
| PIO-821 Series                         | ~           | ~            | <b>v</b>                        | ~                                 |
| PCI-822LU/826LU                        | ~           | <b>v</b>     | V                               | <b>v</b>                          |
| PCI-2602U                              | ~           | ~            | <b>v</b>                        | ~                                 |
| PCIe-8620                              | ~           | ~            | <b>v</b>                        | ~                                 |
| PCIe-8622                              | ~           | <b>v</b>     | V                               | <b>v</b>                          |
| PCI-M512/M512U                         | V           | V            | V                               | V                                 |
| PCI-FC16U                              | V           | V            | V                               | V                                 |
| PCI-TMC12/TMC12A/TMC12AU<br>PEX-TMC12A | V           | V            | V                               | V                                 |

 · 泓格 UniDAQ 驱动函式库使用手册 简体中文版 版本 2.6 编修日期: Dec 2019 Page: 82

 Copyright © 2019 ICP DAS Co., Ltd. All Rights Reserved. ⊠ E-mail: service@icpdas.com

### 表四

| 函式名称                                                                                 | Ixud_SoftwareReadbackDO | Ixud_SetEventCallback<br>Ixud_RemoveEventCallback | lxud_InstallIrq<br>lxud_RemoveIrq |
|--------------------------------------------------------------------------------------|-------------------------|---------------------------------------------------|-----------------------------------|
| PIO-D24/D24U/D56/D56U<br>PEX-D24/D56                                                 | V                       | V                                                 | V                                 |
| PIO-D48/D48U/D48SU<br>PEX-D48                                                        | V                       | V                                                 | V                                 |
| PIO-D64/D64U                                                                         | $\checkmark$            | $\checkmark$                                      | <b>v</b>                          |
| PIO-D96/D96U/D96SU<br>PEX-D96S                                                       | V                       | V                                                 | V                                 |
| PIO-D144/D144U/D144LU<br>PEX-D144LS                                                  | V                       | V                                                 | V                                 |
| PIO-D168/D168U                                                                       | <i>v</i>                | ~                                                 | ~                                 |
| PCI-D96SU/D128SU                                                                     | ~                       | ~                                                 | ~                                 |
| PISO-DA2/DA2U                                                                        |                         | ~                                                 | ~                                 |
| PIO-DA4/DA8/DA16<br>PIO- DA4U/DA8U/DA16U<br>PISO-DA4U/DA8U/DA16U<br>PEX-DA4/DA8/DA16 | V                       | V                                                 | V                                 |
| PISO-813/813U                                                                        |                         |                                                   |                                   |
| PCI-P8R8/P8R8U                                                                       | <i>v</i>                |                                                   |                                   |
| PCI-P16R16/P16R16U                                                                   | ~                       |                                                   |                                   |
| PCI-P16C16/P16C16U                                                                   | V                       |                                                   |                                   |
| PCI-P16PRO16/P16POR16U<br>PEX-P16POR16i/P8POR8i                                      | V                       |                                                   |                                   |
| PISO-P8R8UDC/AC                                                                      | ~                       |                                                   |                                   |
| PISO-P8R8/P8R8U<br>PEX-P8R8i                                                         | V                       |                                                   |                                   |
| PISO-P16R16U<br>PEX-P16R16i                                                          | V                       |                                                   |                                   |
| PISO-P32C32/P32C32U/P32C32U-5V<br>PEX-P32C32                                         | V                       |                                                   |                                   |
| PISO-P32A32/P32A32U/ P32A32U-5V<br>PEX-P32A32                                        | V                       |                                                   |                                   |
| PISO- P32S32WU                                                                       | ~                       |                                                   |                                   |
| PISO-P64/P64U<br>PEX-P64                                                             | V                       |                                                   |                                   |

泓格 UniDAQ 驱动函式库使用手册 简体中文版 版本 2.6 编修日期: Dec 2019 Page: 83
Copyright © 2019 ICP DAS Co., Ltd. All Rights Reserved. ⊠ E-mail: service@icpdas.com

| 函式名称                                   | Ixud_SoftwareReadbackDO | lxud_SetEventCallback<br>lxud_RemoveEventCallback | lxud_InstallIrq<br>lxud_RemoveIrq |
|----------------------------------------|-------------------------|---------------------------------------------------|-----------------------------------|
| PISO-A64/A64U/C64/C64U<br>PEX-C64      | V                       |                                                   |                                   |
| PISO-725/725U                          | <b>v</b>                | <b>v</b>                                          | ~                                 |
| PISO-730/730A/730AU<br>PEX-730/730A    | V                       | V                                                 | V                                 |
| PISO-1730U                             | <b>v</b>                |                                                   |                                   |
| PCI-1002 series<br>PEX-1002 series     | V                       | V                                                 |                                   |
| PCI-1202 series<br>PEX-1202 series     | ~                       |                                                   |                                   |
| PCI-1602 series                        | <b>v</b>                |                                                   |                                   |
| PCI-1800/1802 series                   | <b>v</b>                |                                                   |                                   |
| PIO-821 Series                         | V                       | <b>v</b>                                          |                                   |
| PCI-822LU/826LU                        | <b>v</b>                | <b>v</b>                                          |                                   |
| PCI-2602U                              | <b>v</b>                |                                                   |                                   |
| PCIe-8620                              | <b>v</b>                | <b>v</b>                                          |                                   |
| PCIe-8622                              | <b>v</b>                | <b>v</b>                                          |                                   |
| PCI-M512/M512U                         | <b>v</b>                |                                                   |                                   |
| PCI-FC16U                              | <b>v</b>                |                                                   |                                   |
| PCI-TMC12/TMC12A/TMC12AU<br>PEX-TMC12A | ~                       | ~                                                 | <b>v</b>                          |

泓格 UniDAQ 驱动函式库使用手册 简体中文版 版本 2.6 编修日期: Dec 2019 Page: 84
 Copyright © 2019 ICP DAS Co., Ltd. All Rights Reserved. ⊠ E-mail: service@icpdas.com

### 表五

| 函式名称                                                                                 | Ixud_ConfigAl<br>Ixud_ConfigAlEx | Ixud_ClearAlBuffer | Ixud_GetBufferStatus | lxud_ReadAl<br>lxud_ReadAlH |
|--------------------------------------------------------------------------------------|----------------------------------|--------------------|----------------------|-----------------------------|
| PIO-D24/D24U/D56/D56U<br>PEX-D24/D56                                                 |                                  |                    |                      |                             |
| PIO-D48/D48U/D48SU<br>PEX-D48                                                        |                                  |                    |                      |                             |
| PIO-D64/D64U                                                                         |                                  |                    |                      |                             |
| PIO-D96/D96U/D96SU<br>PEX-D96S                                                       |                                  |                    |                      |                             |
| PIO-D144/D144U/D144LU<br>PEX-D144LS                                                  |                                  |                    |                      |                             |
| PIO-D168/D168U                                                                       |                                  |                    |                      |                             |
| PCI-D96SU/D128SU                                                                     |                                  |                    |                      |                             |
| PISO-DA2/DA2U                                                                        |                                  |                    |                      |                             |
| PIO-DA4/DA8/DA16<br>PIO- DA4U/DA8U/DA16U<br>PISO-DA4U/DA8U/DA16U<br>PEX-DA4/DA8/DA16 |                                  |                    |                      |                             |
| PISO-813/813U                                                                        | ~                                |                    |                      | ~                           |
| PCI-P8R8/P8R8U                                                                       |                                  |                    |                      |                             |
| PCI-P16R16/P16R16U                                                                   |                                  |                    |                      |                             |
| PCI-P16C16/P16C16U                                                                   |                                  |                    |                      |                             |
| PCI-P16PRO16/P16POR16U<br>PEX-P16POR16i/P8POR8i                                      |                                  |                    |                      |                             |
| PISO-P8R8UDC/AC                                                                      |                                  |                    |                      |                             |
| PISO-P8R8/P8R8U<br>PEX-P8R8i                                                         |                                  |                    |                      |                             |
| PISO-P16R16U<br>PEX-P16R16i                                                          |                                  |                    |                      |                             |
| PISO-P32C32/P32C32U/P32C32U-5V<br>PEX-P32C32                                         |                                  |                    |                      |                             |
| PISO-P32A32/P32A32U/P32A32U-5V<br>PEX-P32A32                                         |                                  |                    |                      |                             |
| PISO- P32S32WU                                                                       |                                  |                    |                      |                             |
| PISO-P64/P64U<br>PEX-P64                                                             |                                  |                    |                      |                             |

泓格 UniDAQ 驱动函式库使用手册 简体中文版 版本 2.6 编修日期: Dec 2019 Page: 85
Copyright © 2019 ICP DAS Co., Ltd. All Rights Reserved. ⊠ E-mail: service@icpdas.com

| 函式名称                                   | Ixud_ConfigAl<br>Ixud_ConfigAlEx | Ixud_ClearAlBuffer | Ixud_GetBufferStatus | Ixud_ReadAl<br>Ixud_ReadAlH |
|----------------------------------------|----------------------------------|--------------------|----------------------|-----------------------------|
| PISO-A64/A64U/C64/C64U<br>PEX-C64      |                                  |                    |                      |                             |
| PISO-725/725U                          |                                  |                    |                      |                             |
| PISO-730/730A/730AU<br>PEX-730/730A    |                                  |                    |                      |                             |
| PISO-1730U                             |                                  |                    |                      |                             |
| PCI-1002 series<br>PEX-1002 series     | v                                | V                  | V                    | V                           |
| PCI-1202 series<br>PEX-1202 series     | v                                | V                  | V                    | V                           |
| PCI-1602 series                        | ~                                | V                  | V                    | ~                           |
| PCI-1800/1802 series                   | ~                                | V                  | V                    | ~                           |
| PIO-821 Series                         | ~                                | V                  | V                    | ~                           |
| PCI-822LU/826LU                        | ~                                | V                  | V                    | ~                           |
| PCI-2602U                              | ~                                | V                  | V                    | ~                           |
| PCIe-8620                              | ~                                | V                  | V                    | ~                           |
| PCIe-8622                              | ~                                | V                  | V                    | ~                           |
| PCI-M512/M512U                         |                                  |                    |                      |                             |
| PCI-FC16U                              |                                  |                    |                      |                             |
| PCI-TMC12/TMC12A/TMC12AU<br>PEX-TMC12A |                                  |                    |                      |                             |

泓格 UniDAQ 驱动函式库使用手册 简体中文版 版本 2.6 编修日期: Dec 2019 Page: 86
 Copyright © 2019 ICP DAS Co., Ltd. All Rights Reserved. ⊠ E-mail: service@icpdas.com

### 表六

| 函式名称                                                                                 | lxud_PollingAl | Ixud_PollingAlH | Ixud_PollingAlScan | lxud_PollingAlScanH |
|--------------------------------------------------------------------------------------|----------------|-----------------|--------------------|---------------------|
| PIO-D24/D24U/D56/D56U<br>PEX-D24/D56                                                 |                |                 |                    |                     |
| PIO-D48/D48U/D48SU<br>PEX-D48                                                        |                |                 |                    |                     |
| PIO-D64/D64U                                                                         |                |                 |                    |                     |
| PIO-D96/D96U/D96SU<br>PEX-D96S                                                       |                |                 |                    |                     |
| PIO-D144/D144U/D144LU<br>PEX-D144LS                                                  |                |                 |                    |                     |
| PIO-D168/D168U                                                                       |                |                 |                    |                     |
| PCI-D96SU/D128SU                                                                     |                |                 |                    |                     |
| PISO-DA2/DA2U                                                                        |                |                 |                    |                     |
| PIO-DA4/DA8/DA16<br>PIO- DA4U/DA8U/DA16U<br>PISO-DA4U/DA8U/DA16U<br>PEX-DA4/DA8/DA16 |                |                 |                    |                     |
| PISO-813/813U                                                                        | ~              | V               | ~                  | V                   |
| PCI-P8R8/P8R8U                                                                       |                |                 |                    |                     |
| PCI-P16R16/P16R16U                                                                   |                |                 |                    |                     |
| PCI-P16C16/P16C16U                                                                   |                |                 |                    |                     |
| PCI-P16PRO16/P16POR16U<br>PEX-P16POR16i/P8POR8i                                      |                |                 |                    |                     |
| PISO-P8R8UDC/AC                                                                      |                |                 |                    |                     |
| PISO-P8R8/P8R8U<br>PEX-P8R8i                                                         |                |                 |                    |                     |
| PISO-P16R16U<br>PEX-P16R16i                                                          |                |                 |                    |                     |
| PISO-P32C32/P32C32U/P32C32U-5V<br>PEX-P32C32                                         |                |                 |                    |                     |
| PISO-P32A32/P32A32U/P32A32U-5V<br>PEX-P32A32                                         |                |                 |                    |                     |
| PISO- P32S32WU                                                                       |                |                 |                    |                     |
| PISO-P64/P64U<br>PEX-P64                                                             |                |                 |                    |                     |

泓格 UniDAQ 驱动函式库使用手册 简体中文版 版本 2.6 编修日期: Dec 2019 Page: 87

Copyright © 2019 ICP DAS Co., Ltd. All Rights Reserved. 🖂 E-mail: service@icpdas.com

| 函式名称                                   | Ixud_PollingAl | Ixud_PollingAlH | Ixud_PollingAlScan | lxud_PollingAlScanH |
|----------------------------------------|----------------|-----------------|--------------------|---------------------|
| PISO-A64/A64U/C64/C64U<br>PEX-C64      |                |                 |                    |                     |
| PISO-725/725U                          |                |                 |                    |                     |
| PISO-730/730A/730AU<br>PEX-730/730A    |                |                 |                    |                     |
| PISO-1730U                             |                |                 |                    |                     |
| PCI-1002 series<br>PEX-1002 series     | V              | V               | V                  | V                   |
| PCI-1202 series<br>PEX-1202 series     | V              | V               | V                  | V                   |
| PCI-1602 series                        | ~              | ~               | V                  | V                   |
| PCI-1800/1802 series                   | ~              | V               | V                  | V                   |
| PIO-821 Series                         | ~              | V               | V                  | V                   |
| PCI-822LU/826LU                        | ~              | ~               | V                  | V                   |
| PCI-2602U                              | ~              | ~               | V                  | V                   |
| PCle-8620                              | ~              | ~               | V                  | V                   |
| PCle-8622                              | ~              | ~               | V                  | V                   |
| PCI-M512/M512U                         |                |                 |                    |                     |
| PCI-FC16U                              |                |                 |                    |                     |
| PCI-TMC12/TMC12A/TMC12AU<br>PEX-TMC12A |                |                 |                    |                     |

泓格 UniDAQ 驱动函式库使用手册 简体中文版 版本 2.6 编修日期: Dec 2019 Page: 88
 Copyright © 2019 ICP DAS Co., Ltd. All Rights Reserved. ⊠ E-mail: service@icpdas.com

### 表七

| 函式名称                                                                                 | Ixud_StartAl<br>Ixud_StopAl | Ixud_StartAlScan | Ixud_StartExtAl<br>Ixud_StartExtAlScan | Ixud_GetAlBuffer<br>Ixud_GetAlBufferH |
|--------------------------------------------------------------------------------------|-----------------------------|------------------|----------------------------------------|---------------------------------------|
| PIO-D24/D24U/D56/D56U<br>PEX-D24/D56                                                 |                             |                  |                                        |                                       |
| PIO-D48/D48U/D48SU<br>PEX-D48                                                        |                             |                  |                                        |                                       |
| PIO-D64/D64U                                                                         |                             |                  |                                        |                                       |
| PIO-D96/D96U/D96SU<br>PEX-D96S                                                       |                             |                  |                                        |                                       |
| PIO-D144/D144U/D144LU<br>PEX-D144LS                                                  |                             |                  |                                        |                                       |
| PIO-D168/D168U                                                                       |                             |                  |                                        |                                       |
| PCI-D96SU/D128SU                                                                     |                             |                  |                                        |                                       |
| PISO-DA2/DA2U                                                                        |                             |                  |                                        |                                       |
| PIO-DA4/DA8/DA16<br>PIO- DA4U/DA8U/DA16U<br>PISO-DA4U/DA8U/DA16U<br>PEX-DA4/DA8/DA16 |                             |                  |                                        |                                       |
| PISO-813/813U                                                                        |                             |                  |                                        |                                       |
| PCI-P8R8/P8R8U                                                                       |                             |                  |                                        |                                       |
| PCI-P16R16/P16R16U                                                                   |                             |                  |                                        |                                       |
| PCI-P16C16/P16C16U                                                                   |                             |                  |                                        |                                       |
| PCI-P16PRO16/P16POR16U<br>PEX-P16POR16i/P8POR8i                                      |                             |                  |                                        |                                       |
| PISO-P8R8UDC/AC                                                                      |                             |                  |                                        |                                       |
| PISO-P8R8/P8R8U<br>PEX-P8R8i                                                         |                             |                  |                                        |                                       |
| PISO-P16R16U<br>PEX-P16R16i                                                          |                             |                  |                                        |                                       |
| PISO-P32C32/P32C32U/P32C32U-5V<br>PEX-P32C32                                         |                             |                  |                                        |                                       |
| PISO-P32A32/P32A32U/P32A32U-5V<br>PEX-P32A32                                         |                             |                  |                                        |                                       |
| PISO- P32S32WU                                                                       |                             |                  |                                        |                                       |
| PISO-P64/P64U<br>PEX-P64                                                             |                             |                  |                                        |                                       |

泓格 UniDAQ 驱动函式库使用手册 简体中文版 版本 2.6 编修日期: Dec 2019 Page: 89

Copyright © 2019 ICP DAS Co., Ltd. All Rights Reserved. 🖂 E-mail: service@icpdas.com

| 函式名称                                   | Ixud_StartAl<br>Ixud_StopAl | Ixud_StartAlScan | Ixud_StartExtAl<br>Ixud_StartExtAlScan | Ixud_GetAlBuffer<br>Ixud_GetAlBufferH |
|----------------------------------------|-----------------------------|------------------|----------------------------------------|---------------------------------------|
| PISO-A64/A64U/C64/C64U<br>PEX-C64      |                             |                  |                                        |                                       |
| PISO-725/725U                          |                             |                  |                                        |                                       |
| PISO-730/730A/730AU<br>PEX-730/730A    |                             |                  |                                        |                                       |
| PISO-1730U                             |                             |                  |                                        |                                       |
| PCI-1002 series<br>PEX-1002 series     | V                           | V                |                                        | V                                     |
| PCI-1202 series<br>PEX-1202 series     | v                           | V                |                                        | V                                     |
| PCI-1602 series                        | ~                           | V                |                                        | ~                                     |
| PCI-1800/1802 series                   | ~                           | V                |                                        | ~                                     |
| PIO-821 Series                         | ~                           |                  |                                        | V                                     |
| PCI-822LU/826LU                        | ~                           | V                | V                                      | V                                     |
| PCI-2602U                              | ~                           | V                | V                                      | V                                     |
| PCIe-8620                              | ~                           | V                |                                        | ~                                     |
| PCIe-8622                              | ~                           | V                | V                                      | ~                                     |
| PCI-M512/M512U                         |                             |                  |                                        |                                       |
| PCI-FC16U                              |                             |                  |                                        |                                       |
| PCI-TMC12/TMC12A/TMC12AU<br>PEX-TMC12A |                             |                  |                                        |                                       |

 · 泓格 UniDAQ 驱动函式库使用手册 简体中文版 版本 2.6 编修日期: Dec 2019 Page: 90

 Copyright © 2019 ICP DAS Co., Ltd. All Rights Reserved. ⊠ E-mail: service@icpdas.com

### 表八

| 函式名称                                                                                 | Ixud_ConfigAO | lxud_WriteAOVoltage<br>lxud_WriteAOVoltageH | Ixud_WriteAOCurrent<br>Ixud_WriteAOCurrentH |
|--------------------------------------------------------------------------------------|---------------|---------------------------------------------|---------------------------------------------|
| PIO-D24/D24U/D56/D56U<br>PEX-D24/D56                                                 |               |                                             |                                             |
| PIO-D48/D48U/D48SU<br>PEX-D48                                                        |               |                                             |                                             |
| PIO-D64/D64U                                                                         |               |                                             |                                             |
| PIO-D96/D96U/D96SU<br>PEX-D96S                                                       |               |                                             |                                             |
| PIO-D144/D144U/D144LU<br>PEX-D144LS                                                  |               |                                             |                                             |
| PIO-D168/D168U                                                                       |               |                                             |                                             |
| PCI-D96SU/D128SU                                                                     |               |                                             |                                             |
| PISO-DA2/DA2U                                                                        | ~             | <b>v</b>                                    | <b>v</b>                                    |
| PIO-DA4/DA8/DA16<br>PIO- DA4U/DA8U/DA16U<br>PISO-DA4U/DA8U/DA16U<br>PEX-DA4/DA8/DA16 | V             | ~                                           | ~                                           |
| PISO-813/813U                                                                        |               |                                             |                                             |
| PCI-P8R8/P8R8U                                                                       |               |                                             |                                             |
| PCI-P16R16/P16R16U                                                                   |               |                                             |                                             |
| PCI-P16C16/P16C16U                                                                   |               |                                             |                                             |
| PCI-P16PRO16/P16POR16U<br>PEX-P16POR16i/P8POR8i                                      |               |                                             |                                             |
| PISO-P8R8UDC/AC                                                                      |               |                                             |                                             |
| PISO-P8R8/P8R8U<br>PEX-P8R8i                                                         |               |                                             |                                             |
| PISO-P16R16U<br>PEX-P16R16i                                                          |               |                                             |                                             |
| PISO-P32C32/P32C32U/P32C32U-5V<br>PEX-P32C32                                         |               |                                             |                                             |
| PISO-P32A32/P32A32U/P32A32U-5V<br>PEX-P32A32                                         |               |                                             |                                             |
| PISO-P32S32WU                                                                        |               |                                             |                                             |
| PISO-P64/P64U<br>PEX-P64                                                             |               |                                             |                                             |
|                                                                                      |               |                                             |                                             |

泓格 UniDAQ 驱动函式库使用手册 简体中文版 版本 2.6 编修日期: Dec 2019 Page: 91
Copyright © 2019 ICP DAS Co., Ltd. All Rights Reserved. ⊠ E-mail: service@icpdas.com

| 函式名称                                   | Ixud_ConfigAO | lxud_WriteAOVoltage<br>lxud_WriteAOVoltageH | Ixud_WriteAOCurrent<br>Ixud_WriteAOCurrentH |
|----------------------------------------|---------------|---------------------------------------------|---------------------------------------------|
| PISO-A64/A64U/C64/C64U<br>PEX-C64      |               |                                             |                                             |
| PISO-725/725U                          |               |                                             |                                             |
| PISO-730/730A/730AU<br>PEX-730/730A    |               |                                             |                                             |
| PISO-1730U                             |               |                                             |                                             |
| PCI-1002 series<br>PEX-1002 series     |               |                                             |                                             |
| PCI-1202 series<br>PEX-1202 series     | v             | V                                           | ~                                           |
| PCI-1602 series                        | ~             | V                                           | V                                           |
| PCI-1800/1802 series                   | V             | V                                           | V                                           |
| PIO-821 Series                         | ~             | <b>v</b>                                    | <b>v</b>                                    |
| PCI-822LU/826LU                        | <b>v</b>      | <b>v</b>                                    | <b>v</b>                                    |
| PCI-2602U                              | ~             | <b>v</b>                                    | <b>v</b>                                    |
| PCle-8620                              |               |                                             |                                             |
| PCle-8622                              | V             | V                                           | V                                           |
| PCI-M512/M512U                         |               |                                             |                                             |
| PCI-FC16U                              |               |                                             |                                             |
| PCI-TMC12/TMC12A/TMC12AU<br>PEX-TMC12A |               |                                             |                                             |

 · 泓格 UniDAQ 驱动函式库使用手册 简体中文版 版本 2.6 编修日期: Dec 2019 Page: 92

 Copyright © 2019 ICP DAS Co., Ltd. All Rights Reserved. ⊠ E-mail: service@icpdas.com

### 表九

| 函式名称                                                                                 | Ixud_ReadCounter | Ixud_SetCounter | Ixud_DisableCounter |
|--------------------------------------------------------------------------------------|------------------|-----------------|---------------------|
| PIO-D24/D24U/D56/D56U<br>PEX-D24/D56                                                 |                  |                 |                     |
| PIO-D48/D48U/D48SU<br>PEX-D48                                                        | V                | V               | V                   |
| PIO-D64/D64U                                                                         | V                | V               | V                   |
| PIO-D96/D96U/D96SU<br>PEX-D96S                                                       |                  |                 |                     |
| PIO-D144/D144U/D144LU<br>PEX-D144LS                                                  |                  |                 |                     |
| PIO-D168/D168U                                                                       |                  |                 |                     |
| PCI-D96SU/D128SU                                                                     |                  |                 |                     |
| PISO-DA2/DA2U                                                                        | ~                | <b>v</b>        | ~                   |
| PIO-DA4/DA8/DA16<br>PIO- DA4U/DA8U/DA16U<br>PISO-DA4U/DA8U/DA16U<br>PEX-DA4/DA8/DA16 | V                | V               | V                   |
| PISO-813/813U                                                                        |                  |                 |                     |
| PCI-P8R8/P8R8U                                                                       |                  |                 |                     |
| PCI-P16R16/P16R16U                                                                   |                  |                 |                     |
| PCI-P16C16/P16C16U                                                                   |                  |                 |                     |
| PCI-P16PRO16/P16POR16U<br>PEX-P16POR16i/P8POR8i                                      |                  |                 |                     |
| PISO-P8R8UDC/AC                                                                      |                  |                 |                     |
| PISO-P8R8/P8R8U<br>PEX-P8R8i                                                         |                  |                 |                     |
| PISO-P16R16U<br>PEX-P16R16i                                                          |                  |                 |                     |
| PISO-P32C32/P32C32U/P32C32U-5V<br>PEX-P32C32                                         |                  |                 |                     |
| PISO-P32A32/P32A32U/P32A32U-5V<br>PEX-P32A32                                         |                  |                 |                     |
| PISO-P32S32WU                                                                        |                  |                 |                     |
| PISO-P64/P64U<br>PEX-P64                                                             |                  |                 |                     |
|                                                                                      |                  |                 |                     |

泓格 UniDAQ 驱动函式库使用手册 简体中文版 版本 2.6 编修日期: Dec 2019 Page: 93
Copyright © 2019 ICP DAS Co., Ltd. All Rights Reserved. ⊠ E-mail: service@icpdas.com

| 函式名称                                   | Ixud_ReadCounter | Ixud_SetCounter | Ixud_DisableCounter |
|----------------------------------------|------------------|-----------------|---------------------|
| PISO-A64/A64U/C64/C64U<br>PEX-C64      |                  |                 |                     |
| PISO-725/725U                          |                  |                 |                     |
| PISO-730/730A/730AU<br>PEX-730/730A    |                  |                 |                     |
| PISO-1730U                             |                  |                 |                     |
| PCI-1002 series<br>PEX-1002 series     |                  |                 |                     |
| PCI-1202 series<br>PEX-1202 series     |                  |                 |                     |
| PCI-1602 series                        |                  |                 |                     |
| PCI-1800/1802 series                   |                  |                 |                     |
| PIO-821 Series                         | v                | V               | <b>v</b>            |
| PCI-822LU/826LU                        |                  |                 |                     |
| PCI-2602U                              | <b>v</b>         | V               | v                   |
| PCIe-8620                              |                  |                 |                     |
| PCIe-8622                              | ~                | ~               | ~                   |
| PCI-M512/M512U                         |                  |                 |                     |
| PCI-FC16U                              | ~                |                 |                     |
| PCI-TMC12/TMC12A/TMC12AU<br>PEX-TMC12A | v                | V               | V                   |

泓格 UniDAQ 驱动函式库使用手册 简体中文版 版本 2.6 编修日期: Dec 2019 Page: 94
 Copyright © 2019 ICP DAS Co., Ltd. All Rights Reserved. ⊠ E-mail: service@icpdas.com

### 表十

| 函式名称                                    | PCI-M512U |
|-----------------------------------------|-----------|
| lxud_ReadMemory<br>lxud_WriteMemory     | V         |
| Ixud_ReadMemory32<br>Ixud_WriteMemory32 | V         |

### 表十一

| 函式名称                                                       | PCI-2602U | PCI-D96SU<br>PCI-D128SU |
|------------------------------------------------------------|-----------|-------------------------|
| Ixud_StartDO<br>Ixud_StopDO                                | V         | V                       |
| Ixud_StartDI<br>Ixud_StopDI<br>Ixud_GetDIBufferH           | V         |                         |
| Ixud_StartExtAnalogTrigger                                 | V         |                         |
| Ixud_StartAOVoltage<br>Ixud_StartAOVoltageH<br>Ixud_StopAO | V         |                         |

 · 泓格 UniDAQ 驱动函式库使用手册 简体中文版 版本 2.6 编修日期: Dec 2019 Page: 95

 Copyright © 2019 ICP DAS Co., Ltd. All Rights Reserved. ⊠ E-mail: service@icpdas.com

# 5.2. 函式介绍

使用前请注意下列关键词。以方便您的阅读。

| 关键词      | 呼叫函式前需由使用者设定该参数 | 使用者呼叫函式后,会回传参数值 |
|----------|-----------------|-----------------|
| [Input]  | Yes             | No              |
| [Output] | No              | Yes             |

每一个泓格 UniDAQ 函式皆是如下的形式:

Status = 函式名称(参数 1, 参数 2, ...参数 n)

每个函式皆会回传一个值在 status 变量里, 它可以显示函式的呼叫成功或是失败。

| Status(值) | 结果 |
|-----------|----|
| 0         | 成功 |
| >0        | 失败 |

Status 的格式为一2位无号整数值(WORD),更多相关错误码 Status 值的定义请参考 A.1. 函数回传值定义

泓格 UniDAQ 驱动函式库使用手册 简体中文版 版本 2.6 编修日期: Dec 2019 Page: 96
Copyright © 2019 ICP DAS Co., Ltd. All Rights Reserved. ⊠ E-mail: service@icpdas.com

### 5.2.1. 驱动函式集

### Ixud\_GetDIIVersion

取得 UniDAQ SDK 函式库的版本编号。

➢ 语法 WORD Ixud\_GetDIIVersion( DWORD \*dwDLLVer

);

▶ 参数

dwDLLVer

[Output] 取得 UniDAQ SDK 函式库的版本值。

▶ 回传值

请参考 A.1. 函数回传值定义。

## Ixud\_DriverInit

呼叫此函式时会向系统要求分配资源,并且开始寻找所有 UniDAQ 有支持的板卡,而对每一张板卡作初使化动作,最后取得板卡的数量。需在程序起始点,使用其他的函式之前呼叫。

▶ 语法

WORD Ixud\_DriverInit(

WORD \*wTotalBoards

);

▶ 参数

wTotalBoards

[Output] 取得所有的板卡数量。

泓格 UniDAQ 驱动函式库使用手册 简体中文版 版本 2.6 编修日期: Dec 2019 Page: 97 Copyright © 2019 ICP DAS Co., Ltd. All Rights Reserved. ⊠ E-mail: service@icpdas.com

▶ 回传值

请参考 A.1. 函数回传值定义。

## Ixud\_DriverClose

呼叫此函式时,会将占用的资源释放归还给系统。需在程序终结前呼叫。

▶ 语法

WORD Ixud\_DriverClose( void

);

▶ 参数

无任何参数。

▶ 回传值

请参考 A.1. 函数回传值定义。

## Ixud\_SearchCard

此函式提供使用者取得特定的版卡的数量,使用此函式后,此后其余需透过板卡编号来 I/O 的函式将会以此板卡的排序为基准。

WORD Ixud\_SearchCard( WORD \*wTotalBoards, DWORD dwModelNo

);

▶ 参数

wTotalBoards

[Output] 由用户设定的板卡模块识别号码,取得该板卡的数量。

泓格 UniDAQ 驱动函式库使用手册 简体中文版 版本 2.6 编修日期: Dec 2019 Page: 98 Copyright © 2019 ICP DAS Co., Ltd. All Rights Reserved. ⊠ E-mail: service@icpdas.com

<sup>▶</sup> 语法

dwModelNo

[Input] 用户设定板卡模块识跑号码,此号码可参考 A.2. 模块识别号码。

▶ 回传值

请参考 A.1. 函数回传值定义。

### Ixud\_GetBoardNoByCardID

此函式提供给用户,可透过<mark>模块识别号码或卡片识别号码</mark>二种参数来取得该板卡 排序的编号。

▶ 语法

WORD Ixud\_GetBoardNoByCardID( WORD \*wBoardNo, DWORD dwModelNumber, WORD wCardID

);

```
▶ 参数
```

wBoardNo

[Output] 取得板卡排序的编号。

dwModelNumber

[Input] 由用户设定板卡模块号码,此序号可参考 A.2. 模块识别号码。此值设定为 0 时,wBoardNo 会以 CardID 设定为主。

wCardID

[Input] 由用户设定板卡的识别号码。

▶ 回传值

请参考 A.1. 函数回传值定义。

泓格 UniDAQ 驱动函式库使用手册 简体中文版 版本 2.6 编修日期: Dec 2019 Page: 99 Copyright © 2019 ICP DAS Co., Ltd. All Rights Reserved. ⊠ E-mail: service@icpdas.com

## Ixud\_GetCardInfo

取得板卡的硬件数据、软件数据及板卡名称。

#### ▶ 语法

#### WORD Ixud\_GetCardInfo(

WORD wBoardNo, PIXUD\_DEVICE\_INFO sDevInfo, PIXUD\_CARD\_INFO sCardInfo, char \*szModelName

);

#### ▶ 参数

wBoardNo

[Input] 由使用者指定的板卡编号, 第一张板卡的 wBoardNo 为 0, 第二张板卡的 wBoardNo 为 1, 依此类推。

sDevInfo

[Output] 取得板卡在计算机上的系统信息。变量型态为 PIXUD\_DEVICE\_INFO 结构。

#### sCardInfo

[Output] 取得板卡的硬件规格信息。变量型态为一个 PIXUD\_CARD\_INFO 结构。

szModelName[]

[Output] 取得板卡的名称。请宣告一个 20 个字符大小的字符串。

#### ▶ 回传值

请参考 A.1. 函数回传值定义。

泓格 UniDAQ 驱动函式库使用手册 简体中文版 版本 2.6 编修日期: Dec 2019 Page: 100
Copyright © 2019 ICP DAS Co., Ltd. All Rights Reserved. ⊠ E-mail: service@icpdas.com

## Ixud\_ReadPort

从 I/O 埠读取一个 8/16/32bit 值。

▶ 语法

WORD Ixud\_ReadPort( DWORD dwAddress, WORD wSize, DWORD\* dwVal

);

#### ▶ 参数

dwAddress

[Input] 设定 I/O 端口的地址。

#### wSize

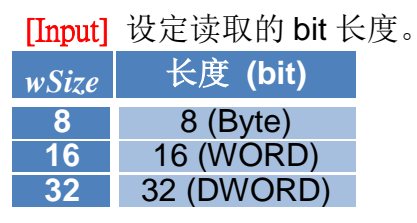

表格 5-1 wSize 参数设定

#### dwVal

[Output] 取得 I/O 埠的值。

#### ▶ 回传值

请参考 A.1. 函数回传值定义。

泓格 UniDAQ 驱动函式库使用手册 简体中文版 版本 2.6 编修日期: Dec 2019 Page: 101 Copyright © 2019 ICP DAS Co., Ltd. All Rights Reserved. ⊠ E-mail: service@icpdas.com

## Ixud\_WritePort

从 I/O 埠写入一个 8/16/32bit 的值。

▶ 语法

WORD Ixud\_WritePort( DWORD dwAddress, WORD wSize, DWORD dwVal

);

#### ▶ 参数

dwAddress

[Input] 设定 I/O 端口的地址。

wSize

[Input] 设定写入的 bit 长度。

| wSize | 长度 (bit)   |
|-------|------------|
| 8     | 8 (Byte)   |
| 16    | 16 (WORD)  |
| 32    | 32 (DWORD) |

表格 5-2 wSize 参数设定

dwVal

[Input] 写入 I/O 埠的值。

#### ▶ 回传值

请参考 A.1. 函数回传值定义。

泓格 UniDAQ 驱动函式库使用手册 简体中文版 版本 2.6 编修日期: Dec 2019 Page: 102
 Copyright © 2019 ICP DAS Co., Ltd. All Rights Reserved. ⊠ E-mail: service@icpdas.com

## Ixud\_ReadPort32

从 I/O 埠读取一个 32bit 的值。Visual Basic 6.0 用户建议使用此函式读取 32 位数值。

≻ 语法

WORD Ixud\_ReadPort32( DWORD dwAddress, DWORD\* dwLow, DWORD\* dwHigh

);

▶ 参数

dwAddress

[Input] 设定 I/O 端口的地址。

dwLow

[Output] 取得 I/O 端口 32bit 低位部分的值。

dwHigh

[Output] 取得 I/O 端口 32bit 高位部分的值。

▶ 回传值

请参考 A.1. 函数回传值定义。

泓格 UniDAQ 驱动函式库使用手册 简体中文版 版本 2.6 编修日期: Dec 2019 Page: 103
Copyright © 2019 ICP DAS Co., Ltd. All Rights Reserved. ⊠ E-mail: service@icpdas.com

## Ixud\_WritePort32

从 I/O 埠写入一个 32bit 的值。Visual Basic 6.0 的使用者建议使用此函式写入 32 位数值。

≻ 语法

WORD Ixud\_WritePort32(

DWORD dwAddress, DWORD dwLow, DWORD dwHigh

);

▶ 参数

dwAddress

[Input] 设定 I/O 端口的地址。

dwLow

[Input] 写入 I/O 端口 32bit 低位部份的值。

dwHigh

[Input] 写入 I/O 端口 32bit 高位部份的值。

▶ 回传值

请参考 A.1. 函数回传值定义。

泓格 UniDAQ 驱动函式库使用手册 简体中文版 版本 2.6 编修日期: Dec 2019 Page: 104
Copyright © 2019 ICP DAS Co., Ltd. All Rights Reserved. ⊠ E-mail: service@icpdas.com

## Ixud\_ReadPhyMemory

从 memory mapping I/O 埠读取一个 8/16/32bit 值。

▶ 语法

WORD Ixud\_ReadPhyMemory( DWORD dwAddress, WORD wSize, DWORD\* dwValue

);

▶ 参数

dwAddress

[Input] 设定 I/O 端口的地址。

wSize

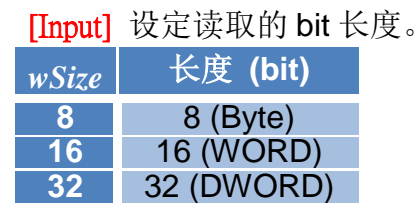

表格 5-3 wSize 参数设定

dwValue

[Output] 取得 memory mapping I/O 埠的值。

▶ 回传值

请参考 A.1. 函数回传值定义。

泓格 UniDAQ 驱动函式库使用手册 简体中文版 版本 2.6 编修日期: Dec 2019 Page: 105 Copyright © 2019 ICP DAS Co., Ltd. All Rights Reserved. ⊠ E-mail: service@icpdas.com

## Ixud\_WritePhyMemory

从 memory mapping I/O 埠写入一个 8/16/32bit 的值。

▶ 语法

WORD Ixud\_WritePortMemory( DWORD dwAddress, WORD wSize, DWORD dwValue

);

▶ 参数

dwAddress

[Input] 设定 memory mapping I/O 端口的地址。

wSize

[Input] 设定写入的 bit 长度。

| wSize | 长度 (bit)   |
|-------|------------|
| 8     | 8 (Byte)   |
| 16    | 16 (WORD)  |
| 32    | 32 (DWORD) |

表格 5-4 wSize 参数设定

dwValue

[Input] 写入 memory mapping I/O 埠的值。

### ▶ 回传值

请参考 A.1. 函数回传值定义。

泓格 UniDAQ 驱动函式库使用手册 简体中文版 版本 2.6 编修日期: Dec 2019 Page: 106
Copyright © 2019 ICP DAS Co., Ltd. All Rights Reserved. ⊠ E-mail: service@icpdas.com

### 5.2.2. 数字输出输入函式集

### Ixud\_SetDIOModes32

同时设定多个端口的输入/出模式,仅支持含有双向 Digital I/O 功能的端口。

➢ 语法 WORD Ixud\_SetDIOModes32( WORD wBoardNo, DWORD dwDioModeMask

);

#### ▶ 参数

wBoardNo

[Input] 由使用者指定的板卡编号, 第一张板卡的 wBoardNo 为 0, 第二张板卡的 wBoardNo 为 1, 依此类推。

#### dwDioModeMask

[Input] 设定双向 Digital I/O 端口为输出模式或输入模式,每个 bit 代表一个埠, 最高可设定到 32 个埠, bit0 代表第 0 个埠,依此类推。详细端口的对映信息可 参考附录 A.4. 数字输入端口定义号码及 A.5. 数字输出端口定义号码。

| 设定值 | 端口模式 |
|-----|------|
| 0   | 输入模式 |
| 1   | 输出模式 |

表格 5-5 端口模式参数设定

#### ▶ 回传值

请参考 A.1. 函数回传值定义。

#### ▶ 范例

wBoardNo = 0;//设定第一张板卡
dwDioModeMask = 5;//设定端口 0 及 2 为输出模式,端口 1 为输入模式
wRtn = Ixud\_SetDIOModes32(wBoardNo, dwDioModeMask);

泓格 UniDAQ 驱动函式库使用手册 简体中文版 版本 2.6 编修日期: Dec 2019 Page: 107

Copyright © 2019 ICP DAS Co., Ltd. All Rights Reserved. 🛛 E-mail: service@icpdas.com

## Ixud\_SetDIOMode

由使用者所选择的埠号,设定该端口的输入/出模式,仅支持含有双向 Digital I/O 功能的端口。

▶ 语法

WORD Ixud\_SetDIOMode( WORD wBoardNo, WORD wPortNo, WORD wDioMode

);

```
▶ 参数
```

wBoardNo

[Input] 由使用者指定的板卡编号, 第一张板卡的 wBoardNo 为 0, 第二张板卡的 wBoardNo 为 1, 依此类推。

wPortNo

[Input] 由使用者指定的埠号。

#### wDioMode

[Input] 设定双向 Digital I/O 端口为输出模式或输入模式。详细端口的对映信息可参考附录 A.4. 数字输入端口定义号码及 A.5. 数字输出端口定义号码。

| 设定值 | 端口模式 |
|-----|------|
| 0   | 输入模式 |
| 1   | 输出模式 |

表格 5-6 端口模式参数设定

#### ▶ 回传值

请参考 A.1. 函数回传值定义。

#### ▶ 范例

wRtn = Ixud\_SetDIOMode(0, 1, 1);//设定埠1为输出埠

泓格 UniDAQ 驱动函式库使用手册 简体中文版 版本 2.6 编修日期: Dec 2019 Page: 108

Copyright © 2019 ICP DAS Co., Ltd. All Rights Reserved. 🛛 E-mail: service@icpdas.com
# Ixud\_ReadDI

读取用户所指定的输入端口的数据。

▶ 语法

WORD Ixud\_ReadDI( WORD wBoardNo, WORD wPortNo, DWORD \*dwDIVal

);

#### ▶ 参数

wBoardNo

[Input] 由使用者指定的板卡编号, 第一张板卡的 wBoardNo 为 0, 第二张板卡的 wBoardNo 为 1, 依此类推。

wPortNo

[Input] 由使用者指定的埠号。详细端口的对映信息可参考附录 A.4. 数字输入端 口定义号码。

dwDIVal

[Output] 读取输入端口里的数据。

▶ 回传值

请参考 A.1. 函数回传值定义。

泓格 UniDAQ 驱动函式库使用手册 简体中文版 版本 2.6 编修日期: Dec 2019 Page: 109
Copyright © 2019 ICP DAS Co., Ltd. All Rights Reserved. ⊠ E-mail: service@icpdas.com

# Ixud\_WriteDO

写入数据到所用者所指定的输出埠。

▶ 语法

WORD Ixud\_WriteDO( WORD wBoardNo, WORD wPortNo, DWORD dwDOVal

);

### ▶ 参数

wBoardNo

[Input] 由使用者指定的板卡编号, 第一张板卡的 wBoardNo 为 0, 第二张板卡的 wBoardNo 为 1, 依此类推。

wPortNo

[Input] 由使用者指定的埠号。详细端口的对映信息可参考附录 A.5. 数字输出端 口定义号码。

dwDOVal

[Input]写入数据至输出端口。

▶ 回传值

请参考 A.1. 函数回传值定义。

泓格 UniDAQ 驱动函式库使用手册 简体中文版 版本 2.6 编修日期: Dec 2019 Page: 110
Copyright © 2019 ICP DAS Co., Ltd. All Rights Reserved. ⊠ E-mail: service@icpdas.com

# Ixud\_ReadDIBit

读取用户所指定的输入信道内的数据。如果用户需要同步使用多个信道来操作数字输入功能,建议使用 lxud\_ReadDl 函式能得到较高的效能。

≻ 语法

# WORD Ixud\_ReadDIBit(

WORD wBoardNo, WORD wPortNo, WORD wBitNo, WORD \*wDIVal

);

# ▶ 参数

wBoardNo

[Input] 由使用者指定的板卡编号, 第一张板卡的 wBoardNo 为 0, 第二张板卡的 wBoardNo 为 1, 依此类推。

wPortNo

[Input] 由使用者指定的埠号。详细端口的对映信息可参考附录 A.4. 数字输入端 口定义号码。

wBitNo

[Input] 由用户指定的通道号。

wDIVal

[Output] 取得输入信道的数据。

▶ 回传值

请参考 A.1. 函数回传值定义。

泓格 UniDAQ 驱动函式库使用手册 简体中文版 版本 2.6 编修日期: Dec 2019 Page: 111
Copyright © 2019 ICP DAS Co., Ltd. All Rights Reserved. ⊠ E-mail: service@icpdas.com

# Ixud\_WriteDOBit

写入数据到所用者所指定的输出通道。如果用户需要同步使用多个信道来操作数字输出功能,建议使用 lxud\_WriteDO 函式能得到较高的效能。

≻ 语法

# WORD Ixud\_WriteDOBit(

WORD wBoardNo, WORD wPortNo, WORD wBitNo, WORD wDOVal

);

# ▶ 参数

wBoardNo

[Input] 由使用者指定的板卡编号, 第一张板卡的 wBoardNo 为 0, 第二张板卡的 wBoardNo 为 1, 依此类推。

wPortNo

[Input] 由使用者指定的埠号。详细端口的对映信息可参考附录 A.5. 数字输出端 口定义号码。

wBitNo

[Input] 由用户指定的通道号。

wDOVal

[Input]写入数据至输出信道。

### ▶ 回传值

请参考 A.1. 函数回传值定义。

泓格 UniDAQ 驱动函式库使用手册 简体中文版 版本 2.6 编修日期: Dec 2019 Page: 112
Copyright © 2019 ICP DAS Co., Ltd. All Rights Reserved. ⊠ E-mail: service@icpdas.com

# Ixud\_ReadDI32

从使用者所指定的输出埠读取出 32bit 值。不带有无号整数型态的编程语言的用 户,如 Visual Basic 6.0,建议使用此函式。

▶ 语法

WORD Ixud\_ReadDI32(

WORD wBoardNo, WORD wPortNo, DWORD\* dwLow, DWORD\* dwHigh,

);

### ▶ 参数

wBoardNo

[Input] 由使用者指定的板卡编号, 第一张板卡的 wBoardNo 为 0, 第二张板卡的 wBoardNo 为 1, 依此类推。

wPortNo

[Input] 由使用者指定的埠号。详细端口的对映信息可参考附录 A.4. 数字输入端 口定义号码。

dwLow

[Output] 读取输入端口里 bit 0~15 的数据。

dwHigh

[Output] 读取输入端口里 bit 16~31 的数据。

▶ 回传值

请参考 A.1. 函数回传值定义。

泓格 UniDAQ 驱动函式库使用手册 简体中文版 版本 2.6 编修日期: Dec 2019 Page: 113
Copyright © 2019 ICP DAS Co., Ltd. All Rights Reserved. ⊠ E-mail: service@icpdas.com

# Ixud\_WriteDO32

写入 32-Bit 数据到所用者所指定的输出埠,不带有无号整数型态的编程语言的 用户,如 Visual Basic 6.0 建议使用此函式。

```
▶ 语法
```

WORD Ixud\_WriteDO32(

WORD wBoardNo, WORD wPortNo, DWORD dwLow, DWORD dwHigh,

);

▶ 参数

wBoardNo

[Input] 由使用者指定的板卡编号, 第一张板卡的 wBoardNo 为 0, 第二张板卡的 wBoardNo 为 1, 依此类推。

wPortNo

[Input] 由使用者指定的埠号。详细端口的对映信息可参考附录 A.5. 数字输出端 口定义号码。

dwLow

[Input]写入 bit 0~15 的数据至输入端口。

dwHigh

[Input] 写入 bit16~31 的数据至输出端口。

### ▶ 回传值

请参考 A.1. 函数回传值定义。

泓格 UniDAQ 驱动函式库使用手册 简体中文版 版本 2.6 编修日期: Dec 2019 Page: 114
Copyright © 2019 ICP DAS Co., Ltd. All Rights Reserved. ⊠ E-mail: service@icpdas.com

# Ixud\_SoftwareReadbackDO

在使用函式库的期间软件将会自动记录数字输出值,让用户可以透过函式库的协助读取输出端口的值(非缓存器状态)。

≻ 语法

WORD Ixud\_SoftwareReadbackDO( WORD wBoardNo, WORD wPortNo, DWORD \*dwDOVal

);

▶ 参数

wBoardNo

[Input] 由使用者指定的板卡编号, 第一张板卡的 wBoardNo 为 0, 第二张板卡的 wBoardNo 为 1, 依此类推。

wPortNo

[Input] 由使用者指定的埠号。详细端口的对映信息可参考附录 A.5. 数字输出端 口定义号码。

dwDOVal

[Output] 回读输出埠的写入值。

▶ 回传值

请参考 A.1. 函数回传值定义。

泓格 UniDAQ 驱动函式库使用手册 简体中文版 版本 2.6 编修日期: Dec 2019 Page: 115 Copyright © 2019 ICP DAS Co., Ltd. All Rights Reserved. ⊠ E-mail: service@icpdas.com

# Ixud\_StartDI

透过此函式来初始化数字输入端口、设定取样频率、采样数据量,并开始启动数字数据撷取,启动后将以等速度撷取单一端口的数字数据并将数据暂存至系统内存内,可透过 Ixud\_GetDIBufferH 函式取出模拟输入数据,欲停止高速模拟输入采集功能时,需呼叫 Ixud\_StopDI 函式。

本函式仅支援 PCI-2602U

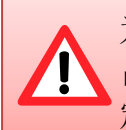

为了确保数据采集的准确度,使用此函式在数据采集的过程中时将会 占用 CPU 一段短暂的时间至采集数据完成,此时间将取决于用户设 定的采集数据量及取样频率。

#### ▶ 语法

#### WORD Ixud\_StartDI(

WORD wBoardNo, WORD wPortNo, DWORD dwReserved, float fSamplingRate, DWORD dwDataCount

);

# ▶ 参数

wBoardNo

[Input] 由使用者指定的板卡编号, 第一张板卡的 wBoardNo 为 0, 第二张板卡的 wBoardNo 为 1, 依此类推。

#### wPortNo

[Input] 由使用者指定的埠号。详细端口的对映信息可参考附录 A.4. 数字输入端 口定义号码。

dwReserved

[Input] 保留。

fSamplingRate

[Input] 为一浮点数,由用户设定数字输入端口的取样频率(次/秒)。

 dwDataCount

[Input] 由用户设定需要采集的数据笔数。使用 Ixud\_StopDI 函式停止采集。

▶ 回传值

请参考 A.1. 函数回传值定义。

# Ixud\_StartDO

依用户指定的数据大小、数据缓冲区及循环模式启动高速数字输出模式。

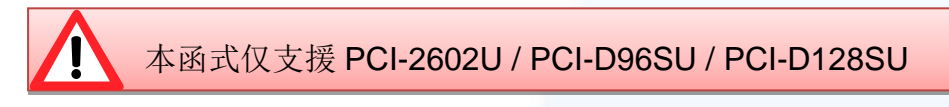

▶ 语法

WORD Ixud\_StartDO(

WORD wBoardNo, WORD wPortNo, DWORD dwReserved, float fFrequency, DWORD dwDataCount, DWORD dwCycleNum, DWORD dwDOBuf[]

);

▶ 参数

wBoardNo

[Input] 由使用者指定的板卡编号, 第一张板卡的 wBoardNo 为 0, 第二张板卡的 wBoardNo 为 1, 依此类推。

wPortNo

[Input] 由使用者指定的埠号。详细端口的对映信息可参考附录 A.5. 数字输出端 口定义号码。

dwReserved

[Input] 保留。

泓格 UniDAQ 驱动函式库使用手册 简体中文版 版本 2.6 编修日期: Dec 2019 Page: 117
Copyright © 2019 ICP DAS Co., Ltd. All Rights Reserved. ⊠ E-mail: service@icpdas.com

#### fFrequency

[Input] 为一浮点数,由用户设定数字输出端口的输出每笔数字数据的频率(次/秒)。

### dwDataCount

[Input] 由使用者设定需要送出一个波型的数据笔数。使用 lxud\_StopDO 函式停止采集。

#### dwCycleNum

[Input] 0:连续模式,如果要终止高速数字输出功能,请使用 Ixud\_StopDO 函式。

### dwDOBuf[]

[Input] 储存模拟输出数据至数字输出缓冲区。

### ▶ 回传值

请参考 A.1. 函数回传值定义。

泓格 UniDAQ 驱动函式库使用手册 简体中文版 版本 2.6 编修日期: Dec 2019 Page: 118
 Copyright © 2019 ICP DAS Co., Ltd. All Rights Reserved. ⊠ E-mail: service@icpdas.com

# Ixud\_GetDIBufferH

此函式将会从内存里取得数字输入值,并储存在用户所指令的数组里,其值为十 六进制值。呼叫此函式前需先呼叫 Ixud\_StartDI 函式。

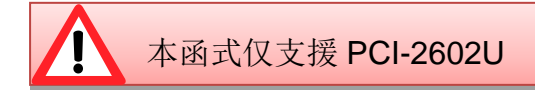

▶ 语法

WORD Ixud\_GetDIBufferH( WORD wBoardNo, WORD wPortNo, DWORD dwDataCount, DWORD hValue[]

);

▶ 参数

wBoardNo

[Input] 由使用者指定的板卡编号, 第一张板卡的 wBoardNo 为 0, 第二张板卡的 wBoardNo 为 1, 依此类推。

wPortNo

[Input] 由使用者指定的埠号。详细端口的对映信息可参考附录 A.4. 数字输入端 口定义号码。

dwDataCount

[Input] 由用户设定需要的数据笔数。

hValue[ ]

[Output] 请宣告一个 DWORD 数组。用来取得数字输入值。

▶ 回传值

请参考 A.1. 函数回传值定义。

泓格 UniDAQ 驱动函式库使用手册 简体中文版 版本 2.6 编修日期: Dec 2019 Page: 119
Copyright © 2019 ICP DAS Co., Ltd. All Rights Reserved. ⊠ E-mail: service@icpdas.com

# Ixud\_StopDI

呼叫此函式,用来停止高速数字输入撷取的运作。

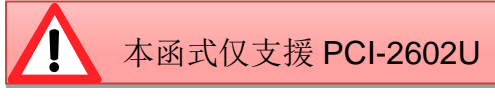

▶ 语法

WORD Ixud\_StopDI( WORD wBoardNo, WORD wPortNo

);

# ≻ 参数

wBoardNo

[Input] 由使用者指定的板卡编号, 第一张板卡的 wBoardNo 为 0, 第二张板卡的 wBoardNo 为 1, 依此类推。

# wPortNo

[Input] 由使用者指定的埠号。详细端口的对映信息可参考附录 A.4. 数字输入端 口定义号码。

# ▶ 回传值

请参考 A.1. 函数回传值定义。

泓格 UniDAQ 驱动函式库使用手册 简体中文版 版本 2.6 编修日期: Dec 2019 Page: 120
Copyright © 2019 ICP DAS Co., Ltd. All Rights Reserved. ⊠ E-mail: service@icpdas.com

# Ixud\_StopDO

呼叫此函式,用来停止高速数字输出的运作。

▲函式仅支援 PCI-2602U / PCI-D96SU / PCI-D128SU

▶ 语法

WORD Ixud\_StopDO( WORD wBoardNo, WORD wPortNo

);

### ▶ 参数

wBoardNo

[Input] 由使用者指定的板卡编号, 第一张板卡的 wBoardNo 为 0, 第二张板卡的 wBoardNo 为 1, 依此类推。

wPortNo

[Input] 由使用者指定的埠号。详细端口的对映信息可参考附录 A.5. 数字输出端 口定义号码。

▶ 回传值

请参考 A.1. 函数回传值定义。

泓格 UniDAQ 驱动函式库使用手册 简体中文版 版本 2.6 编修日期: Dec 2019 Page: 121
Copyright © 2019 ICP DAS Co., Ltd. All Rights Reserved. ⊠ E-mail: service@icpdas.com

# 5.2.3. 中断事件函式集

# Ixud\_SetEventCallback

此函式用来设定中断事件发生时的 Callback function,当不再使用 Callback 功 能时请呼叫 Ixud\_RemoveEventCallback 函式来关闭此功能。

### ▶ 语法

WORD Ixud\_SetEventCallback(

WORD wBoardNo, WORD wEventType, WORD wInterruptSource, HANDLE \*hEvent, PVOID CallbackFun, DWORD dwCallBackParameter

);

### ▶ 参数

wBoardNo

[Input] 由使用者指定的板卡编号, 第一张板卡的 wBoardNo 为 0, 第二张板卡的 wBoardNo 为 1, 依此类推。

#### wEventType

[Input] 由使用者设定事件发生的条件,每个 bit 代表一种模式,可同时开启。设定值请参考 A.3.4. 中断事件配置码

#### wInterruptSource

[Input] 由使用者设定事件发生时所启用的中断源。各板卡使用的中断源设定值 请参考下面表格。

| wInterrupt<br>Source | PIO-D24U<br>PEX-D24<br>PIO-D56U<br>PEX-D56 | PIO-D48U<br>PIO-D48SU<br>PEX-D48 | PIO-D64U | PIO-D96U<br>PIO-D96SU<br>PEX-D96S | PIO-D144U<br>PIO-D144LU<br>PIO-D168U<br>PEX-D144LS | PCI-D96SU | PCI-D128SU |
|----------------------|--------------------------------------------|----------------------------------|----------|-----------------------------------|----------------------------------------------------|-----------|------------|
| 1                    | P2C0                                       | P2C3/P2C7                        | EXTIRQ   | P2C0                              | P2C0                                               | Port 0    | Port 0     |
| 2                    | P2C1                                       | P5C3/P5C7                        | EVTIRQ   | P5C0                              | P2C1                                               | Port 1    | Port 1     |
| 3                    | P2C2                                       | COUTO                            | TMRIRQ   | P8C0                              | P2C2                                               | Port 2    | Port 2     |
| 4                    | P2C3                                       | COUT2                            | -        | P11C0                             | P2C3                                               |           | Port 3     |

泓格 UniDAQ 驱动函式库使用手册 简体中文版 版本 2.6 编修日期: Dec 2019 Page: 122

Copyright © 2019 ICP DAS Co., Ltd. All Rights Reserved. 🖂 E-mail: service@icpdas.com

| winterrupt<br>Source | PIO-DA4U<br>PIO-DA8U<br>PIO-DA16U<br>PISO-DA4U<br>PISO-DA8U<br>PISO-DA16U | PEX-DA4<br>PEX-DA8<br>PEX-DA16 | PISO-730<br>PISO-730A<br>PISO-730U<br>PISO-730AU<br>PEX-730<br>PEX-730A | PISO-725<br>PISO-725U | PCI-TMC12<br>PCI-TMC12A<br>PCI-TMC12AU<br>PEX-TMC12A | PIO-821<br>PCI-1002<br>PEX-1002 | PCI-822LU<br>PCI-826LU<br>PCI-2602U<br>PCIe-8620<br>PCIe-8622 |
|----------------------|---------------------------------------------------------------------------|--------------------------------|-------------------------------------------------------------------------|-----------------------|------------------------------------------------------|---------------------------------|---------------------------------------------------------------|
| 1                    | COUTO                                                                     | COUT0                          | DIO                                                                     | IDI0                  | COUT3/6/9/12/Ext                                     | AD Data                         | AD Data                                                       |
| 2                    | COUT2                                                                     | COUT2                          | DI1                                                                     | IDI1                  | -                                                    | -                               | -                                                             |
| 3                    | -                                                                         |                                | -                                                                       | IDI2                  | -                                                    | -                               | -                                                             |
| 4                    | -                                                                         |                                | -                                                                       | IDI3                  | -                                                    | -                               | -                                                             |
| 5                    | -                                                                         |                                | -                                                                       | IDI4                  | -                                                    | -                               | -                                                             |
| 6                    | -                                                                         |                                | -                                                                       | IDI5                  | -                                                    | -                               | -                                                             |
| 7                    | -                                                                         |                                | -                                                                       | IDI6                  | -                                                    | -                               | -                                                             |
| 8                    | _                                                                         |                                | _                                                                       |                       | _                                                    | _                               | _                                                             |

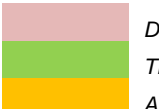

Digital Input Timer/Counter Analog Input

### hEvent

[Input] 由使用者传入事件的指标,此事件请使用 Windows API CreateEvent(..) 函式创造,或设定为0,系统会自动生成一个事件。

#### CallbackFun

[Input] 由使用者设定事件所使用的 Callback Function。

# dw Call Back Parameter

[Input] 由使用者设定事件所使用 Callback Function 的参数,wEventType 设置为 ADC Ready 模式时此参数可用来设定 ADCReady 的数据量。

#### ▶ 回传值

请参考 A.1. 函数回传值定义。

泓格 UniDAQ 驱动函式库使用手册 简体中文版 版本 2.6 编修日期: Dec 2019 Page: 123
Copyright © 2019 ICP DAS Co., Ltd. All Rights Reserved. ⊠ E-mail: service@icpdas.com

# ≻ 范例

### **DI Callback**

```
//Set DI Callback function
// Use Source = 1 Event Type = Active High +Hardware Interrupt
wRtn = Ixud_SetEventCallback(wBoardNo, IXUD_HARDWARE_INTIIXUD_ACTIVE_HIGH , 1, hEvent0,
Callbackfun0, 0);
//Use Source = 3 Event Type = Active Low +Hardware Interrupt
wRtn = Ixud_SetEventCallback(wBoardNo, IXUD_HARDWARE_INTIIXUD_ACTIVE_LOW, 3, hEvent2,
Callbackfun2, 0);
```

# AI Callback

// Set AI Callback function
// Use Source = 1 Event Type = APC Ready+Hardware Interrupt 每笔AD数据产生一次Callback Event
DataNum=1000;
wRtn = Ixud\_SetEventCallback(wBoardNo, IXUD\_HARDWARE\_INT|IXUD\_APC\_READY\_INT , 1, hEvent0,
Callbackfun0,DataNum);

泓格 UniDAQ 驱动函式库使用手册 简体中文版 版本 2.6 编修日期: Dec 2019 Page: 124
 Copyright © 2019 ICP DAS Co., Ltd. All Rights Reserved. ⊠ E-mail: service@icpdas.com

# Ixud\_RemoveEventCallback

此函式用来关闭或移除中断事件所发生的 Callback function。使用此函式需在使用 Ixud\_SetEventCallback 函式之后,终结使用 Callback function 前呼叫。

▶ 语法

WORD Ixud\_RemoveEventCallback( WORD wBoardNo, WORD wInterruptSource

);

▶ 参数

wBoardNo

[Input] 由使用者指定的板卡编号, 第一张板卡的 wBoardNo 为 0, 第二张板卡的 wBoardNo 为 1, 依此类推。

wInterruptSource

[Input] 由使用者设定事件发生时所启用的中断源,第一个中断源的 winterruptSource 为 1,依此类推。如果设置为 0 将会一次移除该板卡所使用的 事件。

# ▶ 回传值

请参考 A.1. 函数回传值定义。

# Ixud\_InstallIrq

此函式用来安装设定中断例程,并支持同时启动多个中断源。

注:模拟输入中断功能的用户请勿呼叫此函式。

▶ 语法

WORD Ixud\_InstallIrq(

WORD wBoardNo,

DWORD dwInterruptMask

```
);
```

泓格 UniDAQ 驱动函式库使用手册 简体中文版 版本 2.6 编修日期: Dec 2019 Page: 125

Copyright © 2019 ICP DAS Co., Ltd. All Rights Reserved. 🛛 E-mail: service@icpdas.com

# ▶ 参数

# wBoardNo

[Input] 由使用者指定的板卡编号, 第一张板卡的 wBoardNo 为 0, 第二张板卡的 wBoardNo 为 1, 依此类推。

#### dwInterruptMask

[Input] 由使用者设定安装中断源,每个 bit 代表一个中断源, bit0 为第 0 个中断 源,依此类推。

| Bit | PIO-D24U<br>PEX-D24<br>PIO-D56U<br>PEX-D56 | PIO-D48U<br>PIO-D48SU<br>PEX-D48 | PIO-D64U | PIO-D96U<br>PIO-D96SU<br>PEX-D96S | PIO-D144U<br>PIO-D144LU<br>PIO-D168U<br>PEX-D144LS | PCI-D96SU | PCI-D128SU |
|-----|--------------------------------------------|----------------------------------|----------|-----------------------------------|----------------------------------------------------|-----------|------------|
| 0   | P2C0                                       | P2C3/P2C7                        | EXTIRQ   | P2C0                              | P2C0                                               | Port 0    | Port 0     |
| 1   | P2C1                                       | P5C3/P5C7                        | EVTIRQ   | P5C0                              | P2C1                                               | Port 1    | Port 1     |
| 2   | P2C2                                       | COUT0                            | TMRIRQ   | P8C0                              | P2C2                                               | Port 2    | Port 2     |
| 3   | P2C3                                       | COUT2                            | -        | P11C0                             | P2C3                                               | -         | Port 3     |

| Bit | PIO-DA4U<br>PIO-DA8U<br>PIO-DA16U<br>PISO-DA4U<br>PISO-DA8U<br>PISO-DA16U | PEX-DA4<br>PEX-DA8<br>PEX-DA16 | PISO-730<br>PISO-730A<br>PISO-730U<br>PISO-730AU<br>PEX-730<br>PEX-730A | PISO-725<br>PISO-725U | PCI-TMC12<br>PCI-TMC12A<br>PCI-TMC12AU<br>PEX-TMC12A |
|-----|---------------------------------------------------------------------------|--------------------------------|-------------------------------------------------------------------------|-----------------------|------------------------------------------------------|
| 0   | COUTO                                                                     | COUT0                          | DIO                                                                     | IDI0                  | COUT3/6/9/12/EXT                                     |
| 1   | COUT2                                                                     | COUT2                          | DI1                                                                     | IDI1                  | -                                                    |
| 2   | -                                                                         |                                | -                                                                       | IDI2                  | -                                                    |
| 3   | -                                                                         |                                | -                                                                       | IDI3                  | -                                                    |
| 4   |                                                                           |                                | -                                                                       | IDI4                  | -                                                    |
| 5   |                                                                           |                                | -                                                                       | IDI5                  | -                                                    |
| 6   |                                                                           |                                | -                                                                       | IDI6                  | -                                                    |
| 7   |                                                                           |                                | -                                                                       | IDI7                  | -                                                    |

Digital Input Timer/Counter

# ▶ 回传值

请参考 A.1. 函数回传值定义。

泓格 UniDAQ 驱动函式库使用手册 简体中文版 版本 2.6 编修日期: Dec 2019 Page: 126
Copyright © 2019 ICP DAS Co., Ltd. All Rights Reserved. ⊠ E-mail: service@icpdas.com

▶ 范例

dwInterruptMask = 0xF //(开启INT\_0, INT\_1, INT\_2及INT\_3)
wRtn=Ixud\_InstallIrq(wBoardNo, dwInterruptMask);

# Ixud\_Removelrq

此函式用来关闭中断例程。

▶ 语法

WORD Ixud\_Removelrq( WORD wBoardNo

);

▶ 参数

wBoardNo

[Input] 由使用者指定的板卡编号, 第一张板卡的 wBoardNo 为 0, 第二张板卡的 wBoardNo 为 1, 依此类推。

▶ 回传值

请参考 A.1. 函数回传值定义。

泓格 UniDAQ 驱动函式库使用手册 简体中文版 版本 2.6 编修日期: Dec 2019 Page: 127
Copyright © 2019 ICP DAS Co., Ltd. All Rights Reserved. ⊠ E-mail: service@icpdas.com

# 5.2.4. 模拟输入函式集

# Ixud\_ConfigAI

▶ 此函数用来设定板卡模拟输入功能的参数值,使用模拟输入函式集前必需先呼叫此函式。

### ▶ 语法

### WORD Ixud\_ConfigAl(

WORD wBoardNo,
WORD wFIFOSizeKB,
DWORD dwBufferSizeCount,
WORD wCardType,
WORD wDelaySettlingTime

);

#### ▶ 参数

wBoardNo

[Input] 由使用者指定的板卡编号, 第一张板卡的 wBoardNo 为 0, 第二张板卡的 wBoardNo 为 1, 依此类推。

#### wFIFOSizeKB

[Input] 由使用者设定板卡内建 FIFO 的大小,单位为 KByte。 建议设定值为 0 时,会自动依板卡最适合的 FIFO 大小来设定。

### dwBufferSizeCount

[Input] 由用户设定模拟输入缓冲区数据笔数,此缓冲区将于配置于系统内存上之上作为暂存模拟数据值使用,设定值为0时,直接使用默认值 524288 笔 DWORD 大小的数据量约占用 2MB 的系统内存。

泓格 UniDAQ 驱动函式库使用手册 简体中文版 版本 2.6 编修日期: Dec 2019 Page: 128
 Copyright © 2019 ICP DAS Co., Ltd. All Rights Reserved. ⊠ E-mail: service@icpdas.com

#### wCardType

[Input] 由用户依板卡规格作设定。如果您的板卡为低倍数板卡请设定为 0, 若为 高倍数板卡请设定为 1。此设定值将会影响将会影响撷取数据的精度及量测范围, 详细设定请参考下列表格。

| wCardType | PISO-813   | PIO-821  | PCI-1002<br>PEX-1002    | PCI-1202<br>PEX-1202 | PCI-1602   | PCI-1802<br>PCI-1800     | PCI-822<br>PCI-826     |
|-----------|------------|----------|-------------------------|----------------------|------------|--------------------------|------------------------|
| 0         | JP1 = 20 V | PIO-821L | PCI-1002LU<br>PEX-1002L | PCI-1202LU           | PCI-1602U  | PCI-1802LU<br>PCI-1800LU | PCI-822LU<br>PCI-826LU |
| 1         | JP1 = 10V  | PIO-821H | PCI-1002HU<br>PEX-1002H | PCI-1202HU           | PCI-1602FU | PCI-1802HU<br>PCI-1800HU | -                      |
|           |            |          |                         |                      |            |                          |                        |

| wCardType | PCI-2602U | PCle-8620<br>PCle-8622 |
|-----------|-----------|------------------------|
| 0         | PCI-2602U | PCIe-8620<br>PCIe-8622 |
| 1         | -         |                        |

表格 5-7 wCardType 参数设定

#### wDelaySettingTime

[Input] 板卡的模拟数字转换器的设定加权时间,单位为微秒(µs)。此时间的设定会影响到模拟输入的效能,建议设定值为0。

#### ▶ 回传值

请参考 A.1. 函数回传值定义。

泓格 UniDAQ 驱动函式库使用手册 简体中文版 版本 2.6 编修日期: Dec 2019 Page: 129
 Copyright © 2019 ICP DAS Co., Ltd. All Rights Reserved. ⊠ E-mail: service@icpdas.com

# Ixud\_ConfigAIEx

▶ 此函数用来设定板卡模拟输入功能的参数值,使用模拟输入函式集前必需先呼叫此函式。

- ▶ 语法
  - WORD Ixud\_ConfigAlEx(

WORD wBoardNo, WORD wFIFOSizeKB, DWORD dwBufferSizeCount, WORD wCardType, WORD wDelaySettlingTime, DWORD dwMode

);

≻ 参数

#### wBoardNo

[Input] 由使用者指定的板卡编号, 第一张板卡的 wBoardNo 为 0, 第二张板卡的 wBoardNo 为 1, 依此类推。

#### wFIFOSizeKB

[Input] 由使用者设定板卡内建 FIFO 的大小,单位为 KByte。 建议设定值为 0 时,会自动依板卡最适合的 FIFO 大小来设定。

#### dw Buffer Size Count

[Input] 由用户设定模拟输入缓冲区数据笔数,此缓冲区将于配置于系统内存上之上作为暂存模拟数据值使用,设定值为0时,直接使用默认值 524288 笔 DWORD 大小的数据量约占用 2MB 的系统内存。

泓格 UniDAQ 驱动函式库使用手册 简体中文版 版本 2.6 编修日期: Dec 2019 Page: 130
 Copyright © 2019 ICP DAS Co., Ltd. All Rights Reserved. ⊠ E-mail: service@icpdas.com

#### wCardType

[Input] 由用户依板卡规格作设定。如果您的板卡为低倍数板卡请设定为 0, 若为 高倍数板卡请设定为 1。此设定值将会影响将会影响撷取数据的精度及量测范围, 详细设定请参考下列表格。

| wCardType | PISO-813   | PIO-821  | PCI-1002<br>PEX-1002    | PCI-1202<br>PEX-1202 | PCI-1602   | PCI-1802<br>PCI-1800     | PCI-822<br>PCI-826     |
|-----------|------------|----------|-------------------------|----------------------|------------|--------------------------|------------------------|
| 0         | JP1 = 20 V | PIO-821L | PCI-1002LU<br>PEX-1002L | PCI-1202LU           | PCI-1602U  | PCI-1802LU<br>PCI-1800LU | PCI-822LU<br>PCI-826LU |
| 1         | JP1 = 10V  | PIO-821H | PCI-1002HU<br>PEX-1002H | PCI-1202HU           | PCI-1602FU | PCI-1802HU<br>PCI-1800HU | -                      |
|           |            |          |                         |                      |            |                          |                        |

| wCardType | PCI-2602U | PCIe-8620<br>PCIe-8622 |
|-----------|-----------|------------------------|
| 0         | PCI-2602U | PCIe-8620<br>PCIe-8622 |
| 1         | -         |                        |

表格 5-8 wCardType 参数设定

#### wDelaySettingTime

[Input] 板卡的模拟数字转换器的设定加权时间,单位为微秒(µs)。此时间的设定会影响到模拟输入的效能,建议设定值为0。

#### dwMode

# [Input] The analog input data transfer mode.

|             | PCI-2602U |  |  |
|-------------|-----------|--|--|
| dwMode      | PCIe-8620 |  |  |
|             | PCIe-8622 |  |  |
|             |           |  |  |
| ENABLEDMAAI | 使用 DMA 传输 |  |  |

Table 5-9 dwMode Parameters setting

### ▶ 回传值

请参考 A.1. 函数回传值定义。

泓格 UniDAQ 驱动函式库使用手册 简体中文版 版本 2.6 编修日期: Dec 2019 Page: 131 Copyright © 2019 ICP DAS Co., Ltd. All Rights Reserved. ⊠ E-mail: service@icpdas.com

# Ixud\_ClearAlBuffer

清除系统内存里模拟输入缓冲区的数据。

▶ 语法

WORD Ixud\_ClearAlBuffer( WORD wBoardNo

);

▶ 参数

wBoardNo

[Input] 由使用者指定的板卡编号, 第一张板卡的 wBoardNo 为 0, 第二张板卡的 wBoardNo 为 1, 依此类推。

▶ 回传值

请参考 A.1. 函数回传值定义。

泓格 UniDAQ 驱动函式库使用手册 简体中文版 版本 2.6 编修日期: Dec 2019 Page: 132
 Copyright © 2019 ICP DAS Co., Ltd. All Rights Reserved. ⊠ E-mail: service@icpdas.com

# Ixud\_GetBufferStatus

取得模拟输入缓冲区的状态代码及数据量。

### ▶ 语法

WORD Ixud\_GetBufferStatus( WORD wBoardNo, WORD \*wBufferStatus, DWORD \*dwDataCount

);

#### ▶ 参数

wBoardNo

[Input] 由使用者指定的板卡编号, 第一张板卡的 wBoardNo 为 0, 第二张板卡的 wBoardNo 为 1, 依此类推。

wBufferStatus

[Output] 取得模拟缓冲区的使用状态。状态代码请参考下图。

| wBufferStatus | 状态简述         |
|---------------|--------------|
| 0             | 无任何资料。       |
| 1             | 正常。已有资料且未溢满。 |
| 2             | 缓冲区溢满。       |
| 3             | 系统未分配缓冲区。    |
| 4             | FIFO 溢满。     |
| 5             | 其他异常状态。      |

表格 5-10 模拟缓冲区状态代码说明

#### dwDataCount

[Output] 取得模拟缓冲区的数据量(笔数)。

### ▶ 回传值

请参考 A.1. 函数回传值定义。

泓格 UniDAQ 驱动函式库使用手册 简体中文版 版本 2.6 编修日期: Dec 2019 Page: 133

Copyright © 2019 ICP DAS Co., Ltd. All Rights Reserved. 🛛 E-mail: service@icpdas.com

# Ixud\_ReadAI

读取一笔的模拟输入信道内的电压值,单位为 volts。

▶ 语法

- WORD Ixud\_ReadAl( WORD wBoardNo,
  - WORD wChannel,
  - WORD wConfig, float \*fValue

);

# ▶ 参数

wBoardNo

[Input] 由使用者指定的板卡编号, 第一张板卡的 wBoardNo 为 0, 第二张板卡的 wBoardNo 为 1, 依此类推。

wChannel

[Input] 由用户设定撷取模拟输入数据的信道号码。

# wConfig

[Input] 由用户设定数据撷取模拟输入数据的配置码,不同型号的板卡因设计上的不同也会有不同的模拟输入范围,配置码及板卡支持的输入范围请查阅附录 A.3.1.模拟输入配置码。此配置码将会影响撷取数据的精度及量测范围。

#### fValue

[Output] 读取模拟输入信道内的数据。单位为 volts。

# ▶ 回传值

请参考 A.1. 函数回传值定义。

泓格 UniDAQ 驱动函式库使用手册 简体中文版 版本 2.6 编修日期: Dec 2019 Page: 134
 Copyright © 2019 ICP DAS Co., Ltd. All Rights Reserved. ⊠ E-mail: service@icpdas.com

# Ixud\_ReadAIH

读取一笔的模拟输入通道内的数值,此值为十六进制。

#### ▶ 语法

# WORD Ixud\_ReadAIH(

WORD wBoardNo, WORD wChannel, WORD wConfig, DWORD \*dwValue

);

# ▶ 参数

wBoardNo

[Input] 由使用者指定的板卡编号, 第一张板卡的 wBoardNo 为 0, 第二张板卡的 wBoardNo 为 1, 依此类推。

#### wChannel

[Input] 由用户设定撷取模拟输入数据的信道号码。

#### wConfig

[Input] 由用户设定数据撷取模拟输入数据的配置码,不同型号的板卡因设计上的不同也会有不同的模拟输入范围,配置码及板卡支持的输入范围请查阅附录 A.3.1.模拟输入配置码。此配置码将会影响撷取数据的精度及量测范围。

#### dwValue

[Output] 读取模拟输入信道内的数据。此值为十六进制值。

### ▶ 回传值

请参考 A.1. 函数回传值定义。

泓格 UniDAQ 驱动函式库使用手册 简体中文版 版本 2.6 编修日期: Dec 2019 Page: 135
 Copyright © 2019 ICP DAS Co., Ltd. All Rights Reserved. ⊠ E-mail: service@icpdas.com

# Ixud\_PollingAl

此函式以软件轮询的方式取得模拟输入通道里复数笔数的数据。

▶ 语法

WORD Ixud\_PollingAl( WORD wBoardNo, WORD wChannel, WORD wConfig, DWORD dwDataCount, float fValue[]

);

#### ▶ 参数

wBoardNo

[Input] 由使用者指定的板卡编号, 第一张板卡的 wBoardNo 为 0, 第二张板卡的 wBoardNo 为 1, 依此类推。

#### wChannel

[Input] 由用户设定撷取模拟输入数据的信道号码。

#### wConfig

[Input] 由用户设定数据撷取模拟输入数据的配置码,不同型号的板卡因设计上的不同也会有不同的模拟输入范围,配置码及板卡支持的输入范围请查阅附录 A.3.1.模拟输入配置码。此配置码将会影响撷取数据的精度及量测范围。

#### dwDataCount

[Input] 由用户设定需要撷取的模拟输入数据笔数。

fValue[]

[Output] 请宣告一个浮点数数组(数组大小为 dwDataCount),将轮询后得到的每 笔模拟输入数据储存在此数组里,单位为 volts。

#### ▶ 回传值

请参考 A.1. 函数回传值定义。

泓格 UniDAQ 驱动函式库使用手册 简体中文版 版本 2.6 编修日期: Dec 2019 Page: 136 Copyright © 2019 ICP DAS Co., Ltd. All Rights Reserved. ⊠ E-mail: service@icpdas.com

# Ixud\_PollingAlH

此函式以软件轮询的方式一次取得同一个信道里复数笔数的模拟输入值。

▶ 语法

WORD Ixud\_PollingAlH( WORD wBoardNo, WORD wChannel, WORD wConfig, DWORD dwDataCount, DWORD dwValue[]

);

▶ 参数

wBoardNo

[Input] 由使用者指定的板卡编号, 第一张板卡的 wBoardNo 为 0, 第二张板卡的 wBoardNo 为 1, 依此类推。

wChannel

[Input] 由用户设定撷取模拟输入数据的信道号码。

#### wConfig

[Input] 由用户设定数据撷取模拟输入数据的配置码,不同型号的板卡因设计上的不同也会有不同的模拟输入范围,配置码及板卡支持的输入范围请查阅附录 A.3.1.模拟输入配置码。此配置码将会影响撷取数据的精度及量测范围。

#### dwDataCount

[Input] 由用户设定需要撷取的模拟输入数据笔数

dwValue[]

[Output] 请宣告一个 DWORD 数组(数组大小为 dwDataCount),将轮询后得到的 每笔模拟输入数据储存在此数组里,此数值为十六进制。

▶ 回传值

请参考 A.1. 函数回传值定义。

泓格 UniDAQ 驱动函式库使用手册 简体中文版 版本 2.6 编修日期: Dec 2019 Page: 137

Copyright © 2019 ICP DAS Co., Ltd. All Rights Reserved. 🛛 E-mail: service@icpdas.com

# Ixud\_PollingAlScan

此函式以软件轮询的方式取得多个通道里复数笔数的模拟输入数据,单位为 volts。

# ▶ 语法

# WORD Ixud\_PollingAlScan(

WORD wBoardNo,
WORD wChannels,
WORD wChannelList[],
WORD wConfigList[],
DWORD dwDataCountPerChannel,
float fValue[]

);

### ▶ 参数

wBoardNo

[Input] 由使用者指定的板卡编号, 第一张板卡的 wBoardNo 为 0, 第二张板卡的 wBoardNo 为 1, 依此类推。

#### wChannels

[Input] 由用户设定将撷取 wChannels 个信道撷取数据的配置值。

#### wChannelList[ ]

[Input] 一个 WORD 数组(数组大小等于 wChannles)。由用户设定欲使用来做撷取数据的模拟输入信道。请从数组第0个元素开始设定第一个模拟输入信道号码。

#### wConfigList[]

[Input] 请宣告一个 WORD 数组(数组大小至少大于 wChannels)。由用户设定每 个信道的配置值,从数组第0个元素开始设定第一个模拟输入信道的配置码。配 置值代码请参考 A.3.1. 模拟输入配置码。

#### dwDataCountPerChannel

[Input] 设定每一个通道的取样数量。

#### fValue[]

[Output] 请宣告一个浮点数数组,数组大小为 wChannels 乘以 dwDataCountPerChannel。将轮询用户设定的每个通道后所得到的每笔模拟输 入数据储存在此数组里,此数据为浮点数,此数组储存排列方式请参考表格 5-11。

#### ▶ 回传值

请参考 A.1. 函数回传值定义。

#### ▶ 使用范例

```
DWORD dwDataCountPerChannel = 2 //每个通道撷取2个模拟数据
wChannels = 3 //总共使用3个通道
float fValue[dwDataCounterPerChannel*wChannels]; //宣告一个2 x3大小的模拟数据数组
wChannelList[0]= 5 //第1次撷取模拟输入信道5的数据
wChannelList[1]= 3 //第2次撷取模拟输入信道3的数据
wChannelList[2]= 6 //第3次撷取模拟输入信道6的数据
wConfigList[0]= IXUD_BI_10V //第1次撷取模拟输入信道5的数据量测范围为+/-10V
wConfigList[1]= IXUD_BI_5V //第2次撷取模拟输入信道6的数据量测范围为+/-5V
wConfigList[2]= IXUD_BI_2V5 //第3次撷取模拟输入信道6的数据量测范围为+/-2.5V
wRtn = lxud_PollingAIScan(wBoardNo, wChannels, wChannelList, wConfigList, dwDataCountPerChannel,
fValue)
```

呼叫函式后各个信道的输入值储存至数组(fValue[])里,而储存方式如下图:

| 0 | Channel 5 | Value 0 |
|---|-----------|---------|
| 1 | Channel 3 | Value 0 |
| 2 | Channel 6 | Value 0 |
| 3 | Channel 5 | Value 1 |
| 4 | Channel 3 | Value 1 |
| 5 | Channel 6 | Value 1 |

表格 5-11 数组储存方式

泓格 UniDAQ 驱动函式库使用手册 简体中文版 版本 2.6 编修日期: Dec 2019 Page: 139 Copyright © 2019 ICP DAS Co., Ltd. All Rights Reserved. ⊠ E-mail: service@icpdas.com

# Ixud\_PollingAlScanH

此函式以软件轮询的方式一次取得多个信道里复数笔数的模拟输入值,此值为十 六进值。

# ▶ 语法

# WORD Ixud\_PollingAlScanH( WORD wBoardNo,

WORD wChannels, WORD wChannelList[], WORD wConfigList[], DWORD dwDataCountPerChannel, DWORD dwValue[]

);

### ▶ 参数

wBoardNo

[Input] 由使用者指定的板卡编号, 第一张板卡的 wBoardNo 为 0, 第二张板卡的 wBoardNo 为 1, 依此类推。

#### wChannels

[Input] 由用户设定将撷取 wChannels 个信道撷取数据的配置值。

#### wChannelList[ ]

[Input] 一个 WORD 数组(数组大小等于 wChannles)。由用户设定欲使用来做撷取数据的模拟输入信道。请从数组第0个元素开始设定第一个模拟输入信道号码。

#### wConfigList[]

[Input] 请宣告一个 WORD 数组(数组大小至少大于 wChannels)。由用户设定每 个信道的配置值,从数组第0个元素开始设定第一个模拟输入信道的配置码。配 置值代码请参考 A.3.1. 模拟输入配置码。

#### dw Data Count Per Channel

[Input] 设定每一个通道的取样数量。

泓格 UniDAQ 驱动函式库使用手册 简体中文版 版本 2.6 编修日期: Dec 2019 Page: 140 Copyright © 2019 ICP DAS Co., Ltd. All Rights Reserved. ⊠ E-mail: service@icpdas.com

#### dwValue[]

[Output] 请宣告一个双倍无号整数数组,数组大小至少大于 wChannels 乘以 dwDataCountPerChannel。将轮询用户设定的每个通道后所得到的每笔模拟输 入数据储存在此数组里,此数据为十六进值,此数组储存排列方式请参考表格 5-12。

### ▶ 回传值

请参考 A.1. 函数回传值定义。

### ▶ 使用范例

```
DWORD dwDataCountPerChannel = 2 //每个通道撷取2个模拟数据
wChannels = 3 //总共使用3个通道
DWORD dwValue[dwDataCounterPerChannel*wChannels]; //宣告一个2 x3大小的模拟数据数组
wChannelList[0] = 5 //第1次撷取模拟输入信道5的数据
wChannelList[1] = 3 //第2次撷取模拟输入信道3的数据
wChannelList[2] = 6 //第3次撷取模拟输入信道6的数据
wConfigList[0] = IXUD_BI_10V //第1次撷取模拟输入信道5的数据量测范围为+/-10V
wConfigList[1] = IXUD_BI_5V //第2次撷取模拟输入信道3的数据量测范围为+/-5V
wConfigList[2] = IXUD_BI_2V5 //第3次撷取模拟输入信道6的数据量测范围为+/-2.5V
```

呼叫函式后各个信道的输入值储存至数组(dwValue[])里,而储存方式如下表:

| 0 | Channel 5 | Val0 |
|---|-----------|------|
| 1 | Channel 3 | Val0 |
| 2 | Channel 6 | Val0 |
| 3 | Channel 5 | Val1 |
| 4 | Channel 3 | Val1 |
| 5 | Channel 6 | Val1 |

表格 5-12 数组储存方式

泓格 UniDAQ 驱动函式库使用手册 简体中文版 版本 2.6 编修日期: Dec 2019 Page: 141
Copyright © 2019 ICP DAS Co., Ltd. All Rights Reserved. ⊠ E-mail: service@icpdas.com

# Ixud\_StartAI

透过此函式来初始化 ADC、设定取样频率、采样数据量,并开始启动模拟数据 撷取,启动后将以等速度撷取单一信道的模拟数据并将数据暂存至系统内存内, 可透过 lxud\_GetAlBuffer 函式或 lxud\_GetAlBufferH 函式取出模拟输入数据,欲 停止模拟输入采集功能时,需呼叫 lxud\_StopAl 函式。

为了确保数据采集的准确度,使用此函式在数据采集的过程中时将会 占用 CPU 一段短暂的时间至采集数据完成,此时间将取决于用户设 定的采集数据量及取样频率。

#### ▶ 语法

### WORD Ixud\_StartAl(

WORD wBoardNo, WORD wChannel, WORD wConfig, float fSamplingRate, DWORD dwDataCount

);

#### ▶ 参数

wBoardNo

[Input] 由使用者指定的板卡编号, 第一张板卡的 wBoardNo 为 0, 第二张板卡的 wBoardNo 为 1, 依此类推。

#### wChannel

[Input] 由用户设定撷取模拟输入数据的信道号码。

#### wConfig

[Input] 由用户设定数据撷取模拟输入数据的配置码,不同型号的板卡因设计上的不同也会有不同的模拟输入范围,配置码及板卡支持的输入范围请查阅附录 A.3.1. 模拟输入配置码。此配置码将会影响撷取数据的精度及量测范围。

#### fSamplingRate

[Input] 为一浮点数,由用户设定模拟输入信道的取样频率(次/秒)。

泓格 UniDAQ 驱动函式库使用手册 简体中文版 版本 2.6 编修日期: Dec 2019 Page: 142

Copyright © 2019 ICP DAS Co., Ltd. All Rights Reserved. 🛛 E-mail: service@icpdas.com

#### dwDataCount

[Input] 由用户设定需要采集的数据笔数。当 dwDataCount 设定为 0 时,此时将 会启动连续撷取模式,除非用户使用 lxud\_StopAl 函式停止采集。

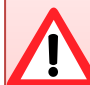

# 使用连续撷取模式时的注意事项

- 1. 需注意频率的大小,如果取样频率设定过大,由于采集数据量变大, 将会很容易造成 FIFO 的溢满。
- 连续撷取模式中会将数据暂存在内存之中,用户在适当的时间应将 数据取出,否则随时时间的增长内存缓冲区将会溢满。
- **3**. 采集过程中请尽量缩短对系统负荷过重的动作,例如档案处理等 等,否则将会提高忆体缓冲区溢满的机率。

#### ▶ 回传值

请参考 A.1. 函数回传值定义。

泓格 UniDAQ 驱动函式库使用手册 简体中文版 版本 2.6 编修日期: Dec 2019 Page: 143
Copyright © 2019 ICP DAS Co., Ltd. All Rights Reserved. ⊠ E-mail: service@icpdas.com

# Ixud\_StartAlScan

透过此函式来初始化 ADC、设定取样频率、采样数据量,并开始启动模拟数据 撷取,启动后将以等速度撷取多个信道的模拟数据并将数据暂存至系统内存内, 可透过 lxud\_GetAlBuffer 函式或 lxud\_GetAlBufferH 函式取出模拟输入数据,欲 停止模拟输入采集功能时,需呼叫 lxud\_StopAl 函式。

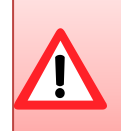

为了确保数据采集的准确度,使用此函式在数据采集的过程中时将会 占用 CPU 一段短暂的时间至采集数据完成,此时间将取决于用户设 定的采集数据量及取样频率。

#### ▶ 语法

#### WORD Ixud\_StartAlScan(

WORD wBoardNo, WORD wChannels, WORD wChannelList[], WORD wConfigList[], float fSamplingRate, DWORD dwDataCountPerChannel

);

#### ▶ 参数

#### wBoardNo

[Input] 由使用者指定的板卡编号, 第一张板卡的 wBoardNo 为 0, 第二张板卡的 wBoardNo 为 1, 依此类推。

#### wChannels

[Input] 由用户设定将撷取 wChannels 个信道撷取数据的配置值。

#### wChannelList[]

[Input] 一个 WORD 数组(数组大小等于 wChannles)。由用户设定欲使用来做撷取数据的模拟输入信道。请从数组第0个元素开始设定第一个模拟输入信道号码。

#### wConfigList[]

[Input] 请宣告一个 WORD 数组(数组大小至少大于 wChannels)。由用户设定每 个信道的配置值,从数组第0个元素开始设定第一个模拟输入信道的配置码。配 置值代码请参考 A.3.1. 模拟输入配置码。

· 泓格 UniDAQ 驱动函式库使用手册 简体中文版 版本 2.6 编修日期: Dec 2019 Page: 144 Copyright © 2019 ICP DAS Co., Ltd. All Rights Reserved. ⊠ E-mail: service@icpdas.com
#### fSamplingRate

[Input] 为一浮点数,由用户设定模拟输入信道的取样频率(次/秒)。

### dwDataCountPerChannel

[Input] 设定每一个通道的取样数量。设定值为 0,将会启动连续撷取模式,除非用户使用 Ixud\_StopAI 函式停止采集。

使用连续撷取模式时的注意事项

- 1. 需注意频率的大小,如果取样频率设定过大,由于采集数据量变大, 将会很容易造成 FIFO 的溢满。
- 连续撷取模式中会将数据暂存在内存之中,用户在适当的时间应将 数据取出,否则随时时间的增长内存缓冲区将会溢满。
- **3**. 采集过程中请尽量缩短对系统负荷过重的动作,例如档案处理等 等,否则将会提高忆体缓冲区溢满的机率。

### ▶ 回传值

请参考 A.1. 函数回传值定义。

泓格 UniDAQ 驱动函式库使用手册 简体中文版 版本 2.6 编修日期: Dec 2019 Page: 145 Copyright © 2019 ICP DAS Co., Ltd. All Rights Reserved. ⊠ E-mail: service@icpdas.com

### Ixud\_StartExtAI

透过此函式来初始化 ADC、设定取样频率、采样数据量,并开始启动外部触发 (TTL level)模拟数据撷取,支持三种触发模式: post-trigger、middle-trigger及 pre-trigger 启动后将以等速度撷取单一信道的模拟数据并将数据暂存至系统内 存内,可透过 lxud\_GetAlBuffer 函式或 lxud\_GetAlBufferH 函式取出模拟输入数 据,欲停止模拟输入采集功能时,需呼叫 lxud\_StopAl 函式。

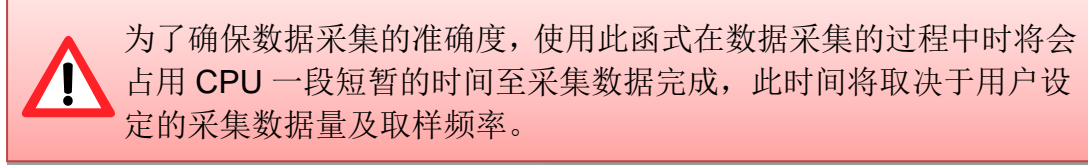

### ▶ 语法

WORD Ixud\_StartExtAl( WORD wBoardNo, WORD wActive, WORD wChannel, WORD wConfig, float fSamplingRate, DWORD dwPostDataCount DWORD dwPreDataCount

);

### ▶ 参数

wBoardNo

[Input] 由使用者指定的板卡编号, 第一张板卡的 wBoardNo 为 0, 第二张板卡的 wBoardNo 为 1, 依此类推。

wActive

### [Input] 设定外部触发条件。

| dwActive | PCI-822LU<br>PCI-826LU | PCI-2602U<br>PCIe-8622 |
|----------|------------------------|------------------------|
| 0        | 下降缘触发                  | 任意                     |
| 1        | 上升缘触发                  | 任意                     |

wChannel

[Input] 由用户设定撷取模拟输入数据的信道号码。

泓格 UniDAQ 驱动函式库使用手册 简体中文版 版本 2.6 编修日期: Dec 2019 Page: 146

Copyright © 2019 ICP DAS Co., Ltd. All Rights Reserved. 🖂 E-mail: service@icpdas.com

#### wConfig

[Input] 由用户设定数据撷取模拟输入数据的配置码,不同型号的板卡因设计上的不同也会有不同的模拟输入范围,配置码及板卡支持的输入范围请查阅附录 A.3.1. 模拟输入配置码。此配置码将会影响撷取数据的精度及量测范围。

### fSamplingRate

[Input] 为一浮点数,由用户设定模拟输入信道的取样频率(次/秒)。

### dwPostDataCount

[Input] 由用户设定外部触发后需要的数据笔数。

### dwPreDataCount

[Input] 由用户设定外部触发前需要的数据笔数。

### ▶ 回传值

请参考 A.1. 函数回传值定义。

泓格 UniDAQ 驱动函式库使用手册 简体中文版 版本 2.6 编修日期: Dec 2019 Page: 147
 Copyright © 2019 ICP DAS Co., Ltd. All Rights Reserved. ⊠ E-mail: service@icpdas.com

### Ixud\_StartExtAnalogTrigger

透过此函式来初始化 ADC、设定取样频率、采样数据量,并开始启动外部触发(模拟信号)模拟数据撷取,启动后将以等速度撷取单一信道的模拟数据并将数据暂存至系统内存内,可透过 lxud\_GetAlBuffer 函式或 lxud\_GetAlBufferH 函式取出模拟输入数据, 欲停止模拟输入采集功能时, 需呼叫 lxud\_StopAl 函式。

### 本函式仅支援 PCI-2602U

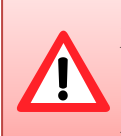

为了确保数据采集的准确度,使用此函式在数据采集的过程中时将会 占用 CPU 一段短暂的时间至采集数据完成,此时间将取决于用户设 定的采集数据量及取样频率。

### ▶ 语法

### WORD Ixud\_StartExtAnalogTrigger(

WORD wBoardNo, WORD wActive, WORD wChannel, WORD wConfig, float fSamplingRate, DWORD dwDataCount, DWORD dwReserved, float fAboveTrgVoltage, float fBelowTrgVoltage

);

### ▶ 参数

wBoardNo

[Input] 由使用者指定的板卡编号, 第一张板卡的 wBoardNo 为 0, 第二张板卡的 wBoardNo 为 1, 依此类推。

泓格 UniDAQ 驱动函式库使用手册 简体中文版 版本 2.6 编修日期: Dec 2019 Page: 148
Copyright © 2019 ICP DAS Co., Ltd. All Rights Reserved. ⊠ E-mail: service@icpdas.com

#### wActive

### [Input] 设定外部触发条件。

| dwActive                 | PCI-2602U    |
|--------------------------|--------------|
| IXUD_ANALOGTRIGGER_ABOVE | Above High   |
| IXUD_ANALOGTRIGGER_BELOW | Below Low    |
| IXUD_ANALOGTRIGGER_LEAVE | Leave Region |
| IXUD_ANALOGTRIGGER_ENTRY | Entry Region |

#### wChannel

[Input] 由用户设定撷取模拟输入数据的信道号码。

### wConfig

[Input] 由用户设定数据撷取模拟输入数据的配置码,不同型号的板卡因设计上的不同也会有不同的模拟输入范围,配置码及板卡支持的输入范围请查阅附录 A.3.1.模拟输入配置码。此配置码将会影响撷取数据的精度及量测范围。

#### fSamplingRate

[Input] 为一浮点数,由用户设定模拟输入信道的取样频率(次/秒)。

#### dwDataCount

[Input] 由用户设定外部触发后需要的数据笔数。

dwReserved

[Input] 保留。

### $f\!AboveTrgVoltage$

[Input] 设定 Above trigger 电压范围。

#### fBelow Trg Voltage

[Input] 设定 Below trigger 电压范围。

### ▶ 回传值

请参考 A.1. 函数回传值定义。

泓格 UniDAQ 驱动函式库使用手册 简体中文版 版本 2.6 编修日期: Dec 2019 Page: 149 Copyright © 2019 ICP DAS Co., Ltd. All Rights Reserved. ⊠ E-mail: service@icpdas.com

### Ixud\_StartExtAIScan

透过此函式来初始化 ADC、设定取样频率、采样数据量,并开始启动外部触发(模拟信号)模拟数据撷取,启动后将以等速度撷取多个信道的模拟数据并将数据暂存至系统内存内,可透过 lxud\_GetAlBuffer 函式或 lxud\_GetAlBufferH 函式取出模拟输入数据, 欲停止模拟输入采集功能时, 需呼叫 lxud\_StopAl 函式。

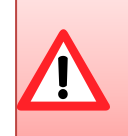

为了确保数据采集的准确度,使用此函式在数据采集的过程中时将会 占用 CPU 一段短暂的时间至采集数据完成,此时间将取决于用户设 定的采集数据量及取样频率。

### ▶ 语法

### WORD Ixud\_StartExtAlScan(

WORD wBoardNo, WORD wChannels,

WORD wActive,

WORD wChannelList[ ],

WORD wConfigList[],

float fSamplingRate,

DWORD dwPostDataCountPerChannel,

DWORD dwPreDataCountPerChannel

);

### ▶ 参数

wBoardNo

[Input] 由使用者指定的板卡编号, 第一张板卡的 wBoardNo 为 0, 第二张板卡的 wBoardNo 为 1, 依此类推。

### wChannels

[Input] 由用户设定将撷取 wChannels 个信道撷取数据的配置值。

wActive

[Input] 设定外部触发条件。

| dwActive | PCI-822LU<br>PCI-826LU | PCI-2602U<br>PCIe-8622 |
|----------|------------------------|------------------------|
| 0        | 下降缘触发                  | 任意                     |
| 1        | 上升缘触发                  | 任意                     |

泓格 UniDAQ 驱动函式库使用手册 简体中文版 版本 2.6 编修日期: Dec 2019 Page: 150
 Copyright © 2019 ICP DAS Co., Ltd. All Rights Reserved. ⊠ E-mail: service@icpdas.com

#### wChannelList[]

[Input] 一个 WORD 数组(数组大小等于 wChannles)。由用户设定欲使用来做撷取数据的模拟输入信道。请从数组第0个元素开始设定第一个模拟输入信道号码。

### wConfigList[]

[Input] 请宣告一个 WORD 数组(数组大小至少大于 wChannels)。由用户设定每 个信道的配置值,从数组第0个元素开始设定第一个模拟输入信道的配置码。配 置值代码请参考 A.3.1. 模拟输入配置码。

### fSamplingRate

[Input] 为一浮点数,由用户设定模拟输入信道的取样频率(次/秒)。

dwPostDataCountPerChannel

[Input] 由用户设定每一个通道外部触发后需要的数据笔数。

dwPreDataCountPerChannel

[Input] 由用户设定每一个通道外部触发前需要的数据笔数。

▶ 回传值

请参考 A.1. 函数回传值定义。

泓格 UniDAQ 驱动函式库使用手册 简体中文版 版本 2.6 编修日期: Dec 2019 Page: 151
Copyright © 2019 ICP DAS Co., Ltd. All Rights Reserved. ⊠ E-mail: service@icpdas.com

### Ixud\_GetAIBuffer

此函式将会从内存里取得模拟输入值,并储存在用户所指令的数组里,其值为浮 点数。呼叫此函式前需先呼叫 Ixud\_StartAI、Ixud\_StartAIScan、Ixud\_StartExtAI 及 Ixud\_StartExtAIScan 函式。

▶ 语法

WORD Ixud\_GetAlBuffer(

WORD wBoardNo, DWORD dwDataCount, float fValue[] );

,

### ▶ 参数

wBoardNo

[Input] 由使用者指定的板卡编号, 第一张板卡的 wBoardNo 为 0, 第二张板卡的 wBoardNo 为 1, 依此类推。

#### dwDataCount

[Input] 由用户设定需要的数据笔数。

### fValue[]

[Output] 请宣告一个浮点数数组。用来取得从模拟输入数据值。

▶ 回传值

请参考 A.1. 函数回传值定义。

泓格 UniDAQ 驱动函式库使用手册 简体中文版 版本 2.6 编修日期: Dec 2019 Page: 152
Copyright © 2019 ICP DAS Co., Ltd. All Rights Reserved. ⊠ E-mail: service@icpdas.com

### Ixud\_GetAIBufferH

此函式将会从内存里取得模拟输入值,并储存在用户所指令的数组里,其值为十 六进制值。呼叫此函式前需先呼叫 Ixud\_StartAI、Ixud\_StartAIScan、 Ixud\_StartExtAI 及 Ixud\_StartExtAIScan 函式。

▶ 语法

WORD Ixud\_GetAlBufferH( WORD wBoardNo, DWORD dwDataCount, DWORD hValue[]

);

### ▶ 参数

wBoardNo

[Input] 由使用者指定的板卡编号, 第一张板卡的 wBoardNo 为 0, 第二张板卡的 wBoardNo 为 1, 依此类推。

dwDataCount

[Input] 由用户设定需要的数据笔数。

hValue[ ]

[Output] 请宣告一个 DWORD 数组。用来取得从模拟输入值。

▶ 回传值

请参考 A.1. 函数回传值定义。

泓格 UniDAQ 驱动函式库使用手册 简体中文版 版本 2.6 编修日期: Dec 2019 Page: 153
Copyright © 2019 ICP DAS Co., Ltd. All Rights Reserved. ⊠ E-mail: service@icpdas.com

### Ixud\_StopAI

呼叫此函式,用来停止模拟输入撷取的运作。

▶ 语法

WORD Ixud\_StopAl(

WORD wBoardNo

);

▶ 参数

wBoardNo

[Input] 由使用者指定的板卡编号, 第一张板卡的 wBoardNo 为 0, 第二张板卡的 wBoardNo 为 1, 依此类推。

▶ 回传值

请参考 A.1. 函数回传值定义。

泓格 UniDAQ 驱动函式库使用手册 简体中文版 版本 2.6 编修日期: Dec 2019 Page: 154
 Copyright © 2019 ICP DAS Co., Ltd. All Rights Reserved. ⊠ E-mail: service@icpdas.com

### 5.2.5. 模拟输出函式集

### Ixud\_ConfigAO

此函数用来设定模拟输出的参数值,使用模拟输出函式集前必需先呼叫此函式。

➢ 语法 WORD Ixud\_ConfigAO( WORD wBoardNo, WORD wChannel, WORD wCfgCode

);

### ▶ 参数

wBoardNo

[Input] 由使用者指定的板卡编号, 第一张板卡的 wBoardNo 为 0, 第二张板卡的 wBoardNo 为 1, 依此类推。

wChannel

[Input] 由用户设定模拟输出信道的号码。

wCfgCode

[Input] 由用户设定模拟输出信道的配置码,配置码的代码请查阅附录 A.3.2. 模拟输出配置码(电压)及 A.3.3. 模拟输出配置码(电流)。此配置码将会影响模拟输出的精度及输出范围。

### ▶ 回传值

请参考 A.1. 函数回传值定义。

泓格 UniDAQ 驱动函式库使用手册 简体中文版 版本 2.6 编修日期: Dec 2019 Page: 155 Copyright © 2019 ICP DAS Co., Ltd. All Rights Reserved. ⊠ E-mail: service@icpdas.com

# Ixud\_WriteAOVoltage

呼叫此函式控制模拟输出信道输出一固定的电压,此电压设定值为浮点数。

▶ 语法

WORD Ixud\_WriteAOVoltage( WORD wBoardNo, WORD wChannel, float fValue

);

### ≻ 参数

wBoardNo

[Input] 由使用者指定的板卡编号, 第一张板卡的 wBoardNo 为 0, 第二张板卡的 wBoardNo 为 1, 依此类推。

wChannel

[Input] 由用户设定模拟输出信道的号码。

fValue

[Input] 由用户设定模拟输出电压值,此值为浮点数,单位为伏特(V)。

▶ 回传值

请参考 A.1. 函数回传值定义。

泓格 UniDAQ 驱动函式库使用手册 简体中文版 版本 2.6 编修日期: Dec 2019 Page: 156
Copyright © 2019 ICP DAS Co., Ltd. All Rights Reserved. ⊠ E-mail: service@icpdas.com

# Ixud\_WriteAOVoltageH

呼叫此函式控制模拟输出信道输出一固定的电压,此电压设定值为十六进制值。

▶ 语法

WORD Ixud\_WriteAOVoltageH( WORD wBoardNo, WORD wChannel, DWORD hValue

);

### ▶ 参数

wBoardNo

[Input] 由使用者指定的板卡编号, 第一张板卡的 wBoardNo 为 0, 第二张板卡的 wBoardNo 为 1, 依此类推。

wChannel

[Input] 由用户设定模拟输出信道的号码。

hValue

[Input] 由用户设定模拟输出电压值,此值为十六进制值。

### ▶ 回传值

请参考 A.1. 函数回传值定义。

泓格 UniDAQ 驱动函式库使用手册 简体中文版 版本 2.6 编修日期: Dec 2019 Page: 157
Copyright © 2019 ICP DAS Co., Ltd. All Rights Reserved. ⊠ E-mail: service@icpdas.com

### Ixud\_WriteAOCurrent

呼叫此函式控制模拟输出通道输出一固定的电流,此电流设定值为浮点数。

▶ 语法

WORD Ixud\_WriteAOCurrent( WORD wBoardNo, WORD wChannel, float fValue

);

### ≻ 参数

wBoardNo

[Input] 由使用者指定的板卡编号, 第一张板卡的 wBoardNo 为 0, 第二张板卡的 wBoardNo 为 1, 依此类推。

wChannel

[Input] 由用户设定模拟输出信道的号码。

fValue

[Input] 由使用者设定模拟输出电流值,此值为浮点数,单位为 mA。

### ▶ 回传值

请参考 A.1. 函数回传值定义。

泓格 UniDAQ 驱动函式库使用手册 简体中文版 版本 2.6 编修日期: Dec 2019 Page: 158
Copyright © 2019 ICP DAS Co., Ltd. All Rights Reserved. ⊠ E-mail: service@icpdas.com

### Ixud\_WriteAOCurrentH

呼叫此函式控制模拟输出通道输出一固定的电流,此电流设定值为十六进制值。

▶ 语法

WORD Ixud\_WriteAOCurrentH( WORD wBoardNo, WORD wChannel, DWORD hValue

);

### ≻ 参数

wBoardNo

[Input] 由使用者指定的板卡编号, 第一张板卡的 wBoardNo 为 0, 第二张板卡的 wBoardNo 为 1, 依此类推。

wChannel

[Input] 由用户设定模拟输出信道的号码。

hValue

[Input] 由使用者设定模拟输出电流值,此值为十六进制值。

### ▶ 回传值

请参考 A.1. 函数回传值定义。

泓格 UniDAQ 驱动函式库使用手册 简体中文版 版本 2.6 编修日期: Dec 2019 Page: 159
Copyright © 2019 ICP DAS Co., Ltd. All Rights Reserved. ⊠ E-mail: service@icpdas.com

### Ixud\_StartAOVoltage

依用户指定的数据大小、数据缓冲区及循环模式启动高速模拟输出模式,模拟输 出缓冲区使用浮点数电压。

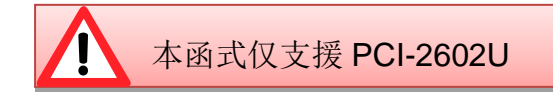

### ▶ 语法

WORD Ixud\_StartAOVoltage( WORD wBoardNo, WORD wChannel, WORD wCfgCode, float fFrequency, DWORD dwDataCount, DWORD dwCycleNum, float fAOBuf[]

);

### ▶ 参数

wBoardNo

[Input] 由使用者指定的板卡编号, 第一张板卡的 wBoardNo 为 0, 第二张板卡的 wBoardNo 为 1, 依此类推。

#### wChannel

[Input] 由用户设定模拟输出信道的号码。

### wCfgCode

[Input] 由用户设定模拟输出信道的配置码,配置码的代码请查阅附录 A.3.2. 模拟输出配置码(电压)及 A.3.3. 模拟输出配置码(电流)。此配置码将会影响模拟输出的精度及输出范围。

### fFrequencye

[Input] 为一浮点数,由用户设定数字输出端口的输出每笔模拟数据的频率(次/秒)。

dwDataCount

[Input] 由使用者设定需要输出一个波型的数据笔数。使用函式停止采集。

泓格 UniDAQ 驱动函式库使用手册 简体中文版 版本 2.6 编修日期: Dec 2019 Page: 160 Copyright © 2019 ICP DAS Co., Ltd. All Rights Reserved. ⊠ E-mail: service@icpdas.com dwCycleNum

[Input] 0:连续模式,如果要终止高速模拟输出功能,请使用 Ixud\_StopAO 函式。

fAOBuf[]

[Input] 储存模拟输出数据(浮点数电压)至数字输出缓冲区。

▶ 回传值

请参考 A.1. 函数回传值定义。

### Ixud\_StartAOVoltageH

依用户指定的数据大小、数据缓冲区及循环模式启动高速模拟输出模式,模拟输出缓冲区使用十六进制值。

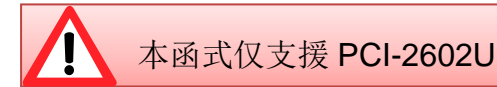

▶ 语法

### WORD Ixud\_StartAOVoltageH(

WORD wBoardNo, WORD wChannel, WORD wCfgCode, float fFrequency, DWORD dwDataCount, DWORD dwCycleNum, DWORD dwAOBuf[]

);

### ▶ 参数

wBoardNo

[Input] 由使用者指定的板卡编号, 第一张板卡的 wBoardNo 为 0, 第二张板卡的 wBoardNo 为 1, 依此类推。

### wChannel

[Input] 由用户设定模拟输出信道的号码。

泓格 UniDAQ 驱动函式库使用手册 简体中文版 版本 2.6 编修日期: Dec 2019 Page: 161
 Copyright © 2019 ICP DAS Co., Ltd. All Rights Reserved. ⊠ E-mail: service@icpdas.com

#### wCfgCode

[Input] 由用户设定模拟输出信道的配置码,配置码的代码请查阅附录 A.3.2. 模拟输出配置码(电压)及 A.3.3. 模拟输出配置码(电流)。此配置码将会影响模拟输出的精度及输出范围。

### fFrequencye

[Input] 为一浮点数,由用户设定数字输出端口的输出每笔模拟数据的频率(次/秒)。

dwDataCount

[Input] 由使用者设定需要输出一个波型的数据笔数。使用函式停止采集。

dwCycleNum

[Input] 0:连续模式,如果要终止高速模拟输出功能,请使用 Ixud\_StopAO 函式。

dwAOBuf[]

[Input] 储存模拟输出数据(十六进制值)至数字输出缓冲区。

▶ 回传值

请参考 A.1. 函数回传值定义。

泓格 UniDAQ 驱动函式库使用手册 简体中文版 版本 2.6 编修日期: Dec 2019 Page: 162
Copyright © 2019 ICP DAS Co., Ltd. All Rights Reserved. ⊠ E-mail: service@icpdas.com

# Ixud\_StopAO

呼叫此函式,用来停止高速模拟输出的运作。

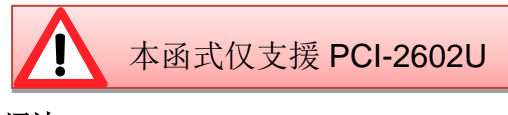

▶ 语法

WORD Ixud\_StopAO( WORD wBoardNo, WORD wChannel

);

```
▶ 参数
```

wBoardNo

[Input] 由使用者指定的板卡编号, 第一张板卡的 wBoardNo 为 0, 第二张板卡的 wBoardNo 为 1, 依此类推。

wChannel

[Input] 由用户设定模拟输出信道的号码。

▶ 回传值

请参考 A.1. 函数回传值定义。

泓格 UniDAQ 驱动函式库使用手册 简体中文版 版本 2.6 编修日期: Dec 2019 Page: 163
Copyright © 2019 ICP DAS Co., Ltd. All Rights Reserved. ⊠ E-mail: service@icpdas.com

### 5.2.6. 计时计数函式集

### Ixud\_DisableCounter

关闭(停止)计数器通道。

➢ 语法 WORD Ixud\_DisableCounter( WORD wBoardNo, WORD wChannel

);

### ▶ 参数

wBoardNo

[Input] 由使用者指定的板卡编号, 第一张板卡的 wBoardNo 为 0, 第二张板卡的 wBoardNo 为 1, 依此类推。

wChannel

[Input] 由用户设定计数器通道的编号, 第一个通道 wChannel 为 0, 第二个通道 wChannel 为 1, 依此类推。

### ▶ 回传值

请参考 A.1. 函数回传值定义。

泓格 UniDAQ 驱动函式库使用手册 简体中文版 版本 2.6 编修日期: Dec 2019 Page: 164
Copyright © 2019 ICP DAS Co., Ltd. All Rights Reserved. ⊠ E-mail: service@icpdas.com

### Ixud\_ReadCounter

呼叫此函式可读取计数器通道的计数值。

▶ 语法

WORD Ixud\_ReadCounter( WORD wBoardNo, WORD wChannel, DWORD \*dwValue

);

### ▶ 参数

wBoardNo

[Input] 由使用者指定的板卡编号, 第一张板卡的 wBoardNo 为 0, 第二张板卡的 wBoardNo 为 1, 依此类推。

wChannel

[Input] 由用户设定计数器通道的编号, 第一个通道 wChannel 为 0, 第二个通道 wChannel 为 1, 依此类推。

dwValue

[Output] 取得计数器的计数值。

▶ 回传值

请参考 A.1. 函数回传值定义。

泓格 UniDAQ 驱动函式库使用手册 简体中文版 版本 2.6 编修日期: Dec 2019 Page: 165
Copyright © 2019 ICP DAS Co., Ltd. All Rights Reserved. ⊠ E-mail: service@icpdas.com

### Ixud\_ReadFrequency

读取信号源的频率。

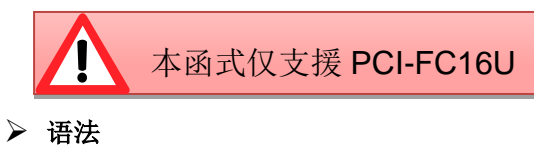

WORD Ixud\_ReadFrequency( WORD wBoardNo, WORD wChannel, float \*fFrequency, DWORD dwTimeOutMs, WORD \*wStatus

);

### ▶ 参数

### wBoardNo

[Input] 由使用者指定的板卡编号, 第一张板卡的 wBoardNo 为 0, 第二张板卡的 wBoardNo 为 1, 依此类推。

### wChannel

[Input] 由用户设定计数器通道的编号,第一个通道 wChannel 为 0,第二个通道 wChannel 为 1,依此类推。

### fFrequency

[Output] 储存从信号源读取出来的频率,单位为 Hz。

### dwTimeOutMs

[Input] 由使用者设定计数器的逾时时间,单位为 ms。

泓格 UniDAQ 驱动函式库使用手册 简体中文版 版本 2.6 编修日期: Dec 2019 Page: 166
Copyright © 2019 ICP DAS Co., Ltd. All Rights Reserved. ⊠ E-mail: service@icpdas.com

#### wStatus

|          | 中大世法     | 0,000,0 |
|----------|----------|---------|
| [Output] | 取得计数器通道的 | 状态。     |

| 0 | 取得频率中 |
|---|-------|
| 1 | 逾时    |
| 2 | 闩锁住频率 |

表格 5-13 wStatus 参数设定

### ▶ 回传值

请参考 A.1. 函数回传值定义。

### Ixud\_SetCounter

设定计数器通道的计数值及计数模式。

```
▶ 语法
```

WORD Ixud\_SetCounter(

WORD wBoardNo, WORD wChannel, WORD wMode,

DWORD dwValue

);

### ▶ 参数

wBoardNo

[Input] 由使用者指定的板卡编号, 第一张板卡的 wBoardNo 为 0, 第二张板卡的 wBoardNo 为 1, 依此类推。

wChannel

[Input] 由用户设定计数器通道的编号, 第一个通道 wChannel 为 0, 第二个通道 wChannel 为 1, 依此类推。

泓格 UniDAQ 驱动函式库使用手册 简体中文版 版本 2.6 编修日期: Dec 2019 Page: 167
Copyright © 2019 ICP DAS Co., Ltd. All Rights Reserved. ⊠ E-mail: service@icpdas.com

#### wMode

[Input] 由用户设定计数器信道的计数模式。计数模式的详细说明请参考 Intel 8254 Datasheet。

| wMode | 模式名称     |
|-------|----------|
| 0     | 数完时中断    |
| 1     | 可程序单击闸触发 |
| 2     | 比率产生器    |
| 3     | 方波产生器    |
| 4     | 软件触发撷取   |
| 5     | 硬件触发撷取   |

表格 5-14 wMode 参数设定

### dwValue

[Input] 由用户设定计数器通道的计数值。

### ▶ 回传值

请参考 A.1. 函数回传值定义。

### Ixud\_SetFCChannelMode

设定每个信道的计数模式。

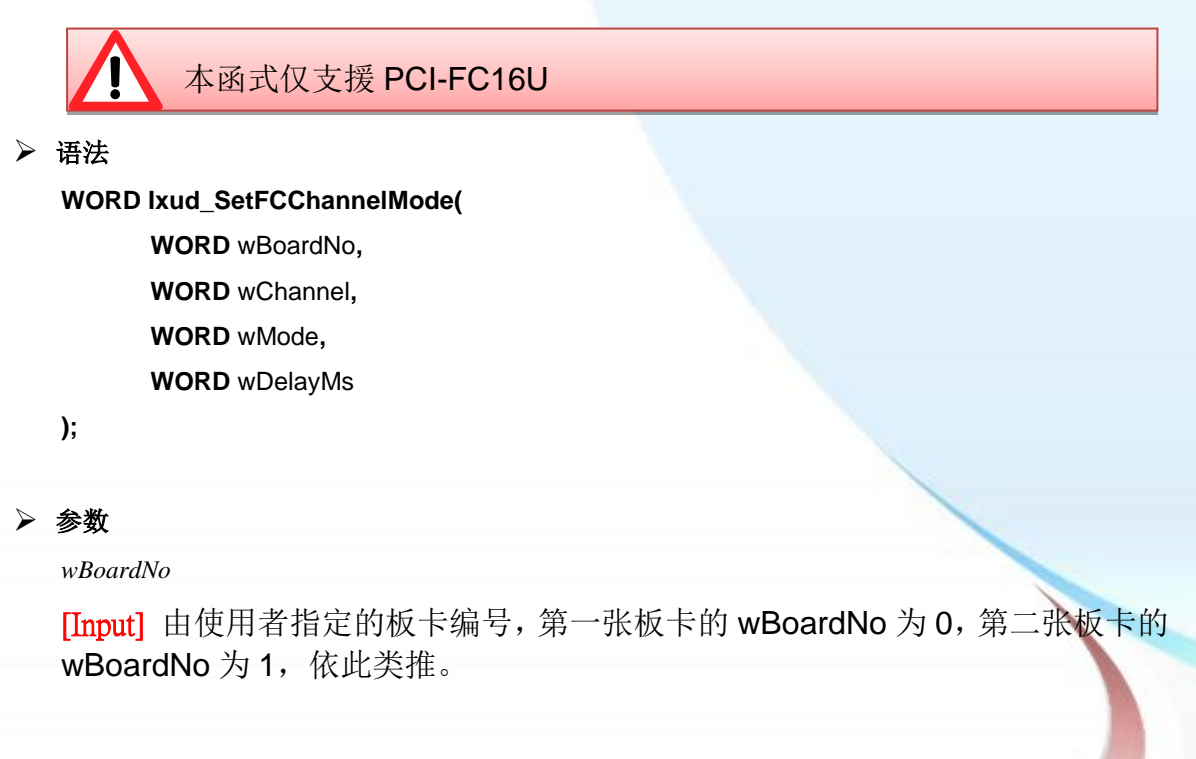

 wChannel

[Input] 由用户设定计数器通道的编号,第一个通道 wChannel 为 0,第二个通道 wChannel 为 1,依此类推。

wMode

[Input] 由用户设定计数器信道的计数模式。

| wMode | 模式名称             |  |
|-------|------------------|--|
| 0     | -                |  |
| 1     | -                |  |
| 2     | 倒数模式(down count) |  |
| 3     | -                |  |
| 4     | -                |  |
| 5     | -                |  |

表格 5-15 wMode 参数设定

#### wDelayMs

[Input] 由使用者设定计数器的延迟时间,此时间的长短取决于用户欲量的频率的范围,单位为 ms。

▶ 回传值

请参考 A.1. 函数回传值定义。

泓格 UniDAQ 驱动函式库使用手册 简体中文版 版本 2.6 编修日期: Dec 2019 Page: 169
 Copyright © 2019 ICP DAS Co., Ltd. All Rights Reserved. ⊠ E-mail: service@icpdas.com

### 5.2.7. 内存输出输入函式集

### Ixud\_ReadMemory

从用户所指定的内存地址里读取出 8/16/32 bit 的数值。

### ➢ 语法 WORD Ixud\_ReadMemory( WORD wBoardNo, DWORD dwOffsetByte, WORD wSize, DWORD \*dwValue

);

### ▶ 参数

wBoardNo

[Input] 由使用者指定的板卡编号, 第一张板卡的 wBoardNo 为 0, 第二张板卡的 wBoardNo 为 1, 依此类推。

dwOffsetByte

[Input] 由用户指定欲读取内存的位移地址。

wSize

[Input] 由用户设定读取数据的长度。

| wSize | 长度     |
|-------|--------|
| 8     | 8-bit  |
| 16    | 16-bit |
| 32    | 32-bit |

表格 5-16 wSize 参数设定

dwValue

[Output]读取内存内的数据。

▶ 回传值

请参考 A.1. 函数回传值定义。

泓格 UniDAQ 驱动函式库使用手册 简体中文版 版本 2.6 编修日期: Dec 2019 Page: 170 Copyright © 2019 ICP DAS Co., Ltd. All Rights Reserved. ⊠ E-mail: service@icpdas.com

### Ixud\_WriteMemory

写入 8/16/32 bit 的数值至用户所指定的内存地址里。

▶ 语法

WORD Ixud\_WriteMemory( WORD wBoardNo, DWORD dwOffsetByte, WORD wSize, DWORD dwValue

);

```
▶ 参数
```

wBoardNo

[Input] 由使用者指定的板卡编号, 第一张板卡的 wBoardNo 为 0, 第二张板卡的 wBoardNo 为 1, 依此类推。

dwOffsetByte

[Input] 由用户指定欲写入内存的位移地址。

wSize

[Input] 由用户设定写入数据的长度。

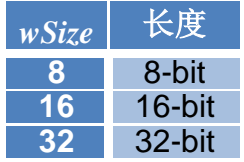

表格 5-17 wSize 参数设定

dwValue

[Input] 写入数据至内存内。

▶ 回传值

请参考 A.1. 函数回传值定义。

### Ixud\_ReadMemory32

从用户所指定的内存地址里读取出 32bit 值,此函式支持不带有无号整数型态的 编辑器,如 Visual Basic 6.0。

≻ 语法

WORD Ixud\_ReadMemory32( WORD wBoardNo, DWORD dwOffsetByte, DWORD \*dwLow, DWORD \*dwHigh

);

### ▶ 参数

wBoardNo

[Input] 由使用者指定的板卡编号, 第一张板卡的 wBoardNo 为 0, 第二张板卡的 wBoardNo 为 1, 依此类推。

dwOffsetByte

[Input] 设定读取内存的位移地址。

dwLow

[Output] 读取内存内 Bit 0~15 的数据。

dwHigh

[Output] 读取内存内 Bit 16~31 的数据。

### ▶ 回传值

请参考 A.1. 函数回传值定义。

泓格 UniDAQ 驱动函式库使用手册 简体中文版 版本 2.6 编修日期: Dec 2019 Page: 172
Copyright © 2019 ICP DAS Co., Ltd. All Rights Reserved. ⊠ E-mail: service@icpdas.com

### Ixud\_WriteMemory32

从内存地址里写入一个 32bit 的值,此函式支持不带有无号整数型态的编辑器,如 Visual Basic 6.0。

▶ 语法

WORD Ixud\_WriteMemory32( WORD wBoardNo, DWORD dwOffsetByte, DWORD dwLow, DWORD dwHigh

);

### ▶ 参数

wBoardNo

[Input] 由使用者指定的板卡编号, 第一张板卡的 wBoardNo 为 0, 第二张板卡的 wBoardNo 为 1, 依此类推。

### dwOffsetByte

[Input] 设定写入内存的位移地址。

dwLow

[Input] 设定写入内存的 bit 0~15 的数据。

dwHigh

[Input] 设定写入内存的 bit16~31 的数据。

### ▶ 回传值

请参考 A.1. 函数回传值定义。

泓格 UniDAQ 驱动函式库使用手册 简体中文版 版本 2.6 编修日期: Dec 2019 Page: 173
Copyright © 2019 ICP DAS Co., Ltd. All Rights Reserved. ⊠ E-mail: service@icpdas.com

# 5.3. 数据型态

### PIXUD\_DEVICE\_INFO

### ▶ 语法

typedef struct \_IXUD\_DEVICE\_INFO\_

{

DWORD dwSize; WORD wVendorID; WORD wDeviceID; WORD wSubVendorID; WORD wSubDeviceID; DWORD dwBAR[6]; UCHAR BusNo; UCHAR DevNo; UCHAR IRQ; UCHAR IRQ; UCHAR Aux; DWORD dwBarVirtualAddress [6];

▶ 成员

dwSize

[Output] 取得此数据结构的大小,单位为 byte。

wVendorID

[Output] 取得板卡的 Vendor ID。

wDeviceID

[Output] 取得板卡的 Device ID。

wSubVendorID

[Output] 取得板卡的 Sub Vendor ID。

泓格 UniDAQ 驱动函式库使用手册 简体中文版 版本 2.6 编修日期: Dec 2019 Page: 174 Copyright © 2019 ICP DAS Co., Ltd. All Rights Reserved. ⊠ E-mail: service@icpdas.com

### wSubDeviceID

[Output] 取得板卡的 Sub Device ID。

### dwBAR[]

### [Output] 取得板卡的 Base Address。

| Base Address | dwBAR [Index] |
|--------------|---------------|
| Bar 0        | dwBAR[0]      |
| Bar 1        | dwBAR[1]      |
| Bar 2        | dwBAR[2]      |
| Bar 3        | dwBAR[3]      |
| Bar 4        | dwBAR[4]      |
| Bar 5        | dwBAR[5]      |

### BusNo

[Output] 取得板卡的 Bus 号码。

### DevNo

[Output] 取得板卡的 Device 号码。

### IRQ

[Output] 取得板卡的 IRQ 号码。

### Aux

[Output] 取得板卡的 Aux 号码。

### dwBarVirtualAddress []

# [Output] 取得 memory mapping I/O 虚拟内存地址。Virual Memory AddressdwBAR [Index]Bar 0dwBarVirtualAddress [0]Bar 1dwBarVirtualAddress [1]

| Dai i |                         |
|-------|-------------------------|
| Bar 2 | dwBarVirtualAddress [2] |
| Bar 3 | dwBarVirtualAddress [3] |
| Bar 4 | dwBarVirtualAddress [4] |
| Bar 5 | dwBarVirtualAddress [5] |

泓格 UniDAQ 驱动函式库使用手册 简体中文版 版本 2.6 编修日期: Dec 2019 Page: 175 Copyright © 2019 ICP DAS Co., Ltd. All Rights Reserved. ⊠ E-mail: service@icpdas.com

### PIXUD\_CARD\_INFO

```
▶ 语法
```

typedef struct \_IXUD\_CARD\_INFO\_

{

DWORD dwSize;

DWORD dwModelNo;

UCHAR CardID;

UCHAR wSingleEnded;

WORD wAIOResolution; WORD wAIChannels;

WORD wAOChannels;

WORD wDIPorts;

WORD wDOPorts;

WORD wDIOPorts;

WORD wDIOPortWidth;

WORD wCounterChannels;

WORD wMemorySize;

DWORD dwReserved1[6];

}IXUD\_CARD\_INFO,\*PIXUD\_CARD\_INFO;

### ▶ 成员

dwSize

[Output] 取得此数据结构的大小,单位为 byte。

### dwModelNo

[Output] 取得板卡的模块识别号码,模块识别号码可参考 A.2. 模块识别号码。

CardID

[Output] 取得板卡的卡片识别号码,若取得数值为 255 代表板卡未支持此功能。

泓格 UniDAQ 驱动函式库使用手册 简体中文版 版本 2.6 编修日期: Dec 2019 Page: 176
Copyright © 2019 ICP DAS Co., Ltd. All Rights Reserved. ⊠ E-mail: service@icpdas.com

#### wSingleEnded

[Output] 取得板卡模拟输入接线设定值,设定值请参考下面表格。

| 数值  | 数值(Hex) | 接线设定      |
|-----|---------|-----------|
| 1   | 1       | 单端式(SE)   |
| 2   | 2       | 差动式(DIFF) |
| 255 | FF      | 未支持此设定    |

### wAIOResolution

[Output] 取得板卡模拟输出入的分辨率,高位为模拟输入信道分辨率 ((wAIOResolution>>8)&0xFF),低位为模拟输出信道分辨率 (wAIOResolution&0xFF)。

| 数值 | 数值(Hex) | 分辨率    |
|----|---------|--------|
| 12 | С       | 12-bit |
| 14 | Е       | 14-bit |
| 16 | 10      | 16-bit |

#### wAIChannels

[Output] 取得板卡模拟输入的通道数量。

### wAOChannels

[Output] 取得板卡模拟输出的通道数量。

#### wDIPorts

[Output] 取得板卡单向数字输入端口的端口数量。

### wDOPorts

[Output] 取得板卡单向数字输入端口的端口数量。

### wDIOPorts

[Output] 取得板卡双向数字输出入端口的端口数量。

泓格 UniDAQ 驱动函式库使用手册 简体中文版 版本 2.6 编修日期: Dec 2019 Page: 177
Copyright © 2019 ICP DAS Co., Ltd. All Rights Reserved. ⊠ E-mail: service@icpdas.com

### wDIOPortWidth

| 数值 | 宽度     |
|----|--------|
| 8  | 8-bit  |
| 16 | 16-bit |
| 32 | 32-bit |

wCounterChannels

[Output] 取得板卡计时计数的通道数量。

wMemorySize

[Output] 取得板卡的内建内存大小,单位为 kByte。

dwReserved1[]

[Output] 取得保留信息。

泓格 UniDAQ 驱动函式库使用手册 简体中文版 版本 2.6 编修日期: Dec 2019 Page: 178
 Copyright © 2019 ICP DAS Co., Ltd. All Rights Reserved. ⊠ E-mail: service@icpdas.com

# 附录 A. 函式回传值与配置码

**FIGU** 

mmunication

oduc

本章节列出了泓格 UniDAQ 驱动函 式库所返回的状态回传值及配置设 定代码。

泓格 UniDAQ 驱动函式库使用手册 简体中文版 版本 2.6 编修日期: Dec 2019 Page: 179
Copyright © 2019 ICP DAS Co., Ltd. All Rights Reserved. ⊠ E-mail: service@icpdas.com

# A.1. 函数回传值定义

呼叫所有的函式,都会回传出一个整数值。透过这个值可以得知该函数运作的状况,下 表提供每个回传值所代表的定义。

| 回传值 | 定义                         |                         |
|-----|----------------------------|-------------------------|
| 0   | Ixud_NoErr                 | 正确                      |
| 1   | Ixud_OpenDriverErr         | 开启驱动程序发生错误              |
| 2   | Ixud_PnPDriverErr          | Plug&Play 时发生错误         |
| 3   | Ixud_DriverNoOpen          | 驱动程序未开启                 |
| 4   | Ixud_GetDriverVersionErr   | 取得驱动程序版本错误              |
| 5   | Ixud_ExceedBoardNumber     | 板卡号码错误                  |
| 6   | Ixud_FindBoardErr          | 找不到任何的板卡                |
| 7   | Ixud_BoardMappingErr       | 板卡对象索引(Board Mapping)错误 |
| 8   | Ixud_DIOModesErr           | 数字输出输入模式设定错误            |
| 9   | Ixud_InvalidAddress        | 不合法的地址                  |
| 10  | Ixud_InvalidSize           | 不合法的大小                  |
| 11  | Ixud_InvalidPortNumber     | 不合法的埠号                  |
| 12  | Ixud_UnSupportedModel      | 未支援此板卡                  |
| 13  | Ixud_UnSupportedFun        | 未支援此函式                  |
| 14  | Ixud_InvalidChannelNumber  | 不合法的信道号码                |
| 15  | Ixud_InvalidValue          | 不合法的值                   |
| 16  | Ixud_InvalidMode           | 不合法的模式                  |
| 17  | Ixud_GetAIStatusTimeOut    | 取得模拟输入状态逾时              |
| 18  | Ixud_TimeOutErr            | 超过时间发生异常                |
| 19  | Ixud_CfgCodeIndexErr       | 找不到适合的配置码表格索引           |
| 20  | Ixud_ADCCTLTimeoutErr      | ADC 控制器愈期               |
| 21  | Ixud_FindPCIIndexErr       | 找不到适合的 PCI 表格索引值        |
| 22  | Ixud_InvalidSetting        | 不合法的设定值                 |
| 23  | Ixud_AllocateMemErr        | 分配内存空间失败                |
| 24  | Ixud_InstallEventErr       | 安装中断事件失败                |
| 25  | Ixud_InstallIrqErr         | 安装中断失败                  |
| 26  | Ixud_RemoveIrqErr          | 移除中断失败                  |
| 27  | Ixud_ClearIntCountErr      | 清除中断计数量失败               |
| 28  | Ixud_GetSysBufferErr       | 取得系统缓冲区失败               |
| 29  | Ixud_CreateEventErr        | CreateEvent 失败          |
| 30  | Ixud_UnSupportedResolution | 未支持此分辨率                 |
| 31  | Ixud_CreateThreadErr       | CreateThread 失败         |

泓格 UniDAQ 驱动函式库使用手册 简体中文版 版本 2.6 编修日期: Dec 2019 Page: 180
Copyright © 2019 ICP DAS Co., Ltd. All Rights Reserved. ⊠ E-mail: service@icpdas.com
| 32 | Ixud_ThreadTimeOutErr     | 线程逾时                             |  |  |
|----|---------------------------|----------------------------------|--|--|
| 33 | Ixud_FIFOOverFlowErr      | FIFO 溢满                          |  |  |
| 34 | Ixud_FIFOTimeOutErr       | FIFO 逾时                          |  |  |
| 35 | Ixud_GetIntInstStatus     | 取得中断安装状态                         |  |  |
| 36 | Ixud_GetBufStatus         | 取得 SYS 缓冲区状态                     |  |  |
| 37 | Ixud_SetBufCountErr       | 设定缓冲区大小错误                        |  |  |
| 38 | Ixud_SetBufInfoErr        | 设定缓冲区数据错误                        |  |  |
| 39 | Ixud_FindCardIDErr        | 找不到卡片标识符                         |  |  |
| 40 | Ixud_EventThreadErr       | 事件执行緖错误                          |  |  |
| 41 | Ixud_AutoCreateEventErr   | 自动创建事件失败                         |  |  |
| 42 | Ixud_RegThreadErr         | 注册线程失败                           |  |  |
| 43 | Ixud_SearchEventErr       | 寻找事件失败                           |  |  |
| 44 | Ixud_FifoResetErr         | FIFO 清除失败                        |  |  |
| 45 | Ixud_InvalidBlock         | 不合法的 EEPROM 区块                   |  |  |
| 46 | Ixud_InvalidAddr          | 不合法的 EEPROM 地址                   |  |  |
| 47 | Ixud_AcqireSpinLock       | 获得旋转锁失败                          |  |  |
| 48 | Ixud_ReleaseSpinLock      | 释放旋转锁失败                          |  |  |
| 49 | Ixud_SetControlErr        | 模拟输入设定错误                         |  |  |
| 50 | Ixud_InvalidChannels      | 不合法的通道数                          |  |  |
| 51 | Ixud_SearchCardErr        | 不合法的板卡号码                         |  |  |
| 52 | Ixud_SetMapAddressErr     | 设定映像地址失败                         |  |  |
| 53 | Ixud_ReleaseMapAddressErr | 释放映像地址失败                         |  |  |
| 54 | Ixud_InvalidOffset        | 不合法的位移                           |  |  |
| 55 | Ixud_ShareHandleErr       | 开启 Share Memory 失败               |  |  |
| 56 | Ixud_InvalidDataCount     | 不合法的数据量                          |  |  |
| 57 | Ixud_WriteEEPErr          | 写入 EEPROM 失败                     |  |  |
| 58 | Ixud_CardIOErr            | 使用 CardlO 失败                     |  |  |
| 59 | Ixud_IOErr                | 使用 MemoryIO 失败                   |  |  |
| 60 | Ixud_SetScanChannelErr    | 设置 channel scan number 失败        |  |  |
| 61 | Ixud_SetScanConfigErr     | 设置 channel scan configuration 失败 |  |  |
| 62 | Ixud_GetMMIOMapStatus     | 取得 Memory Mapping IO 状态失败        |  |  |

泓格 UniDAQ 驱动函式库使用手册 简体中文版 版本 2.6 编修日期: Dec 2019 Page: 181
Copyright © 2019 ICP DAS Co., Ltd. All Rights Reserved. ⊠ E-mail: service@icpdas.com

# A.2. 模块识别号码

| 标识符         | 值(十六进制) | 支持的数据撷取板卡                                             |
|-------------|---------|-------------------------------------------------------|
| PIOD56      | 800140  | PIO-D24/D56/D24U/D56U                                 |
| PEXD56      | 800140  | PEX-D24/D56                                           |
| PIOD48      | 800130  | PIO-D48/D48U/D48SU                                    |
| PEXD48      | 800130  | PEX-D48                                               |
| PIOD64      | 800120  | PIO-D64/D64U                                          |
| PIOD96      | 800110  | PIO-D96/D96U/D96SU                                    |
| PEXD96      | 800110  | PEX-D96S                                              |
| PIOD144     | 800100  | PIO-D144                                              |
| PEXD144     | 800100  | PEX-D144LS                                            |
| PIOD168     | 800150  | PIO-D168                                              |
| PIODA       | 800400  | PIO-DA4/DA8/DA16/DA4U/DA8U/DA16U/PISO-DA4U/DA8U/DA16U |
| PEXDA       | 800400  | PEX-DA4/DA8/DA16                                      |
| PIO821      | 800310  | PIO-821 L/H/LU/HU                                     |
| PISOP16R16U | 1800FF  | PISO-P16R16U/P16R16E                                  |
| PEXP16R16   | 1800FF  | PEX-P16R16i                                           |
| PEXP8R8     | 1800FF  | PEX-P8R8i                                             |
| PISOC64     | 800800  | PISO-C64                                              |
| PEXC64      | 800800  | PEX-C64                                               |
| PISOP64     | 800810  | PISO-P64                                              |
| PEXP64      | 800810  | PEX-P64                                               |
| PISOA64     | 800850  | PISO-A64/A64U                                         |
| PISOP32C32  | 800820  | PISO-P32C32/P32C32U/P32S32WU                          |
| PEXP32C32   | 800820  | PEX-P32C32                                            |
| PISO1730    | 800820  | PISO-1730U                                            |
| PISOP32A32  | 800870  | PISO-P32A32/P32A32U/ P32A32U-5V                       |
| PEXP32A32   | 800870  | PEX-P32A32                                            |
| PISOP8R8    | 800830  | PISO-P8R8/PISO-P8R8AC/PISO-P8R8DC/ P8SSR8AC           |
| PISO730     | 800840  | PISO-730                                              |
| PEX730      | 800840  | PEX-730                                               |
| PISO730A    | 800880  | PISO-730A/730AU                                       |
| PEX730A     | 800880  | PEX-730A                                              |
| PISO725     | 8008FF  | PISO-725/725U                                         |
| PISODA2     | 800B00  | PISO-DA2                                              |
| PISO813     | 800A00  | PISO-813/813U                                         |
| PCITMC12    | DF2962  | PCI-TMC12/PCI-TMC12A/TMC12AU                          |
| PEXTMC12    | DF2962  | PEX-TMC12A                                            |
| PCIM512     | DE9562  | PCI-M512                                              |
| PCIM256     | DE92A6  | PCI-M256                                              |

Copyright © 2019 ICP DAS Co., Ltd. All Rights Reserved. 🖂 E-mail: service@icpdas.com

| PCIM128     | DE9178 | PCI-M128                                               |
|-------------|--------|--------------------------------------------------------|
| PCIFC16     | B13017 | PCI-FC16U                                              |
| PCID64      | DE3513 | PCI-D64                                                |
| PC1822      | DE3823 | PCI-822 LU                                             |
| PCI826      | DE3827 | PCI-826 LU                                             |
| PCI2602     | 2CB656 | PCI-2602U                                              |
| PCI100X     | 341002 | PCI-1002 LU/HU                                         |
| PEX100X     | 341002 | PEX-1002                                               |
| PCI1202     | 345672 | PCI-1202 L/H ,PCI-1202U L/H                            |
| PEX1202     | 345672 | PEX-1202 L/H                                           |
| PCI1602     | 345676 | PCI-1602/1602U,PCI-1602 F                              |
| PCI180X     | 345678 | PCI-1800 L/H, PCI-1802 L/H                             |
| PCIP8R8     | D6102B | PCI-P8R8/P8R8U                                         |
| PEXP8POR8   | D6102B | PEX-P8POR8i                                            |
| PCIP16R16   | D61E39 | PCI-P16R16/P16R16U/P16C16/ P16C16U/P16POR16/ P16POR16U |
| PEXP16POR16 | D61E39 | PEX-P16POR16i                                          |
| PISO1730    | 800820 | PISO-1730U                                             |
| PCIE8620    | 658627 | PCIe-8620                                              |
| PCIE8622    | 658629 | PCIe-8622                                              |
| PCID96      | 80D096 | PCI-D96SU                                              |
| PCID128     | 80D128 | PCI-D128SU                                             |

泓格 UniDAQ 驱动函式库使用手册 简体中文版 版本 2.6 编修日期: Dec 2019 Page: 183
Copyright © 2019 ICP DAS Co., Ltd. All Rights Reserved. ⊠ E-mail: service@icpdas.com

## A.3. 配置码定义

透过配置码可用来设定各种硬件的功能来产生不同的应用。

### A.3.1. 模拟输入配置码

#### ▶ 使用者可查询下表在回传值

请参考 A.1. 函数回传值定义。

设定板卡模拟输入的电压范围及极性,每张板卡支持的模拟输入电压范围及极性皆有所 不同,更详细的信息可以参考板卡的硬件手册或参考本节**泓格板卡支持模拟输入配置码** 表格。

| 配置码 | 定义             | 极性       | 电压范围             |
|-----|----------------|----------|------------------|
| 0   | IXUD_BI_10V    | Bipolar  | +/- 10V          |
| 1   | IXUD_BI_5V     | Bipolar  | +/- 5V           |
| 2   | IXUD_BI_2V5    | Bipolar  | +/- 2.5V         |
| 3   | IXUD_BI_1V25   | Bipolar  | +/- 1.25V        |
| 4   | IXUD_BI_0V625  | Bipolar  | +/- 0.625V       |
| 5   | IXUD_BI_0V3125 | Bipolar  | +/- 0.3125V      |
| 6   | IXUD_BI_0V5    | Bipolar  | +/- 0.5V         |
| 7   | IXUD_BI_0V05   | Bipolar  | +/- 0.05V        |
| 8   | IXUD_BI_0V005  | Bipolar  | +/- 0.005        |
| 9   | IXUD_BI_1V     | Bipolar  | +/- 1V           |
| 10  | IXUD_BI_0V1    | Bipolar  | +/- 0.1V         |
| 11  | IXUD_BI_0V01   | Bipolar  | +/- 0.01V        |
| 12  | IXUD_BI_0V001  | Bipolar  | +/-0.001V        |
| 13  | IXUD_UNI_20V   | Unipolar | $0 \sim 20 V$    |
| 14  | IXUD_UNI_10V   | Unipolar | $0 \sim 10 V$    |
| 15  | IXUD_UNI_5V    | Unipolar | $0 \sim 5V$      |
| 16  | IXUD_UNI_2V5   | Unipolar | $0 \sim 2.5 V$   |
| 17  | IXUD_UNI_1V25  | Unipolar | $0 \sim 1.25 V$  |
| 18  | IXUD_UNI_0V625 | Unipolar | $0 \sim 0.625 V$ |
| 19  | IXUD_UNI_1V    | Unipolar | $0 \sim 1V$      |
| 20  | IXUD_UNI_0V1   | Unipolar | $0 \sim 0.1 V$   |
| 21  | IXUD_UNI_0V01  | Unipolar | $0 \sim 0.01 V$  |
| 22  | IXUD_UNI_0V001 | Unipolar | $0 \sim 0.001 V$ |
| 23  | IXUD_BI_20V    | Bipolar  | +/- 20V          |

泓格 UniDAQ 驱动函式库使用手册 简体中文版 版本 2.6 编修日期: Dec 2019 Page: 184
Copyright © 2019 ICP DAS Co., Ltd. All Rights Reserved. ⊠ E-mail: service@icpdas.com

### 泓格板卡支持模拟输入配置码表

| 电压范围        | PIO-821L<br>PIO-821LU | PIO-821H<br>PIO-821HU | PISO-813<br>PIO-813U<br>(JP1=10V) | PISO-813<br>PIO-813U<br>(JP1=20V) | PCI-1002LU<br>PEX-1002L | PCI-1002HU<br>PEX-1002H |
|-------------|-----------------------|-----------------------|-----------------------------------|-----------------------------------|-------------------------|-------------------------|
| +/- 10V     |                       |                       |                                   | ~                                 | ~                       | ~                       |
| +/- 5V      | ~                     | ~                     | ~                                 | ~                                 | ~                       |                         |
| +/- 2.5V    | ~                     |                       | ~                                 | ~                                 | ~                       |                         |
| +/- 1.25V   | ~                     |                       | ~                                 | ~                                 | ~                       |                         |
| +/- 0.625V  | ~                     |                       | ~                                 | ~                                 |                         |                         |
| +/- 0.3125V |                       |                       |                                   |                                   |                         |                         |
| +/- 0.5V    |                       | ~                     |                                   |                                   |                         |                         |
| +/- 0.05V   |                       | ~                     |                                   |                                   |                         |                         |
| +/- 0.005   |                       | <b>v</b>              |                                   |                                   |                         |                         |
| +/- 1V      |                       |                       |                                   |                                   |                         | <b>v</b>                |
| +/- 0.1V    |                       |                       |                                   |                                   |                         | <b>v</b>                |
| +/- 0.01V   |                       |                       |                                   |                                   |                         | ~                       |
| +/- 0.001V  |                       |                       |                                   |                                   |                         |                         |
| 0 ~ 20V     |                       |                       |                                   |                                   |                         |                         |
| 0 ~ 10V     |                       |                       | <b>v</b>                          |                                   |                         |                         |
| 0 ~ 5V      |                       |                       | <b>v</b>                          |                                   |                         |                         |
| 0 ~ 2.5V    |                       |                       | <b>v</b>                          |                                   |                         |                         |
| 0 ~ 1.25V   |                       |                       | <b>v</b>                          |                                   |                         |                         |
| 0 ~ 0.625V  |                       |                       | <b>v</b>                          |                                   |                         |                         |
| 0 ~ 1V      |                       |                       |                                   |                                   |                         |                         |
| 0 ~ 0.1V    |                       |                       |                                   |                                   |                         |                         |
| 0 ~ 0.01V   |                       |                       |                                   |                                   |                         |                         |
| 0 ~ 0.001V  |                       |                       |                                   |                                   |                         |                         |

泓格 UniDAQ 驱动函式库使用手册 简体中文版 版本 2.6 编修日期: Dec 2019 Page: 185
Copyright © 2019 ICP DAS Co., Ltd. All Rights Reserved. ⊠ E-mail: service@icpdas.com

### 泓格板卡支持模拟输入配置码表

| 电压范围        | PCI-1202LU | PCI-1202HU | PCI-1602   |           |           |           |
|-------------|------------|------------|------------|-----------|-----------|-----------|
|             | PCI-1800LU | PCI-1800HU | PCI-1602U  | PCI-822LU |           | PCIe-8620 |
|             | PCI-1802LU | PCI-1802HU | PCI-1602F  | PCI-826LU | PCI-2602U | PCIe-8622 |
|             | PEX-1202L  | PEX-1202H  | PCI-1602FU |           |           |           |
| +/- 10V     | ~          | ~          | ~          | ~         | ~         | ~         |
| +/- 5V      | ~          | ~          | ~          | ~         | ~         | ~         |
| +/- 2.5V    | ~          |            | ~          | ~         | ~         |           |
| +/- 1.25V   | ~          |            | ~          | ~         | ~         |           |
| +/- 0.625V  | ~          |            |            |           | ~         |           |
| +/- 0.3125V |            |            |            |           |           |           |
| +/- 0.5V    |            | ~          |            |           |           |           |
| +/- 0.05V   |            | ~          |            |           |           |           |
| +/- 0.005   |            | ~          |            |           |           |           |
| +/- 1V      |            | <b>v</b>   |            |           |           |           |
| +/- 0.1V    |            | <b>v</b>   |            |           |           |           |
| +/- 0.01V   |            | <b>v</b>   |            |           |           |           |
| +/- 0.001V  |            |            |            |           |           |           |
| 0 ~ 20V     |            |            |            |           |           |           |
| 0 ~ 10V     | <b>v</b>   | ~          |            |           |           |           |
| 0 ~ 5V      | <b>v</b>   |            |            |           |           |           |
| 0 ~ 2.5V    | <b>v</b>   |            |            |           |           |           |
| 0 ~ 1.25V   | <b>v</b>   |            |            |           |           |           |
| 0 ~ 0.625V  |            |            |            |           |           |           |
| 0 ~ 1V      |            | ~          |            |           |           |           |
| 0 ~ 0.1V    |            | ~          |            |           |           |           |
| 0 ~ 0.01V   |            | ~          |            |           |           |           |
| 0 ~ 0.001V  |            |            |            |           |           |           |

### PCI-2602U 模拟输入配置电压表

| 电压设定值      | 实际电压       |
|------------|------------|
| +/- 10V    | +/- 10.24V |
| +/- 5V     | +/- 5.12V  |
| +/- 2.5V   | +/- 2.56V  |
| +/- 1.25V  | +/- 1.28V  |
| +/- 0.625V | +/- 0.64V  |

泓格 UniDAQ 驱动函式库使用手册 简体中文版 版本 2.6 编修日期: Dec 2019 Page: 186
Copyright © 2019 ICP DAS Co., Ltd. All Rights Reserved. ⊠ E-mail: service@icpdas.com

## A.3.2. 模拟输出配置码(电压)

使用者可查询下表在模拟输出函式集设定板卡模拟输出的电压范围及极性,每张板卡支持的模拟输出电压范围及极性皆有所不同,更详细的信息可以参考板卡的硬件手册或参考本节**泓格板卡支持模拟输出配置码**表格。

| 配置码 | 定义              | 电压范围    |
|-----|-----------------|---------|
| 0   | IXUD_AO_UNI_5V  | 0 ~ 5V  |
| 1   | IXUD_AO_BI_5V   | +/- 5V  |
| 2   | IXUD_AO_UNI_10V | 0 ~ 10V |
| 3   | IXUD_AO_BI_10V  | +/- 10V |
| 4   | IXUD_AO_UNI_20V | 0 ~ 20V |
| 5   | IXUD_AO_BI_20V  | +/- 20V |

#### 泓格板卡支持模拟输出配置码表(电压)

| 配置码 | 电压范围    | PIO-DA4U<br>PIO-DA8U<br>PIO-DA16U | PISO-DA4U<br>PISO-DA8U<br>PISO-DA16U | PIO-821L<br>PIO-821H<br>PIO-821LU<br>PIO-821HU | PISO-DA2U | CI-1202<br>PCI-1602<br>PCI-1800<br>PCI-1802<br>PEX-1202 | PCI-822<br>PCI-826<br>PCI-2602U | PCle-8622 |
|-----|---------|-----------------------------------|--------------------------------------|------------------------------------------------|-----------|---------------------------------------------------------|---------------------------------|-----------|
| 0   | 0 ~ 5V  | -                                 | -                                    | ~                                              | ~         | -                                                       | ~                               | ~         |
| 1   | +/- 5V  | -                                 | -                                    | ~                                              | ~         | ~                                                       | ~                               | ~         |
| 2   | 0 ~ 10V | -                                 | -                                    | -                                              | ~         | -                                                       | ~                               | ~         |
| 3   | +/- 10V | ~                                 | ~                                    | -                                              | ~         | ~                                                       | ~                               | ~         |

泓格 UniDAQ 驱动函式库使用手册 简体中文版 版本 2.6 编修日期: Dec 2019 Page: 187 Copyright © 2019 ICP DAS Co., Ltd. All Rights Reserved. ⊠ E-mail: service@icpdas.com

## A.3.3. 模拟输出配置码(电流)

使用者可查询下表在模拟输出函式集设定板卡模拟输出的电流范围及极性,每张板卡支持的模拟输出电流范围及极性皆有所不同,更详细的信息可以参考板卡的硬件手册或参考本节**泓格板卡支持模拟输出配置码(电流)**表格。

| 配置码 | 定义                | 电流范围      |
|-----|-------------------|-----------|
| 16  | IXUD_AO_I_0_20_MA | 0 ~ 20 mA |
| 17  | IXUD_AO_I_4_20_MA | 4 ~ 20 mA |

泓格板卡支持模拟输出配置码表(电流)

| 配置码 | 电流范围   | PIO-DA4U<br>PIO-DA8U<br>PIO-DA16U | PISO-DA4U<br>PISO-DA8U<br>PISO-DA16U | PEX-DA4<br>PEX-DA8<br>PEX-DA16 | PISO-DA2U |
|-----|--------|-----------------------------------|--------------------------------------|--------------------------------|-----------|
| 16  | 0 ~ 20 | ~                                 | ~                                    | ~                              | ~         |
| 17  | 4~20   | -                                 | -                                    |                                | ~         |

泓格 UniDAQ 驱动函式库使用手册 简体中文版 版本 2.6 编修日期: Dec 2019 Page: 188
Copyright © 2019 ICP DAS Co., Ltd. All Rights Reserved. ⊠ E-mail: service@icpdas.com

### A.3.4. 中断事件配置码

下表配置码定义中断事件

| 配置码 | 定义                 | 叙述           |
|-----|--------------------|--------------|
| 1   | IXUD_HARDWARE_INT  | 硬件中断         |
| 2   | IXUD_APC_READY_INT | 模拟数据准备完成产生中断 |
| 4   | IXUD_ACTIVE_LOW    | 下降缘触发产生事件    |
| 8   | IXUD_ACTIVE_HIGH   | 上升缘触发产生事件    |

泓格 UniDAQ 驱动函式库使用手册 简体中文版 版本 2.6 编修日期: Dec 2019 Page: 189
Copyright © 2019 ICP DAS Co., Ltd. All Rights Reserved. ⊠ E-mail: service@icpdas.com

## A.4. 数字输入端口定义号码

| DI<br>埠号 | PIO-D24U<br>PEX-D24 | PIO-D56U<br>PEX-D56 | PIO-D48U<br>PIO-D48SU<br>PEX-D48 | PIO-D64U      | PIO-D96U<br>PIO-D96SU<br>PEX-D96S | PIO-D144<br>PIO-D144U<br>PIO-D144LU<br>PEX-D144LS | PIO-D168U  | PISO-P64<br>PISO-P64U<br>PEX-P64 |
|----------|---------------------|---------------------|----------------------------------|---------------|-----------------------------------|---------------------------------------------------|------------|----------------------------------|
| 0        | CN3 Port0           | CN3 Port0           | CN1 Port0                        | CN2 DI 0 ~ 7  | CN1 Port0                         | CN1 Port0                                         | CN1 Port0  | IDI 0 ~ 7                        |
| 1        | CN3 Port1           | CN3 Port1           | CN1 Port1                        | CN2 DI 8 ~ 15 | CN1 Port1                         | CN1 Port1                                         | CN1 Port1  | IDI 8 ~ 15                       |
| 2        | CN3 Port2           | CN3 Port2           | CN1 Port2                        | CN4 DI 0 ~ 7  | CN1 Port2                         | CN1 Port2                                         | CN1 Port2  | IDI 16 ~ 23                      |
| 3        | -                   | CN2 DI 0 ~ 7        | CN2 Port3                        | CN4 DI 8 ~ 15 | CN2 Port3                         | CN2 Port3                                         | CN2 Port3  | IDI 24 ~ 31                      |
| 4        | -                   | CN2 DI 8 ~ 15       | CN2 Port4                        | -             | CN2 Port4                         | CN2 Port4                                         | CN2 Port4  | IDI 32 ~ 39                      |
| 5        | -                   | -                   | CN2 Port5                        | -             | CN2 Port5                         | CN2 Port5                                         | CN2 Port5  | IDI 40 ~ 47                      |
| 6        | -                   | -                   | -                                | -             | CN3 Port6                         | CN3 Port6                                         | CN3 Port6  | IDI 48 ~ 55                      |
| 7        | -                   | -                   | -                                | -             | CN3 Port7                         | CN3 Port7                                         | CN3 Port7  | IDI 56 ~ 63                      |
| 8        | -                   | -                   | -                                | -             | CN3 Port8                         | CN3 Port8                                         | CN3 Port8  |                                  |
| 9        | -                   | -                   | -                                | -             | CN4 Port9                         | CN4 Port9                                         | CN4 Port9  |                                  |
| 10       | -                   | -                   | -                                | -             | CN4 Port10                        | CN4 Port10                                        | CN4 Port10 |                                  |
| 11       | -                   | -                   | -                                | -             | CN4 Port11                        | CN4 Port11                                        | CN4 Port11 |                                  |
| 12       | -                   | -                   | -                                | -             | -                                 | CN5 Port12                                        | CN5 Port12 |                                  |
| 13       | -                   | -                   | -                                | -             | -                                 | CN5 Port13                                        | CN5 Port13 |                                  |
| 14       | -                   | -                   | -                                | -             | -                                 | CN5 Port14                                        | CN5 Port14 |                                  |
| 15       | -                   | -                   | -                                | -             | -                                 | CN6 Port15                                        | CN6 Port15 |                                  |
| 16       | -                   | -                   | -                                | -             | -                                 | CN6 Port16                                        | CN6 Port16 |                                  |
| 17       | -                   | -                   | -                                | -             | -                                 | CN6 Port17                                        | CN6 Port17 |                                  |
| 18       | -                   | -                   | -                                | -             | -                                 | -                                                 | CN6 Port18 |                                  |
| 19       | -                   | -                   | -                                | -             | -                                 | -                                                 | CN6 Port19 |                                  |
| 20       | -                   | -                   | -                                | -             | -                                 | -                                                 | CN6 Port20 |                                  |

| DI<br>埠号 | PISO-P32A32U<br>PISO-P32A32U-5V<br>PISO-P32C32U<br>PISO-P32S32WU<br>PISO-1730U<br>PEX-P32C32<br>PEX-P32A32 | PISO-P16R16U<br>PEX-P16R16i<br>PCI-P16R16U | PISO-P8R8U<br>PISO-P8SSR8AC<br>PEX-P8R8i<br>PCI-P8R8U<br>PISO-725<br>PISO-725U | PISO-730<br>PISO-730U<br>PISO-730A<br>PISO-730AU<br>PEX-730<br>PEX-730A | PCI-P8R8<br>PEX-P8POR8i | PCI-P16R16<br>PCI-P16C16<br>PCI-P16C16U<br>PEX-P16POR16i<br>PCI-P16POR16U |
|----------|----------------------------------------------------------------------------------------------------|--------------------------------------------|--------------------------------------------------------------------------------|-------------------------------------------------------------------------|-------------------------|---------------------------------------------------------------------------|
| 0        | CN1 IDI 0 ~ 7                                                                                              | CN1 IDI 0 ~ 7                              | CN1 IDI 0 ~ 7                                                                  | CN1 IDI 0 ~ 7                                                           | IDI 0 ~ 7               | IDI 0 ~ 15                                                                |
| 1        | CN1 IDI 8 ~ 15                                                                                             | CN2 IDI 8 ~ 15                             | -                                                                              | CN1 IDI 8 ~ 15                                                          | -                       | -                                                                         |
| 2        | CN2 IDI 16 ~ 23                                                                                            | -                                          | -                                                                              | CN2 DI 0 ~ 7                                                            | -                       | -                                                                         |
| 3        | CN2 IDI 24 ~ 31                                                                                            | -                                          | -                                                                              | CN2 DI 8 ~ 15                                                           | -                       | -                                                                         |

泓格 UniDAQ 驱动函式库使用手册 简体中文版 版本 2.6 编修日期: Dec 2019 Page: 190
Copyright © 2019 ICP DAS Co., Ltd. All Rights Reserved. ⊠ E-mail: service@icpdas.com

| DI<br>埠号 | PCI-822LU<br>PCI-826LU<br>PCI-FC16U | PIO-821L<br>PIO-821H<br>PIO-821LU<br>PIO-821HU | PIO-DA4U<br>PIO-DA8U<br>PIO-DA16U | PISO-DA4U<br>PISO-DA8U<br>PISO-DA16U | PEX-DA4<br>PEX-DA8<br>PEX-DA16 | PCI-1002<br>PEX-1002 | PCI-1202<br>PEX-1202 | PCI-1602<br>PCI-1800<br>PCI-1802 |
|----------|-------------------------------------|------------------------------------------------|-----------------------------------|--------------------------------------|--------------------------------|----------------------|----------------------|----------------------------------|
| 0        | PA 0 ~ 15                           | DI 0~7                                         | DI 0 ~ 7                          | DI 0 ~ 7                             | DI 0 ~ 7                       | DI 0 ~ 15            | DI 0 ~ 15            | DI 0 ~ 15                        |
| 1        | PB 0 ~ 15                           | DI 8~15                                        | DI 8 ~ 15                         | DI 8 ~ 15                            | DI 8 ~ 15                      | -                    | -                    | -                                |

| DI<br>埠号 | PCI-M512<br>PCI-M512U | PCI-TMC12<br>PCI-TMC12A<br>PCI-TMC12AU<br>PEX-TMC12A | PCI-2602U                        | PCI-D96SU  | PCI-D128SU  | PCIe-8620 | PCIe-8622 |
|----------|-----------------------|------------------------------------------------------|----------------------------------|------------|-------------|-----------|-----------|
| 0        | DI 0 ~ 11             | DI 0 ~ 15                                            | PA0~7<br>PB0~7<br>PC0~7<br>PD0~7 | CON1 Port0 | CON1 Port0  | DI 0~3    | DI 0~11   |
| 1        |                       |                                                      |                                  | CON1 Port1 | CON1 Port1  |           |           |
| 2        |                       |                                                      |                                  | CON1 Port2 | CON1 Port2  |           |           |
| 3        |                       |                                                      |                                  |            | CN1/2 Port3 |           |           |

双向数字输出入端口

数字输入端口

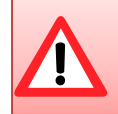

双向数字输出入端口,在使用前需使用 lxud\_SetDIOModes32 及 lxud\_SetDIOMode 函式设定 I/O 模式为输入模式

泓格 UniDAQ 驱动函式库使用手册 简体中文版 版本 2.6 编修日期: Dec 2019 Page: 191
Copyright © 2019 ICP DAS Co., Ltd. All Rights Reserved. ⊠ E-mail: service@icpdas.com

## A.5. 数字输出端口定义号码

| DO<br>埠号 | PIO-D24U<br>PEX-D24 | PIO-D56U<br>PEX-D56 | PIO-D48U<br>PIO-D48SU<br>PEX-D48 | PIO-D64U      | PIO-D96U<br>PIO-D96SU<br>PEX-D96S | PIO-D144<br>PIO-D144U<br>PIO-D144LU<br>PEX-D144LS | PIO-D168U  | PISO-A64<br>PISO-A64U<br>PISO-C64<br>PISO-C64U<br>PEX-C64 |
|----------|---------------------|---------------------|----------------------------------|---------------|-----------------------------------|---------------------------------------------------|------------|-----------------------------------------------------------|
| 0        | CN3 Port0           | CN3 Port0           | CN1 Port0                        | CN1 DO 0 ~ 7  | CN1 Port0                         | CN1 Port0                                         | CN1 Port0  | IDO 0 ~ 7                                                 |
| 1        | CN3 Port1           | CN3 Port1           | CN1 Port1                        | CN1 DO 8 ~ 15 | CN1 Port1                         | CN1 Port1                                         | CN1 Port1  | IDO 8 ~ 15                                                |
| 2        | CN3 Port2           | CN3 Port2           | CN1 Port2                        | CN3 DO 0 ~ 7  | CN1 Port2                         | CN1 Port2                                         | CN1 Port2  | IDO 16 ~ 23                                               |
| 3        | -                   | CN1 DO 0 ~ 7        | CN2 Port3                        | CN3 DO 8 ~ 15 | CN2 Port3                         | CN2 Port3                                         | CN2 Port3  | IDO 24 ~ 31                                               |
| 4        | -                   | CN1 DO 8 ~ 15       | CN2 Port4                        | -             | CN2 Port4                         | CN2 Port4                                         | CN2 Port4  | IDO 32 ~ 39                                               |
| 5        | -                   | -                   | CN2 Port5                        | -             | CN2 Port5                         | CN2 Port5                                         | CN2 Port5  | IDO 40 ~ 47                                               |
| 6        | -                   | -                   | -                                | -             | CN3 Port6                         | CN3 Port6                                         | CN3 Port6  | IDO 48 ~ 55                                               |
| 7        | -                   | -                   | -                                | -             | CN3 Port7                         | CN3 Port7                                         | CN3 Port7  | IDO 56 ~ 63                                               |
| 8        | -                   | -                   | -                                | -             | CN3 Port8                         | CN3 Port8                                         | CN3 Port8  |                                                           |
| 9        | -                   | -                   | -                                | -             | CN4 Port9                         | CN4 Port9                                         | CN4 Port9  |                                                           |
| 10       | -                   | -                   | -                                | -             | CN4 Port10                        | CN4 Port10                                        | CN4 Port10 |                                                           |
| 11       | -                   | -                   | -                                | -             | CN4 Port11                        | CN4 Port11                                        | CN4 Port11 |                                                           |
| 12       | -                   | -                   | -                                | -             | -                                 | CN5 Port12                                        | CN5 Port12 |                                                           |
| 13       | -                   | -                   | -                                | -             | -                                 | CN5 Port13                                        | CN5 Port13 |                                                           |
| 14       | -                   | -                   | -                                | -             | -                                 | CN5 Port14                                        | CN5 Port14 |                                                           |
| 15       | -                   | -                   | -                                | -             | -                                 | CN6 Port15                                        | CN6 Port15 |                                                           |
| 16       | -                   | -                   | -                                | -             | -                                 | CN6 Port16                                        | CN6 Port16 |                                                           |
| 17       | -                   | -                   | -                                | -             | -                                 | CN6 Port17                                        | CN6 Port17 |                                                           |
| 18       | -                   | -                   | -                                | -             | -                                 | -                                                 | CN6 Port18 |                                                           |
| 19       | -                   | -                   | -                                | -             | -                                 | -                                                 | CN6 Port19 |                                                           |
| 20       | -                   | -                   | -                                | -             | -                                 | -                                                 | CN6 Port20 |                                                           |

| DO<br>埠号 | PISO-P32A32U<br>PISO-P32A32U-5V<br>PISO-P32C32U<br>PISO-P32S32WU<br>PISO-1730U<br>PEX-P32C32<br>PEX-P32A32 | PISO-P16R16U<br>PEX-P16R16i<br>PCI-P16R16U | PISO-P8R8U<br>PISO-P8SSR8<br>AC<br>PEX-P8R8i<br>PCI-P8R8U<br>PISO-725<br>PISO-725U | PISO-730<br>PISO-730A<br>PISO-730U<br>PISO-730AU<br>PEX-730<br>PEX-730A | PCI-P8R8<br>PEX-P8POR8i | PCI-P16R16<br>PCI-P16C16<br>PCI-P16C16U<br>PEX-P16POR16i<br>PCI-P16POR16U |
|----------|----------------------------------------------------------------------------------------------------|--------------------------------------------|------------------------------------------------------------------------------------|-------------------------------------------------------------------------|-------------------------|---------------------------------------------------------------------------|
| 0        | CN1 IDO 0 ~ 7                                                                                              | CN1 IDO 0 ~ 7                              | CN1 IDO 0 ~ 7                                                                      | CN1 IDO 0 ~ 7                                                           | IDO 0 ~ 7               | IDO 0 ~ 15                                                                |
| 1        | CN1 IDO 8 ~ 15                                                                                             | CN2 IDO 8 ~ 15                             | -                                                                                  | CN1 IDO 8 ~ 15                                                          | -                       | -                                                                         |
| 2        | CN2 IDO 16 ~ 23                                                                                            | -                                          | -                                                                                  | CN2 DO 0 ~ 7                                                            | -                       | -                                                                         |
| 3        | CN2 IDO 24 ~ 31                                                                                            | -                                          | -                                                                                  | CN2 DO 8 ~ 15                                                           | -                       | -                                                                         |

泓格 UniDAQ 驱动函式库使用手册 简体中文版 版本 2.6 编修日期: Dec 2019 Page: 192

Copyright © 2019 ICP DAS Co., Ltd. All Rights Reserved. 🖂 E-mail: service@icpdas.com

| DO<br>埠号 | PCI-822LU<br>PCI-826LU<br>PCI-FC16U | PIO-821L<br>PIO-821H<br>PIO-821LU<br>PIO-821HU | PIO-DA4U<br>PIO-DA8U<br>PIO-DA16U | PISO-DA4U<br>PISO-DA8U<br>PISO-DA16U | PEX-DA4<br>PEX-DA8<br>PEX-DA16 | PCI-1002<br>PEX-1002 | PCI-1202<br>PEX-1202 | PCI-1602<br>PCI-1802 |
|----------|-------------------------------------|------------------------------------------------|-----------------------------------|--------------------------------------|--------------------------------|----------------------|----------------------|----------------------|
| 0        | PA 0 ~ 15                           | DO 0~7                                         | DO 0 ~ 7                          | DO 0 ~ 7                             | DO 0 ~ 7                       | DO 0 ~ 15            | DO 0 ~ 15            | DO 0 ~ 15            |
| 1        | PB 0 ~ 15                           | DO 8~15                                        | DO 8 ~ 15                         | DO 8 ~ 15                            | DO 8 ~ 15                      | -                    | -                    |                      |

| DO<br>埠号 | PCI-M512  | PCI-TMC12<br>PCI-TMC12A<br>PCI-TMC12AU<br>PEX-TMC12A | PCI-2602U                                    | PCI-D96SU  | PCI-D128SU  | PCIe-8620 | PCle-8622 |
|----------|-----------|------------------------------------------------------|----------------------------------------------|------------|-------------|-----------|-----------|
| 0        | DO 0 ~ 15 | DO 0 ~ 15                                            | PA 0 ~ 7<br>PB 0 ~ 7<br>PC 0 ~ 7<br>PD 0 ~ 7 | CON1 Port0 | CON1 Port0  | DO 0~3    | DO 0~11   |
|          | -         | -                                                    | -                                            | CON1 Port1 | CON1 Port1  | -         | -         |
|          | -         | -                                                    | -                                            | CON1 Port2 | CON1 Port2  | -         | -         |
|          | -         | -                                                    | -                                            | -          | CN1/2 Port3 | -         | -         |

双向数字输出入端口

数字输出端口

双向数字输出端口,在使用前需使用 Ixud\_SetDIOModes32 及 Ixud\_SetDIOMode 函式设定 I/O 模式为输出模式

磁格 UniDAQ 驱动函式库使用手册 简体中文版 版本 2.6 编修日期: Dec 2019 Page: 193
 Copyright © 2019 ICP DAS Co., Ltd. All Rights Reserved. ⊠ E-mail: service@icpdas.com

# 附录 B. 其他

本章节将会提供一些其他的补充数 据。

泓格 UniDAQ 驱动函式库使用手册 简体中文版 版本 2.6 编修日期: Dec 2019 Page: 194
Copyright © 2019 ICP DAS Co., Ltd. All Rights Reserved. ⊠ E-mail: service@icpdas.com

Indvi

## B.1. 常见问题

系统与安装

Q. UniDAQ 支持 64-bit 的操作系统吗?

A.支持,由于 UniDAQ 驱动程序函式库支持 64 位操作系统。

Q. 如果我原来使用 Classic 版本的驱动程序,换成使用 UniDAQ 驱动程序,我需要修改软件吗?

A. 需要,为了加速用户开发的速度及整合泓格所有 I/O 板卡,所以 UniDAQ 驱动程序的 API 接口设计已与 Classic 版本的驱动程序完全不兼容。

Q. 我不知道我安装的驱动程序是 Classic 系列的或是 UniDAQ,请问该如何判别?

A. 请您至设备管理器, 检查板卡装置名称, 如果您安装的是 UniDAQ 驱动程序, 装置 名称前方会有[UniDAQ]字样, 如果没有即代表安装的是 Classic 系列驱动程序。

Q. 如果系统需要再增加第二张不同的泓格板卡来开发新的项目,一张因为原先就是使用 Classic 驱动程序,因为我不想变更软件,我可以让第二张板卡使用 UniDAQ 的函式 库来作开发吗?

A. 可以,请您第一张保持使用 Classic 驱动程序,第二张使用 UniDAQ 驱动程序即可。

Q. UniDAQ 支援 ISA 总线的板卡吗?

A. UniDAQ 目前尚未支持任何 ISA 总线的板卡。

 数字输出入

Q. 使用 PIO-D24U/D56U/D48U/D96U/D144U/D168U 时,输出埠无法输出,输入埠无法输入?

A. 因为 PIO-D24U/D56U/D48U/D96U/D144U/D168U 的输出输入埠为双向埠, 需先设定规画埠,请先使用 Ixud\_SetDIOModes32或 Ixud\_SetDIOMode 函式设定端口的模式, 再对端口作输出或输入的动作。

模拟输出

Q. 使用 PIO-DA4U/8U/16U 或 PISO-DA4U/8U/16U 板卡,为什么我设定模拟输出范围 ±5V,0~10V,0~5V 及 4~20 mA 时后使用模拟输出函式却输出不正确的电压或电 流。

A. 因为 PIO-DA4U/8U/16U 或 PISO-DA4U/8U/16U 的硬件设计仅支持±10V 的电压输 出及 0~20 mA 的电流输出,如果您设定成其他未支持的电压或电流范围,将会输出不 正确的电压及电流。

Q. 使用模拟输出函式输出一电压或电流值为何输出不正确的电压或电流。

A. 请您检查您的电压范围设定是否正确,并利用 Ixud\_ConfigAO 设定正确输出范围, 再使用 Ixud\_WriteAOVoltage 或 Ixud\_WriteAOCurrent 函式输出电压或电流。

泓格 UniDAQ 驱动函式库使用手册 简体中文版 版本 2.6 编修日期: Dec 2019 Page: 196
 Copyright © 2019 ICP DAS Co., Ltd. All Rights Reserved. ⊠ E-mail: service@icpdas.com

函式错误码故障排除

Q. 错误码 1.

A. 请重新安装泓格 UniDAQ 驱动函式库或重新启动。

Q. 错误码 2.

A. (1)请在使用 UniDAQ 函式前使用 Ixud\_DriverInit 作初始化的动作。(2)wBoardNo 有误,请重新检查 wBoardNo。

Q. 错误码 5.

A. wBoardNo 有误,请重新检查 wBoardNo。

Q. 错误码 6.

A. 未找到任何板卡,请您安装泓格板卡再开始程序。

Q. 错误码 13

A. 此板卡不支持此函式功能。

Q. 错误码 19

A. 请设定正确的类入输入范围。

泓格 UniDAQ 驱动函式库使用手册 简体中文版 版本 2.6 编修日期: Dec 2019 Page: 197
Copyright © 2019 ICP DAS Co., Ltd. All Rights Reserved. ⊠ E-mail: service@icpdas.com

# B.2. 版本修改信息

| Revision | Date       | Description                 |
|----------|------------|-----------------------------|
| 1.0      | Sep. 2009  | 初版                          |
| 1.3      | Sep. 2011  | 增加函式                        |
| 2.0      | June. 2012 | 新增安装教学、开发指南及函式应用说明          |
|          | 5 0040     | 修正中断事件配置码                   |
| 2.1      | Dec. 2012  | 修正中断支持列表                    |
|          | M. 0040    | 修正 PISO-813 的 CardType 参数设定 |
| 2.2      | May. 2013  | 新增 PCI-1002 支援 Channel Scan |
|          |            | 新增新产品                       |
| 2.3      | Feb. 2014  | 新增新的 API 函式                 |
| 2.5      | Aug. 2019  | 修正部分 API 错误说明、新增新产品         |
| 2.6      | Dec. 2019  | 修正函式支持列表、部分表格               |

泓格 UniDAQ 驱动函式库使用手册 简体中文版 版本 2.6 编修日期: Dec 2019 Page: 198
Copyright © 2019 ICP DAS Co., Ltd. All Rights Reserved. ⊠ E-mail: service@icpdas.com